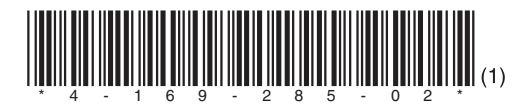

# SONY REMOTE CONTROL PANEL RCP-1500 RCP-1501 RCP-1530

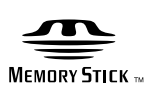

OPERATION MANUAL E 1st Edition (Revised 1)

English

## 安全のために

ソニー製品は安全に充分配慮して設計されています。しかし、電気製品はまちがった使い方をすると、火災や感電などにより死亡や大けがなど人身事故につながることがあり、危険です。 事故を防ぐために次のことを必ずお守りください。

## 安全のための注意事項を守る

3ページの注意事項をよくお読みください。

## 定期点検を実施する

長期間安全に使用していただくために、定期点検を実施することをおすすめしま す。点検の内容や費用については、ソニーのサービス担当者または営業担当者にご 相談ください。

## 故障したら使用を中止する

ソニーのサービス担当者、または営業担当者にご連絡ください。

万一、異常が起きたら

異常な音、におい、煙が出たら

↓
 ① 接続ケーブルを抜く。

2 ソニーのサービス担当者、または営業担当者に修理を依頼する。

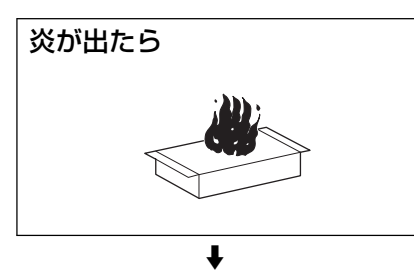

すぐに接続ケーブルを抜き、消火する。

## 警告表示の意味

オペレーションマニュアルおよび 製品では、次のような表示をして います。表示の内容をよく理解し てから本文をお読みください。

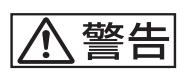

この表示の注意事項を守らないと、 火災や感電などにより死亡や大け がなど人身事故につながることが あります。

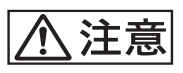

この表示の注意事項を守らないと、 感電やその他の事故によりけがを したり周辺の物品に損害を与えた りすることがあります。

注意を促す記号

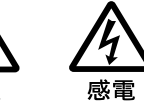

行為を禁止する記号

ル巛

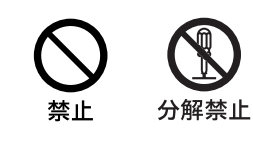

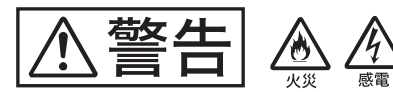

下記の注意を守らないと、火災や感電により死亡や大 けがにつながることがあります。

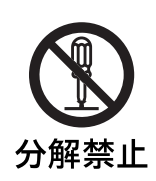

外装をはずさない、改造しない 外装をはずしたり、改造したりすると、 感電の原因となります。 内部の調整や設定および点検を行う必要

がある場合は、必ずサービストレーニン グを受けた技術者にご依頼ください。

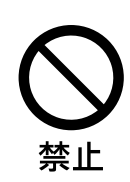

内部に水や異物を入れない 水や異物が入ると火災や感電の原因とな ることがあります。 万一、水や異物が入ったときは、すぐに 接続ケーブルを抜いて、ソニーのサービ ス担当者または営業担当者にご相談くだ

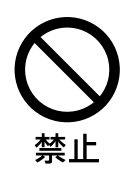

さい。

油煙、湯気、湿気、ほこりの多い 場所では設置・使用しない 上記のような場所で設置・使用すると、 火災や感電の原因となります。

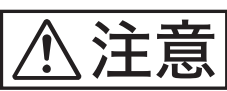

下記の注意を守らないと、けかをしたり周辺の物品に 損害を与えることがあります。

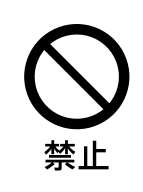

"メモリースティック"スロット に異物を入れない

指定の"メモリースティック"以外のも のを入れると、火災や感電の原因となる ことがあります。 Before operating the unit, please read this manual thoroughly and retain it for future reference.

## For the customers in the U.S.A.

This equipment has been tested and found to comply with the limits for a Class A digital device, pursuant to Part 15 of the FCC Rules. These limits are designed to provide reasonable protection against harmful interference when the equipment is operated in a commercial environment. This equipment generates, uses, and can radiate radio frequency energy and, if not installed and used in accordance with the instruction manual, may cause harmful interference to radio communications. Operation of this equipment in a residential area is likely to cause harmful interference in which case the user will be required to correct the interference at his own expense.

You are cautioned that any changes or modifications not expressly approved in this manual could void your authority to operate this equipment.

All interface cables used to connect peripherals must be shielded in order to comply with the limits for a digital device pursuant to Subpart B of Part 15 of FCC Rules.

This device complies with Part 15 of the FCC Rules. Operation is subject to the following two conditions: (1) this device may not cause harmful interference, and (2) this device must accept any interference received, including interference that may cause undesired operation.

### For the customers in Canada

This Class A digital apparatus complies with Canadian ICES-003.

#### Pour les clients au Canada

Cet appareil numérique de la classe A est conforme à la norme NMB-003 du Canada.

#### For the customers in Europe

This product with the CE marking complies with the EMC Directive issued by the Commission of the European Community.

Compliance with this directive implies conformity to the following European standards:

• EN55103-1: Electromagnetic Interference (Emission)

• EN55103-2: Electromagnetic Susceptibility (Immunity) This product is intended for use in the following Electromagnetic Environment: E4 (controlled EMC environment, ex. TV studio).

## Pour les clients en Europe

Ce produit portant la marque CE est conforme à la Directive sur la compatibilité électromagnétique (EMC) émise par la Commission de la Communauté européenne.

La conformité à cette directive implique la conformité aux normes européennes suivantes:

• EN55103-1: Interférences électromagnétiques (émission)

• EN55103-2: Sensibilité électromagnétique (immunité) Ce produit est prévu pour être utilisé dans l'environnement électromagnétique suivant: E4 (environnement EMC contrôlé, ex. studio de télévision).

### Für Kunden in Europa

Dieses Produkt besitzt die CE-Kennzeichnung und erfüllt die EMV-Richtlinie der EG-Kommission. Angewandte Normen:

- EN55103-1: Elektromagnetische Verträglichkeit (Störaussendung)
- EN55103-2: Elektromagnetische Verträglichkeit (Störfestigkeit)

Für die folgende elektromagnetische Umgebung: E4 (kontrollierter EMV-Bereich, z.B. Fernsehstudio).

#### For the customers in Europe, Australia and New Zealand

### WARNING

This is a Class A product. In a domestic environment, this product may cause radio interference in which case the user may be required to take adequate measures.

#### Pour les clients en Europe, Australie et Nouvelle-Zélande

### **AVERTISSEMENT**

Il s'agit d'un produit de Classe A. Dans un environnement domestique, cet appareil peut provoquer des interférences radio, dans ce cas l'utilisateur peut être amené à prendre des mesures appropriées.

#### Für Kunden in Europa, Australien und Neuseeland

### WARNUNG

Dies ist eine Einrichtung, welche die Funk-Entstörung nach Klasse A besitzt. Diese Einrichtung kann im Wohnbereich Funkstörungen verursachen; in diesem Fall kann vom Betreiber verlangt werden, angemessene Maßnahmen durchzuführen und dafür aufzukommen.

#### For the customers in Europe

The manufacturer of this product is Sony Corporation, 1-7-1 Konan, Minato-ku, Tokyo, Japan.

The Authorized Representative for EMC and product safety is Sony Deutschland GmbH, Hedelfinger Strasse 61, 70327 Stuttgart, Germany. For any service or guarantee matters please refer to the addresses given in separate service or guarantee documents.

This apparatus shall not be used in the residential area.

#### Pour les clients en Europe

Le fabricant de ce produit est Sony Corporation, 1-7-1 Konan, Minato-ku, Tokyo, Japon.

Le représentant autorisé pour EMC et la sécurité des produits est Sony Deutschland GmbH, Hedelfinger Strasse 61, 70327 Stuttgart, Allemagne. Pour toute question concernant le service ou la garantie, veuillez consulter les adresses indiquées dans les documents de service ou de garantie séparés.

Ne pas utiliser cet appareil dans une zone résidentielle.

#### Für Kunden in Europa

Der Hersteller dieses Produkts ist Sony Corporation, 1-7-1 Konan, Minato-ku, Tokyo, Japan.

Der autorisierte Repräsentant für EMV und Produktsicherheit ist Sony Deutschland GmbH, Hedelfinger Strasse 61, 70327 Stuttgart, Deutschland. Bei jeglichen Angelegenheiten in Bezug auf Kundendienst oder Garantie wenden Sie sich bitte an die in den separaten Kundendienst- oder Garantiedokumenten aufgeführten Anschriften.

Dieser Apparat darf nicht im Wohnbereich verwendet werden.

## 日本のお客様へ

この装置は、クラス A 情報技術装置です。この装置を家庭環 境で使用すると電波妨害を引き起こすことがあります。この 場合には使用者が適切な対策を講ずるよう要求されることが あります。

VCCI-A

## For the State of California, USA only

Perchlorate Material - special handling may apply, See www.dtsc.ca.gov/hazardouswaste/perchlorate Perchlorate Material : Lithium battery contains perchlorate.

## For the customers in Taiwan only

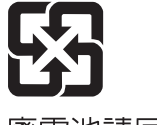

廢電池請回收

## **Table of Contents**

| Precautions                                      | 6        |
|--------------------------------------------------|----------|
| Overview                                         | 7        |
| Features                                         | 7        |
| Examples of System Configurations                | 8        |
| Supported devices                                | 10       |
| Operating Cameras                                | 10       |
| Names and Functions of Parts                     | 11       |
| Operation Panel                                  | 11       |
| Connector Panel                                  | 29       |
| Installation                                     | 30       |
| Connection Precautions                           | 30       |
| Setting the Status Screen Display                | 30       |
| Setting the Clock                                | 31       |
| Setting the LAN Connection                       | 32       |
| Setting LEGACY Mode                              | 32       |
| Setting BRIDGE Mode                              | 33       |
| Setting Multi-Camera System (MCS) Mode           | 34       |
| Changing the Output Destination for Previews     | 35       |
| Settings                                         | 36       |
| Setting the User Interface                       | 36       |
| To set the sounds                                | 36       |
| To set the brightness of the LEDs                | 37       |
| To adjust the LCD                                | 37       |
| To change the sensitivity of the adjustment      |          |
| knobs                                            | 39       |
| To set the screen saver                          | 39       |
| To perform RPN correction                        | 40       |
| Setting Security Restrictions                    | 41       |
| To set the security level                        | 41       |
| I o protect operations with a security code      | 42       |
| Operation Settings                               | 44       |
| To set PIX/WF operation                          | 44<br>45 |
| To assign functions to assignable buttons        | 40<br>15 |
| To assign functions to assignable adjustment     | 40       |
| knobs                                            | 46       |
| To set the custom paint menu                     | 47       |
| To assign menus to custom buttons                | 48       |
| Saving and Initializing Settings                 | 49       |
| To save changed setting values to a "Memory Stic | ck       |
| Duo"                                             | 49       |
| Menus                                            | 51       |
| Menu Operations                                  | 51       |
| Menu Tree                                        | 53       |
| Status Screen                                    | 54       |
| Paint Menu                                       | 54       |
| File Menu                                        | 63       |
| Maintenance Menu                                 | 64       |
| Config Menu                                      | 71       |
| Multi Menu                                       | 77       |
| Function Menu                                    | 77       |
| Scene Menu                                       | 78       |

| About "Memory Stick Duo"       | 79 |
|--------------------------------|----|
| Inserting a "Memory Stick Duo" | 79 |
| Protecting Saved Data          | 79 |
| Precautions                    | 79 |
| Specifications                 | 80 |

## **Precautions**

## Note on faulty pixels on the LCD panel

The LCD panel fitted to this unit is manufactured with high precision technology, giving a functioning pixel ratio of at least 99.99%. Thus a very small proportion of pixels may be "stuck," either always off (black), always on (red, green, or blue), or flashing. In addition, over a long period of use, because of the physical characteristics of the liquid crystal display, such "stuck" pixels may appear spontaneously. These problems are not a malfunction.

## Cleaning the touch panel

When cleaning the touch panel display, use a soft cloth and some ethanol to gently wipe only the area that is dirty. Using too much ethanol or broad wiping may result in smearing. You can also use a soft, dry cloth such as that used for cleaning glasses to gently wipe off the dirt.

## Notes

- Do not clean the touch panel with water or any chemical substances other than ethanol.
- When wiping the touch panel, take proper care to prevent any liquid from entering between the touch panel and the body of the unit.
- Using excessive force when wiping may result in scratches on the touch panel.

## Note on interference

Do not place mobile phones or similar devices on the control panel. Doing so may result in malfunction of the unit.

## **Overview**

## Features

The MSU-1000 series and RCP-1000 series are remote control panels for configuring and controlling Sony's studio and broadcast cameras.

This section describes the features that are common between the MSU-1000 series and RCP-1000 series.

## **Remote control panels**

The RCP-1000 series of remote control panels is designed mainly for operation. Use a remote control panel with a camera on a one-to-one basis.

- The RCP-1530 incorporates an LCD display with a touch panel, and a variety of settings are available to make this remote control panel compare favorably with the MSU. It is multifunctional while at the same time having a slim body that is just 80 mm wide, which allows you to mount up to five units in a 19-inch EIA rack. The iris and master black adjustment block employs joystick type control.
- The RCP-1500 incorporates an LCD display with direct operation switches and a touch panel, which makes it a remote control panel that offers both ease of operation and multifunctionality that compares favorably with the MSU. The iris and master black adjustment block employs joystick type control. Up to four units can be mounted in a 19-inch EIA rack.
- The RCP-1501 incorporates an LCD display with direct operation switches and a touch panel, which makes it a remote control panel that offers both ease of operation and multifunctionality that compares favorably with the MSU. The iris and master black adjustment block employs dial (knob) type control. Up to four units can be mounted in a 19inch EIA rack.

## Operability suitable for basic camera operations

This remote control panel is provided with the control functions required to perform the basic operations of cameras to enable the simple and accurate operation of various functions. The operation buttons, adjustment knobs, and other controls are arranged on the panel according to function and frequency of use. Guard frames are provided around buttons that are vital to the operation and setup of cameras to prevent the buttons from being unintentionally operated.

Illuminated buttons with high visibility flash and light to notify you of the operation status to enable operation even in dark locations. Likewise, an illuminated panel surface is employed to allow you to confirm function names even when the surroundings are dark.

## Building of a variety of control systems

It is possible to connect by LAN cable in addition to connecting using CCA-5 cable. Therefore, when setting up a multi-camera control system, not only can a system be built using the CNU-700 as previously, but a system can also be built using a LAN. In a system that uses CNU-700s, two camera command network units (CNUs) can be used to control a camera system of up to 24 cameras. In a system that uses a LAN, a camera system of up to 96 cameras can be controlled.

## Support for operating multiple cameras

Various operations are made possible by using multiple camera systems that support multiple cameras. The following functions are provided to control the connected cameras.

Panel active function

This function always enables one control panel for one camera to prevent unintentional operation. Even with a control panel that does not have the panel active permission, a camera can be operated using the parallel function, with the exception of iris and master black operations.

- RCP assignment function This function changes the combination of an RCP and camera system.<sup>1)</sup>
- Master/subordinate function This function makes changes in conjunction with the color temperature of the specified camera system.<sup>1) 2)</sup>

## **Customizable functions**

Various settings can be configured according to the operation configuration and the frequency with which functions are used.

## Menus

You can create a custom paint menu, and change the contents and order of a menu.

Function restriction

You can restrict access to items of a certain level or above to restrict the operators that can configure settings.

- Switches
- You can assign any function to a spare switch.
- Adjustment knobs<sup>3)</sup>

You can assign any function to a spare adjustment knob.

• Operation and call sounds

You can mute and adjust the volume of the operation and call sounds if necessary.

• Exporting and importing of settings

You can save the settings to a "Memory Stick Duo", and then export them to another remote control panel.

- 1) If multiple CNUs exist in the system, this only works for cameras connected to the same CNU.
- 2) This does not work when connected to a network.
- 3) Customization of the adjustment knobs is only possible with the RCP-1500/1501.

## **Examples of System Configurations**

## Connection example for LEGACY mode

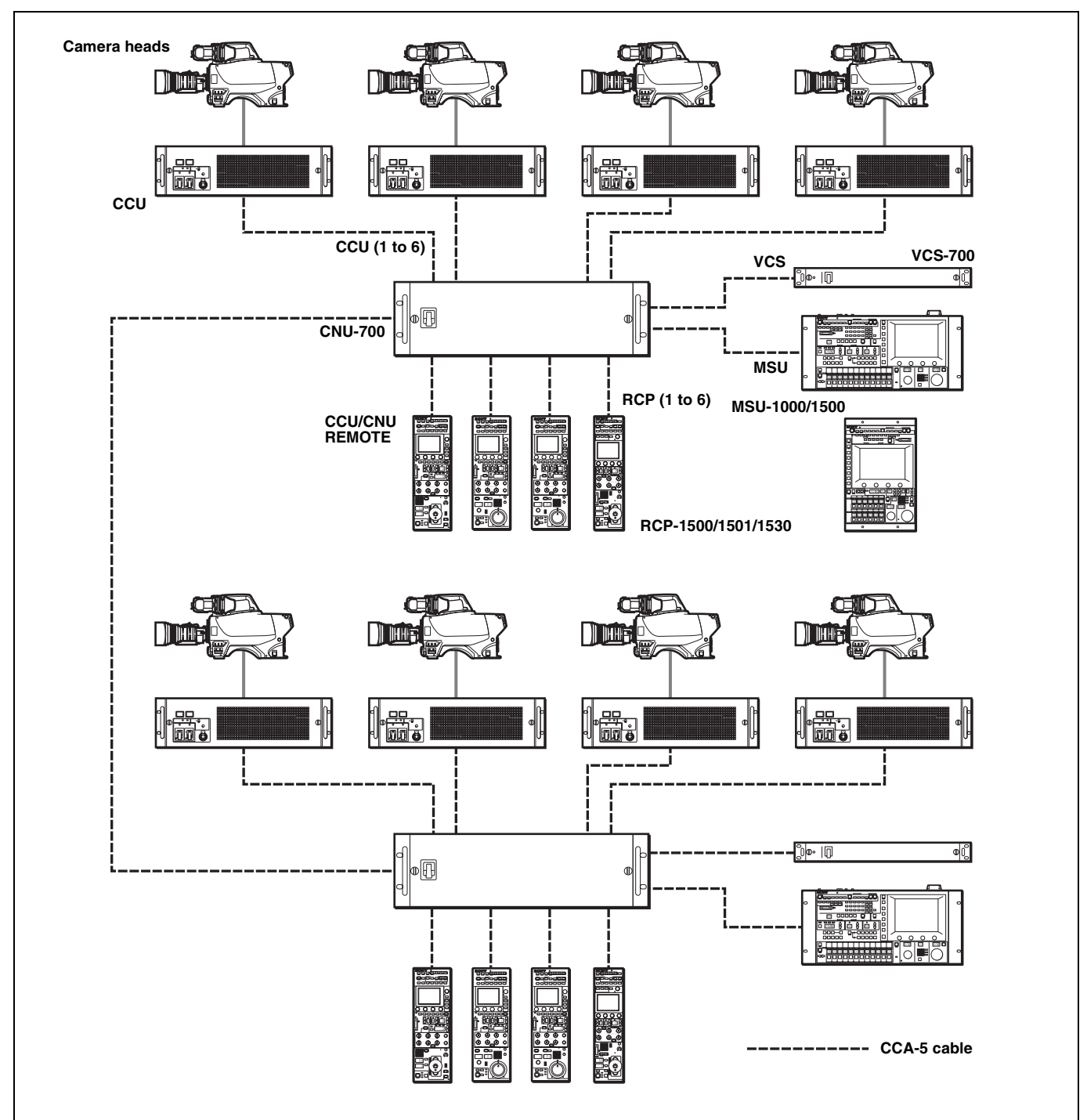

- The maximum cable length for from a CCU (camera control unit) to an RCP is 200 m.
- Up to six systems can be connected to a CNU-700 as standard. In such a case, connect one MSU and one VCS. Up to 12 systems can be connected if you install BKP-7930 in the CNU-700. In such a case, connect two MSUs and two VCSs.
- Up to 24 systems can be connected if you connect a pair of CNU-700s. In such a case, you can connect four MSUs and four VCSs, but ALL, RCP assignment, and master/subordinate cannot be executed for cameras connected to a different CNU.

## **Connection example for MCS mode**

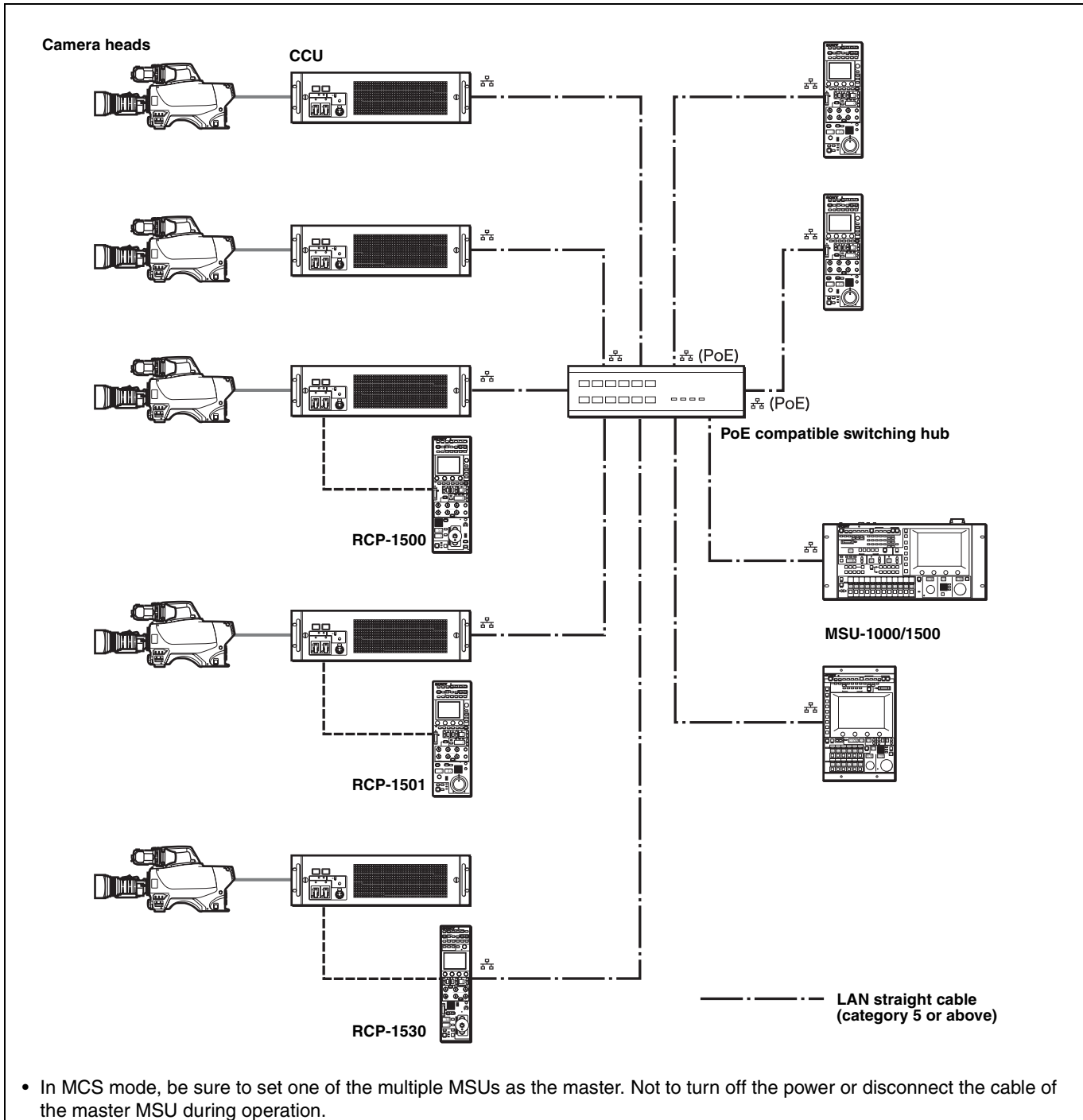

- The maximum number of devices that can be directly connected to the network is 96 excluding the master MSU. This maximum number does not include any RCP connected by CCA cable to a CCU connected to the network or any CCU connected by CCA cable to a RCP connected to the network. A client MSU is counted as one unit.
- A CNU and VCS cannot be connected to a system that will be used in MCS mode.

## Regarding the power supply of a switching hub

The power consumption of the PoE of this control panel is 7 W. Use a hub capable of supplying enough power for all connected RCPs.

## **Supported devices**

This unit supports connection to the following devices.

- BVP-E30 series
- CCU-590/790 series
- HDC-1000(R)/1500(R)/3300(R) series
- HDCU-1000/1500/3300(R) series
- HSC-300/HSCU-300 series
- HXC-100/HXCU-100 series
- HDC-P1
- F23/F35
- SRW-9000
- PDW-700/740/F800

### Notes

- Proper functioning may not be possible depending on the firmware version. Be sure to update to the latest version before use.
- The functions that are available on the control panel may be limited depending on the connected camera. Some controls may not function with certain cameras, but this is not a malfunction.

## **Operating Cameras**

## Camera control permissions (panel active, IRIS/MB active, and PARA)

By combining an MSU and RCP, you can operate one camera device from multiple control panels, and multiple cameras from one MSU. This is called a "multi-camera system." A multicamera system can be implemented by introducing a CNU or by establishing a LAN connection in MCS mode. To prevent unintentional operation in a multi-camera system, permission is granted to operate the cameras for only either the connected MSU or RCP. There are three types of permission.

Panel active

Even if multiple control panels are connected to one camera, only one control panel has the control permission. This panel is referred to as "active."

An inactive control panel can only be used to display the status.

• PARA (parallel control)

By enabling the PARA function on an inactive control panel, you can control cameras. The PARA function is enabled from an inactive control panel, but can be disabled from any control panel.

IRIS/MB active

To prevent unintentional operation of IRIS and master black, you can choose the control panels on which to activate IRIS/MB. The PARA function does not operate. Operating an inactive control panel on which PARA is disabled will not change the state of the camera.

## White balance link (master/subordinate mode)

The color temperature of light shining on the subject varies moment by moment when you shoot outdoors. When correcting for this, you can link the cameras within the system and then control them. When you do this, set the camera that is to be controlled directly to "Master," and the cameras that are to be linked to "Subordinate."

When you change the white balance of the control panel to which the master camera is connected, the subordinate cameras are corrected by the same correction amount. However, adjusting a subordinate camera does not affect any of the other cameras.

The white balance link function is only enabled when there is a connection to a CNU (LEGACY mode).

## Note

The functions that are available on the control panel may be limited depending on the connected camera. Some controls may not function with certain cameras, but this is not a malfunction.

## Names and Functions of Parts

## **Operation Panel**

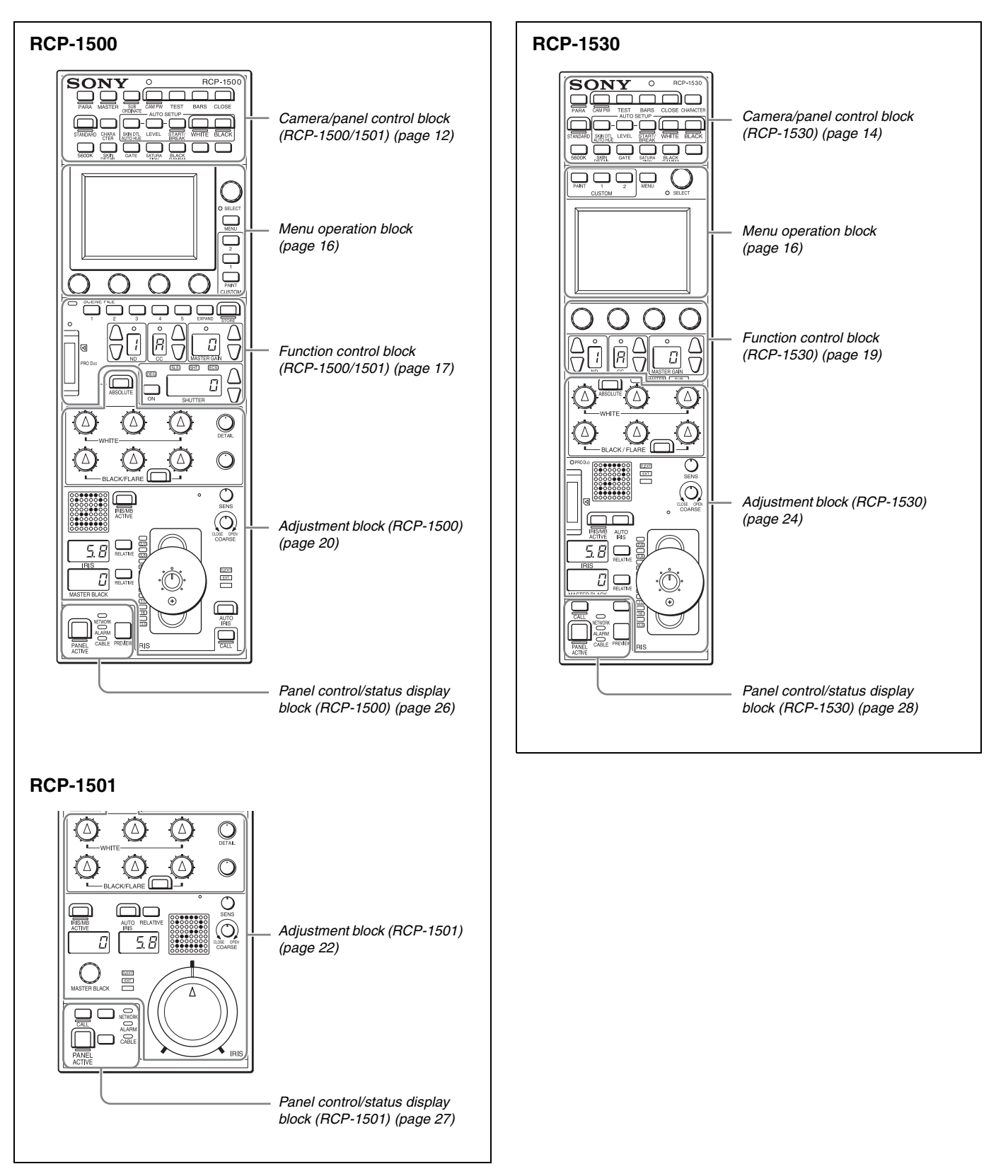

## Camera/panel control block (RCP-1500/1501)

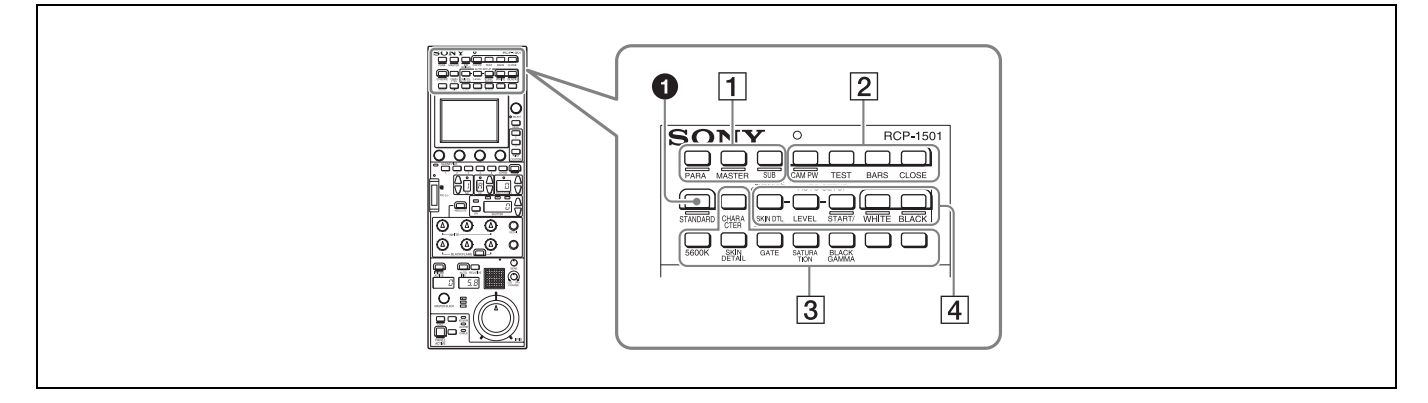

## **1** STANDARD button

This button is for accessing the standard state of the camera. After the standard state is accessed, you can cancel access by pressing the STANDARD button again while it is lit.

## **1** Control selection block

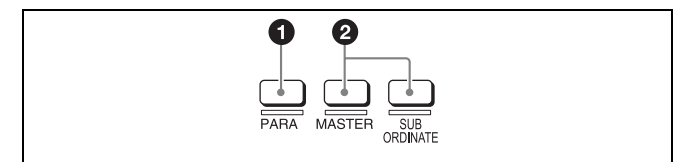

## PARA (parallel control) button

This is the PARA function button. It allows you to simultaneously control the control panels that are active. However, IRIS and master black are only enabled on control panels on which IRIS/MB is active, and cannot be controlled simultaneously.

## MASTER and SUBORDINATE buttons

These are the master/subordinate function buttons. A subordinate device is linked to the white balance adjustment of the master device. If both are set to ON, the setting of the master device takes priority.

These were formerly the master/slave function buttons.

## 2 Power/output signal selection block

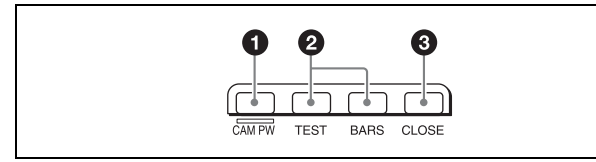

## **1** CAM PW (camera power) button

This button is for supplying power from the CCU to the camera heads.

| Lighting state | Meaning                                                                      |
|----------------|------------------------------------------------------------------------------|
| On             | The power is being supplied.                                                 |
| Off            | The power is disconnected. It is not supplied even if the button is pressed. |
| Slow flashing  | The power is disconnected. It is supplied when the button is pressed.        |
| Fast flashing  | The camera is starting up.                                                   |

## **2** Test signal output selection buttons

These buttons light when pressed and are for operating the test signal generator of the camera to output the corresponding signal.

TEST: Camera test signal BARS (color bars): Color bar signal

## Note

When the BARS button is lit, the function of the BARS button takes priority for CCU output. When you select TEST, press the BARS button to turn its light off.

## CLOSE (iris close) button

This button is for closing the iris of the lens connected to the camera. Pressing it when the auto iris is on changes the iris indication to CLS. Pressing it when the auto iris is off displays the iris value, and the state of that iris value is restored when the close mode is cancelled.

## **3** Camera/CCU function ON/OFF buttons

These buttons are for various functions. A function is enabled when its button is lit. A function with an OFF indication is off when the button is lit. Functions can be assigned to the spare buttons.

For details on assigning functions to spare buttons, see "To assign functions to assignable buttons" (page 45).

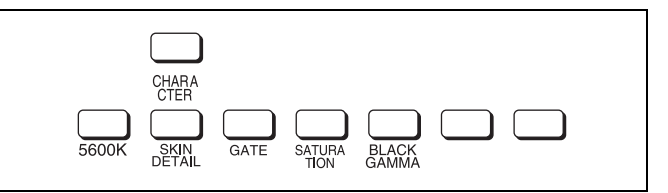

| Button      | Description                                                                                                    |
|-------------|----------------------------------------------------------------------------------------------------|
| 5600K       | Electric color temperature correction function                                                                                                    |
| SKIN DETAIL | Skin detail function                                                                                                    |
| GATE        | Gate function<br>Displays the active area of the<br>function on the screen (corresponds<br>to Skin DTL and Multi matrix gate).<br>For details on for what kind of image<br>output a gate signal is displayed, refer<br>to the operation manual of the device<br>of the connection destination. |
| SATURATION  | Saturation function                                                                                                    |

| Button      | Description                                                                                                    |
|-------------|----------------------------------------------------------------------------------------------------|
| BLACK GAMMA | Black gamma function                                                                                                    |
| CHARACTER   | CCU character button<br>Turns ON/OFF character output of<br>the CCU and switches to the next<br>page. When this function is ON, each<br>press of the button switches to the<br>next page (holding the button<br>switches to the last page and stops<br>the function in the OFF state). For<br>details on for what kind of image<br>output characters are displayed, refer<br>to the operation manual of the device<br>of the connection destination. |

## 4 AUTO SETUP block

These buttons are for automatically adjusting the camera.

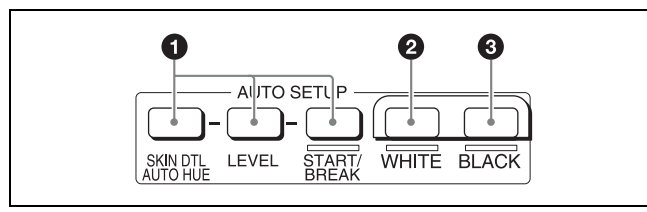

## AUTO SETUP buttons and START/BREAK button

Pressing one of the following buttons and then pressing the START/BREAK button runs the corresponding automatic adjustment function.

**SKIN DTL AUTO HUE:** Automatically sets the skin detail to an effective hue.

LEVEL: Runs the auto level setup.

Pressing the START/BREAK button while this function is running stops auto adjustment. The button flashes to indicate that this function is stopped, and pressing the button again stops the flashing indication.

## **2** WHITE (auto white balance) button

This button is for starting auto white balance adjustment. The button is lit while this function is running and goes out when adjustment is finished. Pressing it again or pressing the START/BREAK button while this function is running stops automatic adjustment. The button flashes to indicate that this function is stopped, and pressing the button again stops the flashing indication.

## **3** BLACK (auto black balance) button

This button is for starting auto black balance adjustment. The button is lit while this function is running and goes out when adjustment is finished. Pressing it again or pressing the START/BREAK button while this function is running stops automatic adjustment. The button flashes to indicate that this function is stopped, and pressing the button again stops the flashing indication.

## Camera/panel control block (RCP-1530)

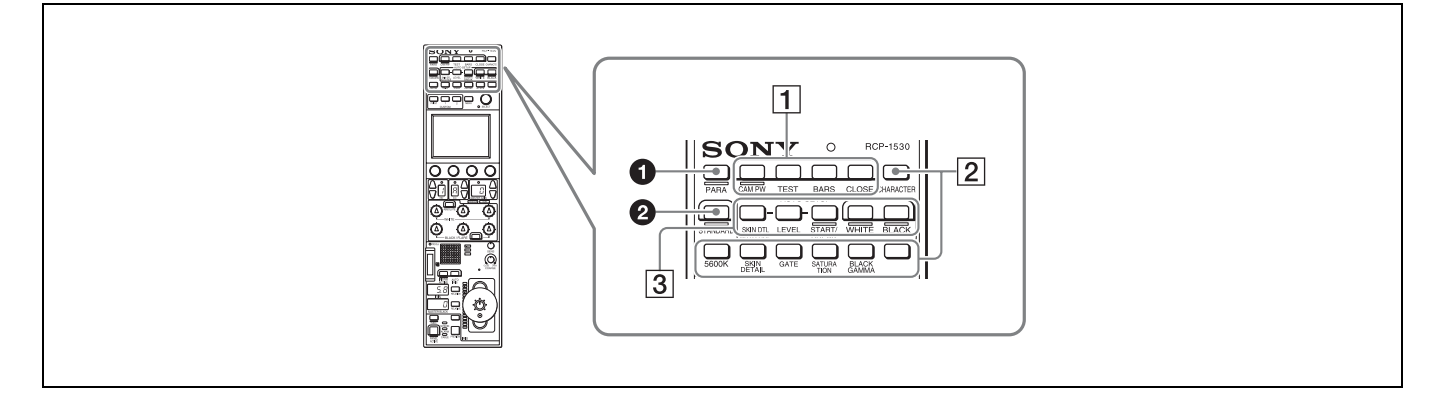

## PARA (parallel control) button

This is the PARA function button. It allows you to simultaneously control the control panels that are active. However, IRIS and master black are only enabled on control panels on which IRIS/MB is active, and cannot be controlled simultaneously.

## **2** STANDARD button

This button is for accessing the standard state of the camera. After the standard state is accessed, you can cancel access by pressing the STANDARD button again while it is lit.

### **1** Power/output signal selection block

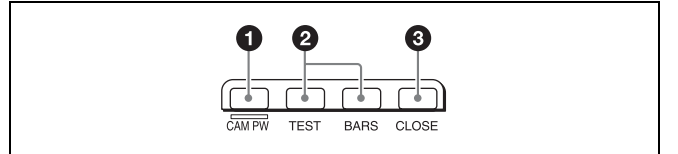

#### CAM PW (camera power) button

This button is for supplying power from the CCU to the camera heads.

| Lighting state | Meaning                                                                      |
|----------------|------------------------------------------------------------------------------|
| On             | The power is being supplied.                                                 |
| Off            | The power is disconnected. It is not supplied even if the button is pressed. |
| Slow flashing  | The power is disconnected. It is supplied when the button is pressed.        |
| Fast flashing  | The camera is starting up.                                                   |

#### **2** Test signal output selection buttons

These buttons light when pressed and are for operating the test signal generator of the camera to output the corresponding signal. **TEST:** Camera test signal

BARS (color bars): Color bar signal

#### Note

When the BARS button is lit, the function of the BARS button takes priority. When you select TEST, press the BARS button to turn its light off.

### CLOSE (iris close) button

This button is for closing the iris of the lens connected to the camera. Pressing it when the auto iris is on changes the iris indication to CLS. Pressing it when the auto iris is off displays the iris value, and this value is redisplayed when the close mode is cancelled.

### 2 Camera/CCU function ON/OFF buttons

These buttons are for various functions. A function is enabled when its button is lit. A function with an OFF indication is off when the button is lit. Functions can be assigned to the spare buttons.

For details on assigning functions to spare buttons, see page 45.

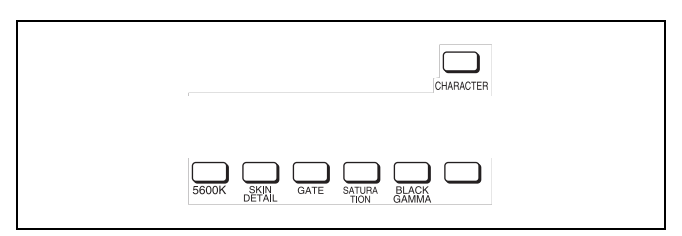

| Button      | Description                                                                                                    |
|-------------|----------------------------------------------------------------------------------------------------|
| 5600K       | Electric color temperature correction function                                                                                                    |
| SKIN DETAIL | Skin detail function                                                                                                    |
| GATE        | Gate function<br>Displays the active area of the<br>function on the screen (corresponds<br>to Skin DTL and Multi matrix gate).<br>For details on for what kind of image<br>output a gate signal is displayed, refer<br>to the operation manual of the device<br>of the connection destination. |
| SATURATION  | Saturation function                                                                                                    |

| Button      | Description                                                                                                    |
|-------------|----------------------------------------------------------------------------------------------------|
| BLACK GAMMA | Black gamma function                                                                                                    |
| CHARACTER   | CCU character button<br>Turns ON/OFF character output of<br>the CCU and switches to the next<br>page. When this function is ON, each<br>press of the button switches to the<br>next page (a long press switches to<br>the last page and stops the function<br>in the OFF state). For details on for<br>what kind of image output characters<br>are displayed, refer to the operation<br>manual of the device of the<br>connection destination. |

## **3 AUTO SETUP block**

These buttons are for automatically adjusting the camera.

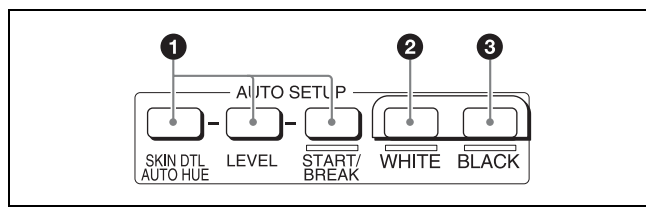

## AUTO SETUP buttons and START/BREAK button

Pressing one of the following buttons and then pressing the START/BREAK button runs the corresponding automatic adjustment function.

**SKIN DTL AUTO HUE:** Automatically sets the skin detail to an effective hue.

LEVEL: Runs the auto level setup.

Pressing the START/BREAK button while this function is running stops auto adjustment. The button flashes to indicate that this function is stopped, and pressing the button again stops the flashing indication.

## **2** WHITE (auto white balance) button

This button is for starting auto white balance. The button is lit while this function is running and goes out when adjustment is finished. Pressing it again or pressing the START/BREAK button while this function is running stops automatic adjustment. The button flashes to indicate that this function is stopped, and pressing the button again stops the flashing indication.

## **3** BLACK (auto black balance) button

This button is for starting auto black balance. The button is lit while this function is running and goes out when adjustment is finished. Pressing it again or pressing the START/BREAK button while this function is running stops automatic adjustment. The button flashes to indicate that this function is stopped, and pressing the button again stops the flashing indication.

## Menu operation block

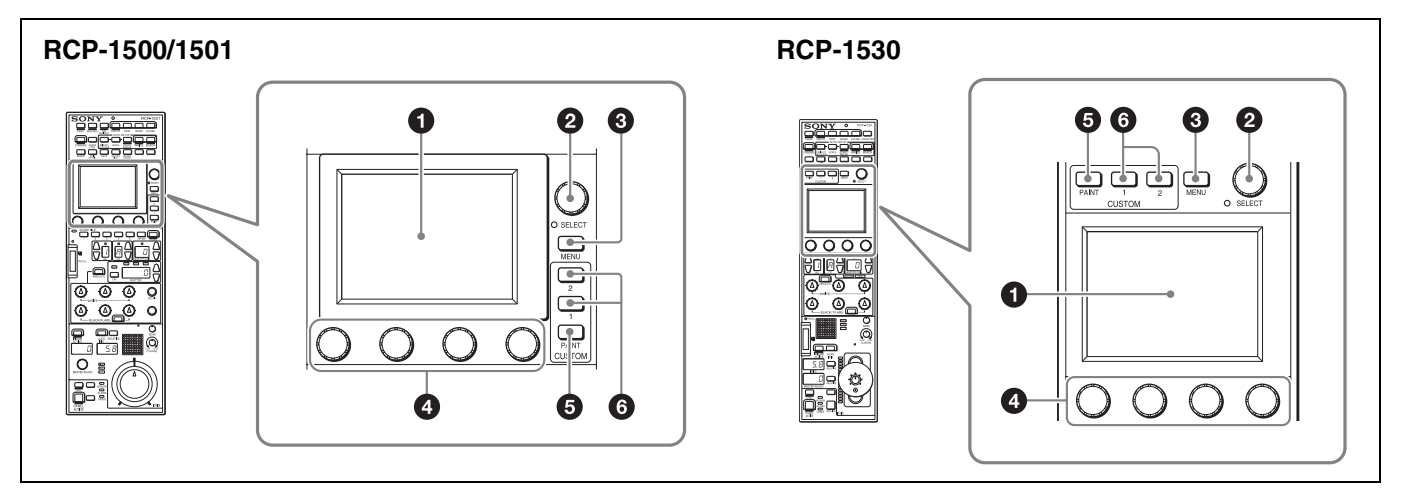

Menu operation is performed on the LCD.

Operation is performed by touching the buttons and tabs that are displayed on the LCD. Use the adjustment knobs to change numbers and select items.

To change menus, press a menu button or custom button and then use the buttons in the menu to navigate through the menu. When you reach the lowest level in the menu, the LED of the SELECT knob lights. You can display the desired page by turning the SELECT knob to forward through the menus in order or by pressing the SELECT button and then accessing the page from the selection screen.

For details on menu operations, see "Menu Tree" (page 53).

## LCD/touch panel

This is for displaying menus and performing operations.

#### SELECT knob

Turning the knob while the LED is lit allows you to select menus. Also, pressing in the knob allows you to switch to the desired menu from the selection screen.

## MENU button

This button is for accessing the menu screen.

## Adjustment knobs (rotary encoders)

These knobs are for adjusting or selecting items in menus.

#### **G** CUSTOM PAINT button

This button is for accessing the CUSTOM PAINT menu. You can set the contents and order of the CUSTOM PAINT menu.

## **6** CUSTOM buttons

These buttons are for directly accessing preset menus. The CUSTOM1 and CUSTOM2 buttons are available.

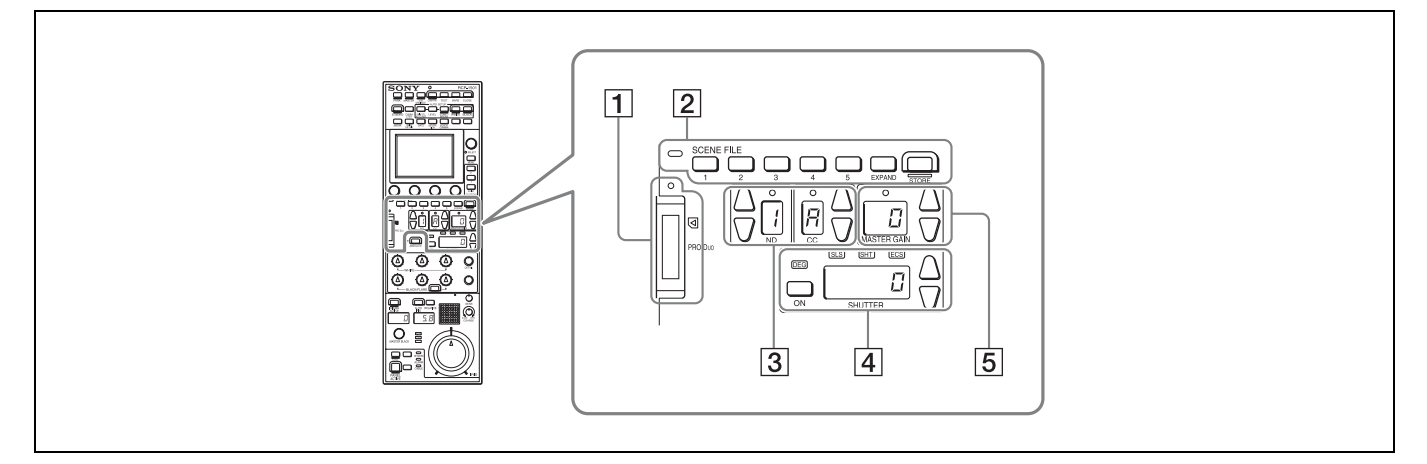

## 1 "Memory Stick Duo" insertion block

For details on a "Memory Stick Duo," see "About "Memory Stick Duo"" (page 79).

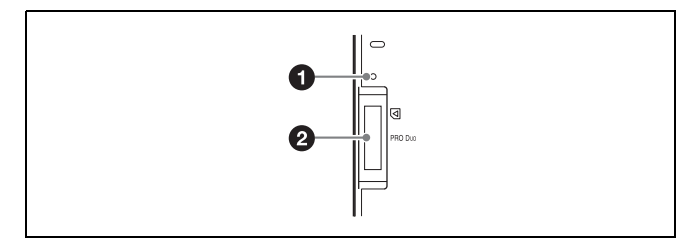

## Access indicator

This indicates the status of a "Memory Stick Duo."

| Indication   | Meaning or measure                                                                                                    |
|--------------|----------------------------------------------------------------------------------------------------|
| Off          | A "Memory Stick Duo" is not inserted.                                                                                                    |
| Lit in green | A "Memory Stick Duo" is inserted.                                                                                                    |
| Lit in red   | Data is being read or written. The data cannot be<br>guaranteed if you eject the "Memory Stick Duo" in<br>this state (be careful because all of the data may be<br>lost). |

## **2** "Memory Stick Duo" slot

This slot allows you to use a "Memory Stick Duo." You can save or read various files.

## 2 Scene file control block

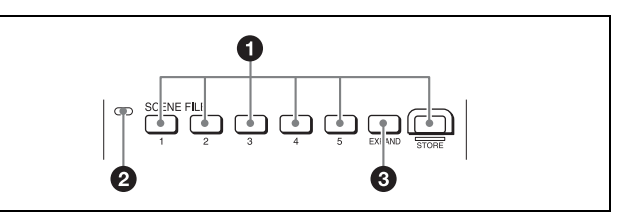

**1** SCENE FILE selection buttons and STORE button These buttons are for registering and reading scene files.

To register a scene file, press the STORE button to start it flashing and then press the SCENE FILE button with the corresponding number. When file registration is finished, the STORE button goes out. To stop registration part way through, press the STORE button again before pressing the SCENE FILE button.

To read a scene file, press the SCENE FILE button with the corresponding number while the STORE button is not flashing.

The items that can be stored to a scene file differ depending on the connected camera.

## Ø Scene file indicator

This lights when a scene file is read. While the any of scenes 1 to 5 is being read, the button with the corresponding number is lit. While any of scenes 6 and above are read, only the LED of SCENE FILE is lit.

## EXPAND button

This button is for accessing the Scene File menu to perform various operations. Press this button to use the 32-scene file function.

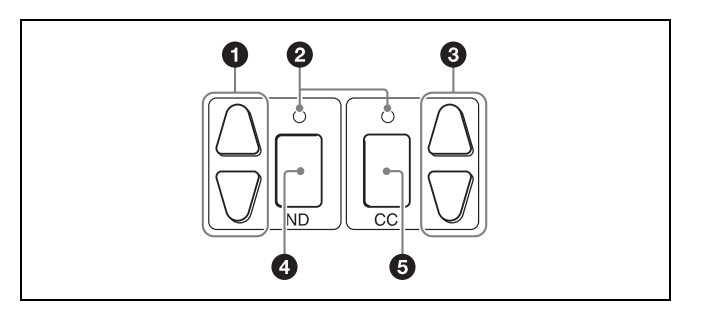

## **1** ND filter selection buttons

These buttons are lit when the RCP has the filter servo control permission. When they are not lit, the camera side has the control permission. Pressing either the top or bottom button once switches the control permission to the RCP. If there is no filter servo or the camera does not have a filter, these buttons do not light and the control permission can also not be switched.

The  $\blacktriangle$  button changes the ND filters in order in the forward direction. The  $\checkmark$  button changes them in the opposite direction. Pressing and holding one of the buttons changes the ND filters continuously.

## **2** Standard value indicators

These light when standard values are set in the Standard Ind menu. The indicators light in green when values are in their standard state, and in amber when values are not in their standard state.

## CC (color temperature conversion) filter selection buttons

These buttons are lit when the RCP has the filter servo control permission. When they are not lit, the camera side has the control permission. Pressing either the top or bottom button once switches the control permission to the RCP. If there is no filter servo or the camera does not have a filter, these buttons do not light and the control permission can also not be switched.

The  $\blacktriangle$  button changes the CC filters in order in the forward direction. The  $\checkmark$  button changes them in the opposite direction. Pressing and holding one of the buttons changes the ND filters continuously.

## O ND filter display window

This window displays the ND filter that is currently selected.

## CC (color temperature conversion) filter display window

This window displays the CC filter that is currently selected.

## 4 Shutter control block

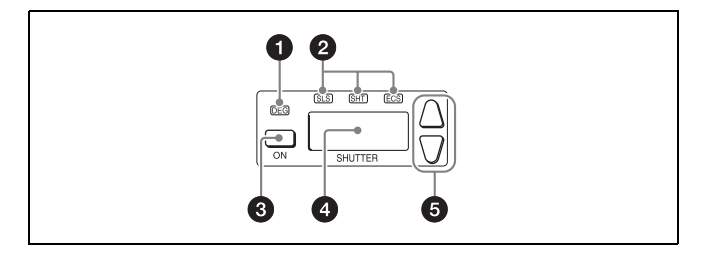

## **1** DEG indicator

This indicator is lit when the shutter display is indicating an angle value. Configure the setting with the switches in Shutter of the Paint menu.

## **2** SLS/SHUTTER/ESC indicators

The indicator corresponding to the selected function is lit. Select a function in the menu.

SLS: Slow shutter mode

SHT: Shutter mode

ECS: ECS (Extended Clear Scan) mode

## ON button

This button is for turning ON/OFF the camera's SLS, shutter, or ECS function. Pressing the button causes it to light and turns ON the function, and pressing it again causes the button to go out and turns OFF the function.

## O Shutter speed display window

This window is for displaying the shutter speed that is currently set. If the DEG indicator is lit while in shutter mode (the SHT indicator is also lit), this window displays an angle value. If the DEG indicator is not lit, the shutter speed is displayed in seconds.

## **G** Shutter speed selection buttons

These buttons are for setting the shutter speed. Each press of the  $\blacktriangle$  (up) button increases the shutter speed, and each press of the  $\blacktriangledown$  (down) button decreases it.

## **5** Master gain control block

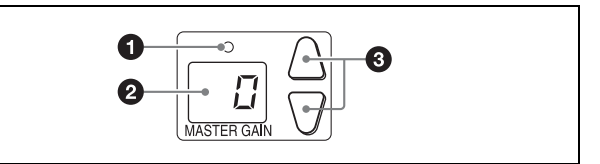

## **1** Standard value indicator

This lights when standard values are set in the Standard Ind menu. The indicator lights in green when values are in their standard state, and in amber when values are not in their standard state.

## **2** Master gain display window

This window displays the master gain that is currently set.

## Master gain selection buttons

This block is for setting the sensitivity of the camera. Each press of the  $\blacktriangle$  (up) button increases the sensitivity, and each press of the  $\blacktriangledown$  (down) button decreases it. Pressing and holding one of the buttons changes the sensitivity continuously. The setting value (unit: dB) is displayed in the display window.

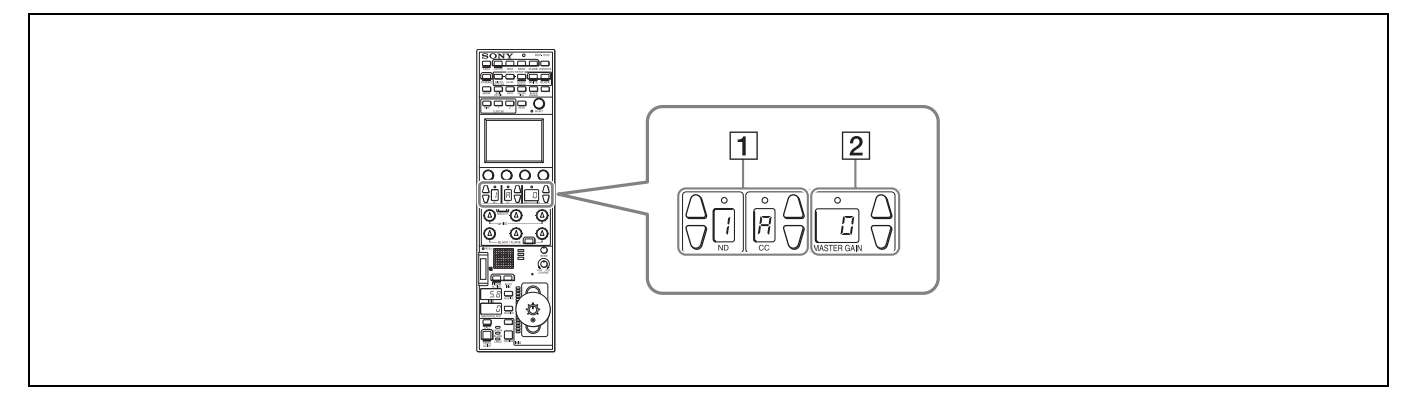

## 1 Filter control block

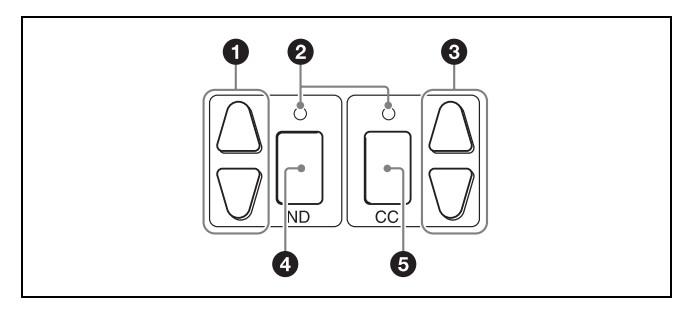

## 1 ND filter selection buttons

These buttons are lit when the RCP has the filter servo control permission. When they are not lit, the camera side has the control permission. Pressing either the top or bottom button once switches the control permission to the RCP. If there is no filter servo or the camera does not have a filter, these buttons do not light and the control permission can also not be switched.

The  $\blacktriangle$  button changes the ND filters in order in the forward direction. The  $\checkmark$  button changes them in the opposite direction. Pressing and holding one of the buttons changes the ND filters continuously.

## O Standard value indicators

These light when standard values are set in the Standard Ind menu. The indicators light in green when values are in their standard state, and in amber when values are not in their standard state.

## CC (color temperature conversion) filter selection buttons

These buttons are lit when the RCP has the filter servo control permission. When they are not lit, the camera side has the control permission. Pressing either the top or bottom button once switches the control permission to the RCP. If there is no filter servo or the camera does not have a filter, these buttons do not light and the control permission can also not be switched.

The  $\blacktriangle$  button changes the CC filters in order in the forward direction. The  $\checkmark$  button changes them in the opposite direction. Pressing and holding one of the buttons changes the ND filters continuously.

## **4** ND filter display window

This window displays the ND filter that is currently selected.

## **6** CC (color temperature conversion) filter display window

This window displays the CC filter that is currently selected.

2 Master gain control block

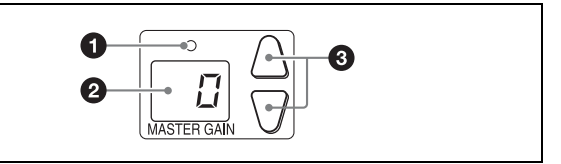

## **1** Standard value indicator

This lights when standard values are set in the Standard Ind menu. The indicator lights in green when values are in their standard state, and in amber when values are not in their standard state.

## **2** Master gain display window

This window displays the master gain that is currently set.

## **3** Master gain selection buttons

This block is for setting the sensitivity of the camera. Each press of the  $\blacktriangle$  (up) button increases the sensitivity, and each press of the  $\blacktriangledown$  (down) button decreases it. Pressing and holding one of the buttons changes the sensitivity continuously. The setting value (unit: dB) is displayed in the displayed in the display window.

## Adjustment block (RCP-1500)

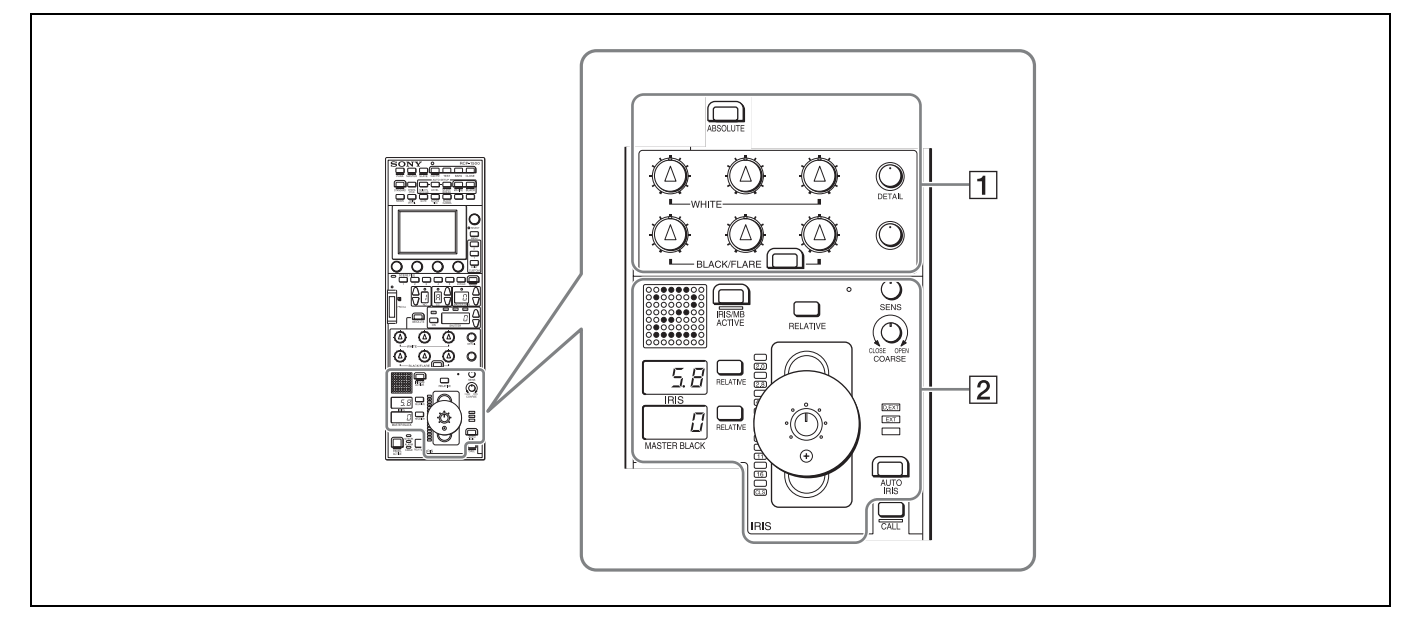

### **1** White balance/black balance adjustment block

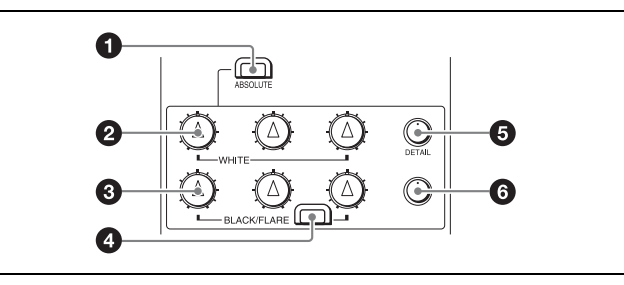

## ABSOLUTE button

This button changes the mode for manual adjustment using the WHITE, BLACK, FLARE, DETAIL, and assignable knobs between absolute value mode (lit) and relative value mode (not lit). In absolute value mode, a knob indication value becomes that setting value. In relative value mode, a knob indication angle and the setting value do not match. The relative value mode is selected automatically in the following cases.

- During power up
- · When the active status of the panel has changed
- When in PARA or master/subordinate mode
- When auto setup (level, white, and black) finishes
- When a scene file is read
- When the adjustment mode is switched between flare balance and black balance by pressing the FLARE button
- When the controlled CCU/HDCU is changed with the RCP Assign settings

#### WHITE (manual white balance) knobs

These knobs allow you to adjust the R, G, and B signals in order from left to right.

#### BLACK/FLARE (manual black balance/flare balance) knobs

These knobs adjust the black balance when the FLARE button is not lit, and the flare balance when the FLARE button is lit. They adjust the R, G, and B signals in order from left to right.

## FLARE (flare balance mode) button

This button changes the adjustment mode of the BLACK/ FLARE knobs. The knobs adjust the flare balance when the button is lit, and the black balance when the button is not lit.

## DETAIL knob

This knob adjusts the detail level.

## **6** Assignable adjustment knob

This knob adjusts a preselected item.

For details on selecting the item of the assignable adjustment knob, see page 46.

#### 2 Iris/master control black adjustment block

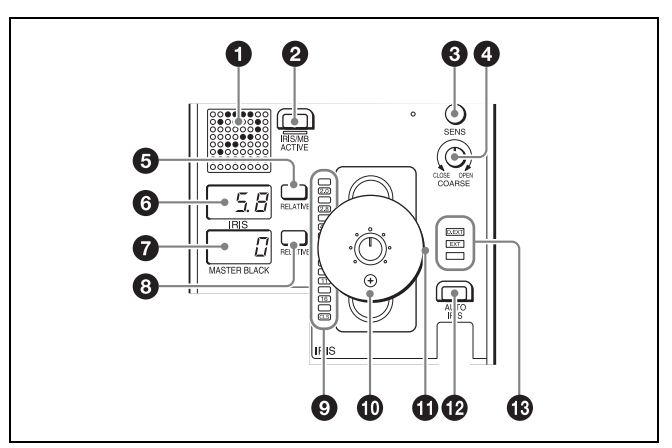

## Camera number/tally display window

This window displays an amber number for the camera controlled by the control panel.

When a red tally signal is sent to the camera, a black number is displayed and the background of the number lights in red. When a green tally signal is sent to the camera, a black number is displayed and the background of the number lights in green.

When both red and green tally signals are simultaneously sent, the left half of the background lights in red, and the right half lights in green.

## IRIS/MB ACTIVE (iris/master black active) button

This button is for the iris and master black control permission. The iris and master black can only be adjusted when this button is lit. Pressing the PANEL ACTIVE button also causes this button to light.

## **3** SENS (iris adjustment range) knob

This knob is for manually adjusting the iris in absolute value mode. It does not work in relative value mode.

#### OCARSE (iris coarse adjustment) knob

This knob is for manually adjusting the iris.

Also see the table "Iris Adjustment Functions", (page 23).

## IRIS RELATIVE button

This button changes the manual adjustment mode of the IRIS control lever. Relative value mode is enabled when the button is lit, and absolute value mode is enabled when the button is not lit.

### **IRIS** display window

This window displays the iris setting as an F number. If the lens is closed, "CLS" is displayed.

#### Master black display window

This window displays the master black setting value.

## MASTER BLACK RELATIVE button

This button changes the manual adjustment mode of the master black control ring. Relative value mode is enabled when the button is lit, and absolute value mode is enabled when the button is not lit.

### **9** Iris indicators

The corresponding LED lights according to the iris setting. When the IRIS RELATIVE button is not lit, the indicators light dimly to display the upper and lower limits of manual adjustment.

#### IRIS control lever

This lever is for manually adjusting the iris of the lens when the AUTO IRIS button is not lit. When the AUTO IRIS button is lit, you can finely adjust the reference value for auto adjustment of the iris.

Also see the table "Iris Adjustment Functions", (page 23).

### Master black control ring

This ring is for manually adjusting the master black. The setting value is displayed in the master black display window.

### AUTO IRIS button

This button is for adjusting the iris automatically.

### EXT (lens extender) indicators

**EXT:** Lights when the lens extender is used. **D EXT:** Lights when the digital extender function is turned ON.

#### **Iris Adjustment Functions**

|             | Relative value mode<br>(IRIS RELATIVE button lit)                                   | Absolute value mode<br>(IRIS RELATIVE button not lit)                                   |
|-------------|-------------------------------------------------------------------------------------|-----------------------------------------------------------------------------------------|
| IRIS knob   | Adjusts the iris in relative values.<br>A variable amount can be set. (See page 39) | Adjusts the iris within the variable range set by the SENS and COARSE knobs.            |
| COARSE knob | Adjusts the iris in relative values within the full range from OPEN to CLOSE.       | Sets the lower limit for the CLOSE side.                                                |
| SENS knob   | Does not function.                                                                  | Sets the upper limit for OPEN, referenced to the<br>CLOSE value set by the COARSE knob. |

## Adjustment block (RCP-1501)

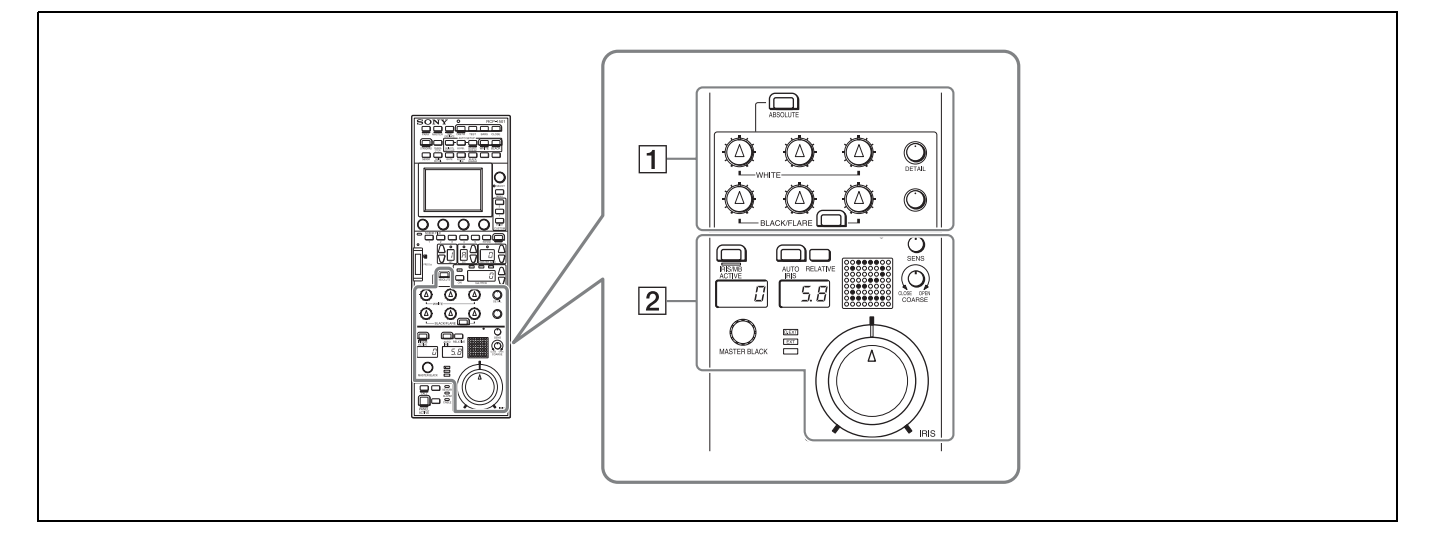

**1** White balance/black balance adjustment block

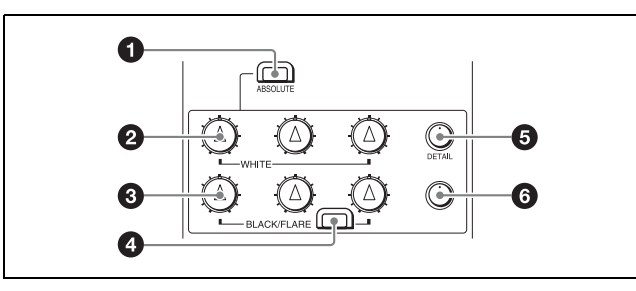

## ABSOLUTE button

This button changes the mode for manual adjustment using the WHITE, BLACK, FLARE, DETAIL, and assignable knobs between absolute value mode (lit) and relative value mode (not lit). In absolute value mode, a knob indication value becomes that setting value. In relative value mode, a knob indication angle and the setting value do not match. The relative value mode is selected automatically in the following cases.

- During power up
- · When the active status of the panel has changed
- When in PARA or master/subordinate mode
- When auto setup (level, white, and black) finishes
- When a scene file is read
- When the adjustment mode is switched between flare balance and black balance by pressing the FLARE button
- When the controlled CCU/HDCU is changed with the RCP Assign settings

## **2** WHITE (manual white balance) knobs

These knobs allow you to adjust the R, G, and B signals in order from left to right.

### BLACK/FLARE (manual black balance/flare balance) knobs

These knobs adjust the black balance when the FLARE button is not lit, and the flare balance when the FLARE button is lit. They adjust the R, G, and B signals in order from left to right.

## FLARE (flare balance mode) button

This button changes the adjustment mode of the BLACK/ FLARE knobs. The knobs adjust the flare balance when the button is lit, and the black balance when the button is not lit.

## **DETAIL** knob

This knob adjusts the detail level.

## Assignable adjustment knob

This knob adjusts a preselected item.

For details on selecting the item of the assignable adjustment knob, see page 46.

## 2 Iris/master control black adjustment block

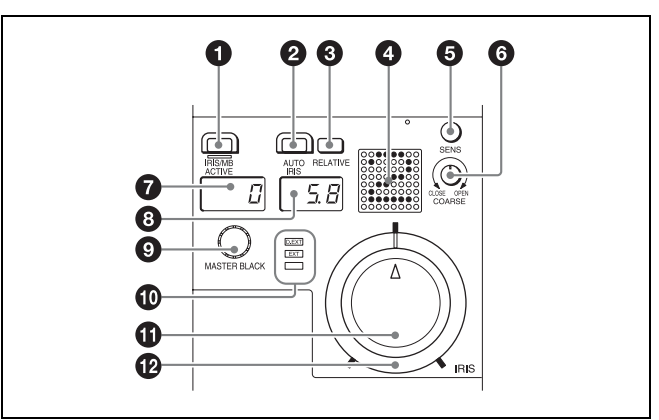

## **1** IRIS/MB ACTIVE (iris/master black active) button

This button is for the iris and master black control permission. The iris and master black can only be adjusted when this button is lit. Pressing the PANEL ACTIVE button also causes this button to light.

## **2** AUTO IRIS button

This button is for adjusting the iris automatically.

## **③** IRIS RELATIVE button

This button changes the manual adjustment mode of the IRIS knob. Relative value mode is enabled when the button is lit, and absolute value mode is enabled when the button is not lit.

## Camera number/tally display window

This window displays an amber number for the camera controlled by the control panel.

When a red tally signal is sent to the camera, a black number is displayed and the background of the number lights in red. When a green tally signal is sent to the camera, a black number is displayed and the background of the number lights in green.

When both red and green tally signals are simultaneously sent, the left half of the background lights in red, and the right half lights in green.

## SENS (iris adjustment range) knob

This knob is for manually adjusting the iris in absolute value mode. It does not work in relative value mode.

### **6** COARSE (iris coarse adjustment) knob

This knob is for manually adjusting the iris.

Also see the table "Iris Adjustment Functions", (page 23).

#### Master black display window

This window displays the master black setting value.

### IRIS display window

This window displays the iris setting as an F number. If the lens is closed, "CLS" is displayed.

## MASTER BLACK knob

This knob is for manually adjusting the master black. The setting value is displayed in the master black display window.

### EXT (lens extender) indicators

EXT: Lights when the lens extender is used.

**D EXT:** Lights when the digital extender function is turned ON.

#### IRIS knob

This knob is for manually adjusting the iris of the lens when the AUTO button is not lit. When the AUTO IRIS button is lit, you can finely adjust the reference value for auto adjustment of the iris.

Also see the table "Iris Adjustment Functions", (page 23).

#### Iris gauge

The white marker line on the gauge provides a click position for the IRIS knob. If you turn the gauge to align the marker line with the most frequently used iris position, it can be used as a setting reference for the IRIS knob.

The gauge rotates 360, so set the marker line so that it is outside the rotation range of the knob if you do not need a click position.

#### **Iris Adjustment Functions**

|             | Relative value mode<br>(IRIS RELATIVE button lit)                                   | Absolute value mode<br>(IRIS RELATIVE button not lit)                                |
|-------------|-------------------------------------------------------------------------------------|--------------------------------------------------------------------------------------|
| IRIS knob   | Adjusts the iris in relative values.<br>A variable amount can be set. (See page 39) | Adjusts the iris within the variable range set by the SENS and COARSE knobs.         |
| COARSE knob | Adjusts the iris in relative values within the full range from OPEN to CLOSE.       | Sets the lower limit for the CLOSE side.                                             |
| SENS knob   | Does not function.                                                                  | Sets the upper limit for OPEN, referenced to the CLOSE value set by the COARSE knob. |

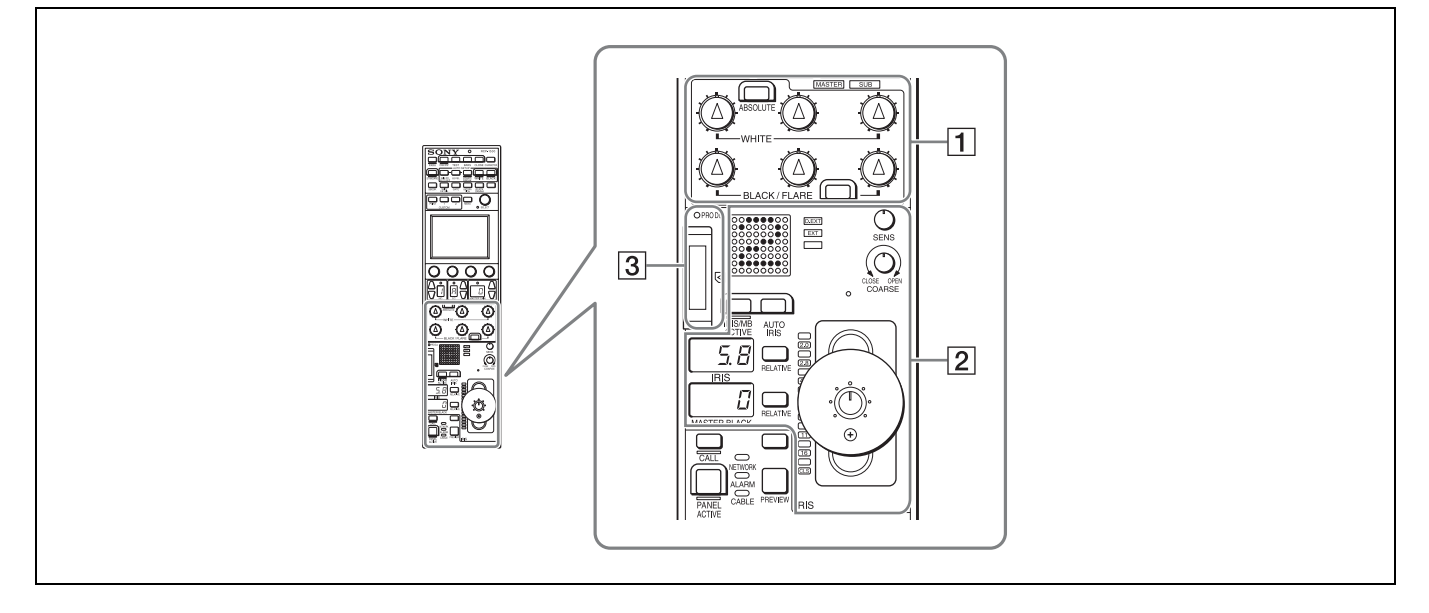

## 1 White balance/black balance adjustment block

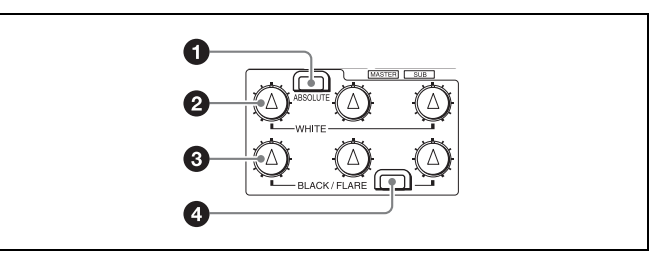

## ABSOLUTE button

This button changes the mode for manual adjustment using the WHITE, BLACK, FLARE, DETAIL, and assignable knobs between absolute value mode (lit) and relative value mode (not lit). In absolute value mode, a knob indication value becomes that setting value. In relative value mode, a knob indication angle and the setting value do not match. The relative value mode is selected automatically in the following cases.

- During power up
- · When the active status of the panel has changed
- When in PARA or master/subordinate mode
- When auto setup (level, white, and black) finishes
- When a scene file is read
- When the adjustment mode is switched between flare balance and black balance by pressing the FLARE button
- When the controlled CCU/HDCU is changed with the RCP Assign settings

## WHITE (manual white balance) knobs

These knobs allow you to adjust the R, G, and B signals in order from left to right.

### BLACK/FLARE (manual black balance/flare balance) knobs

These knobs adjust the black balance when the FLARE button is not lit, and the flare balance when the FLARE button is lit. They adjust the R, G, and B signals in order from left to right.

## FLARE (flare balance mode) button

This button changes the adjustment mode of the BLACK/ FLARE knobs. The knobs adjust the flare balance when the button is lit, and the black balance when the button is not lit.

## 2 Iris/master control black adjustment block

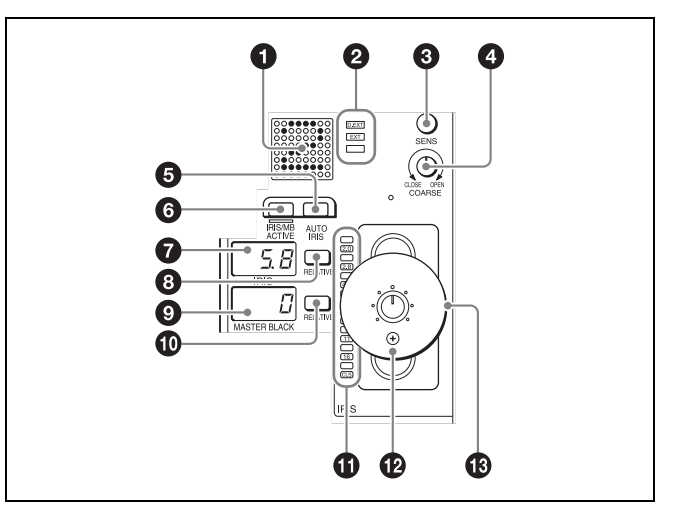

## Camera number/tally display window

This window displays an amber number for the camera controlled by the control panel.

When a red tally signal is sent to the camera, a black number is displayed and the background of the number lights in red. When a green tally signal is sent to the camera, a black number is displayed and the background of the number lights in green.

When both red and green tally signals are simultaneously sent, the left half of the background lights in red, and the right half lights in green.

## **2** EXT (lens extender) indicators

**EXT:** Lights when the lens extender is used.

**D EXT:** Lights when the digital extender function is turned ON.

## **3** SENS (iris adjustment range) knob

This knob is for manually adjusting the iris in absolute value mode. It does not work in relative value mode.

## COARSE (iris coarse adjustment) knob

This knob is for manually adjusting the iris.

Also see the table "Iris Adjustment Functions", (page 23).

#### O AUTO IRIS button

This button is for adjusting the iris automatically.

#### **6** IRIS/MB ACTIVE (iris/master black active) button

This button is for the iris and master black control permission. The iris and master black can only be adjusted when this button is lit. Pressing the PANEL ACTIVE button also causes this button to light.

### **1** IRIS display window

This window displays the iris setting as an F number. If the lens is closed, "CLS" is displayed.

### **③** IRIS RELATIVE button

This button changes the manual adjustment mode of the IRIS control lever. Relative value mode is enabled when the button is lit, and absolute value mode is enabled when the button is not lit.

#### Master black display window

This window displays the master black setting value.

### MASTER BLACK RELATIVE button

This button changes the manual adjustment mode of the master black control ring. Relative value mode is enabled when the button is lit, and absolute value mode is enabled when the button is not lit.

## Iris indicators

The corresponding LED lights according to the iris setting. When the IRIS RELATIVE button is not lit, the indicators light dimly to display the upper and lower limits of manual adjustment.

#### IRIS control lever

This lever is for manually adjusting the iris of the lens when the AUTO IRIS button is not lit. When the AUTO IRIS button is lit, you can finely adjust the reference value for auto adjustment of the iris.

Also see the table "Iris Adjustment Functions", (page 25).

## Master black control ring

This ring is for manually adjusting the master black. The setting value is displayed in the master black display window.

### **3** "Memory Stick Duo" insertion block

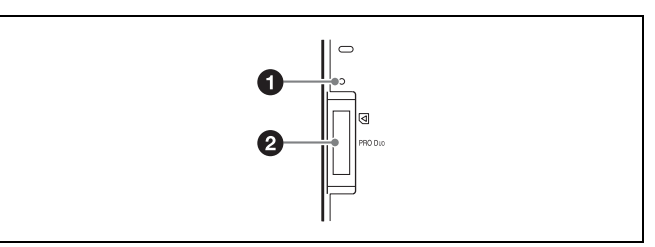

### Access indicator

This indicates the status of a "Memory Stick Duo."

| Indication   | Meaning or measure                                                                                                    |
|--------------|----------------------------------------------------------------------------------------------------|
| Off          | A "Memory Stick Duo" is not inserted.                                                                                                    |
| Lit in green | A "Memory Stick Duo" is inserted.                                                                                                    |
| Lit in red   | Data is being read or written. The data cannot be<br>guaranteed if you eject the "Memory Stick Duo" in<br>this state (be careful because all of the data may be<br>lost). |

### **2** "Memory Stick Duo" slot

This slot allows you to use a "Memory Stick Duo." You can save or read various files.

For details on handling a "Memory Stick Duo," see "About "Memory Stick Duo"" (page 79).

#### **Iris Adjustment Functions**

|             | Relative value mode<br>(IRIS RELATIVE button lit)                                   | Absolute value mode<br>(IRIS RELATIVE button not lit)                                   |
|-------------|-------------------------------------------------------------------------------------|-----------------------------------------------------------------------------------------|
| IRIS knob   | Adjusts the iris in relative values.<br>A variable amount can be set. (See page 39) | Adjusts the iris within the variable range set by the SENS and COARSE knobs.            |
| COARSE knob | Adjusts the iris in relative values within the full range from OPEN to CLOSE.       | Sets the lower limit for the CLOSE side.                                                |
| SENS knob   | Does not function.                                                                  | Sets the upper limit for OPEN, referenced to the<br>CLOSE value set by the COARSE knob. |

## Panel control/status display block (RCP-1500)

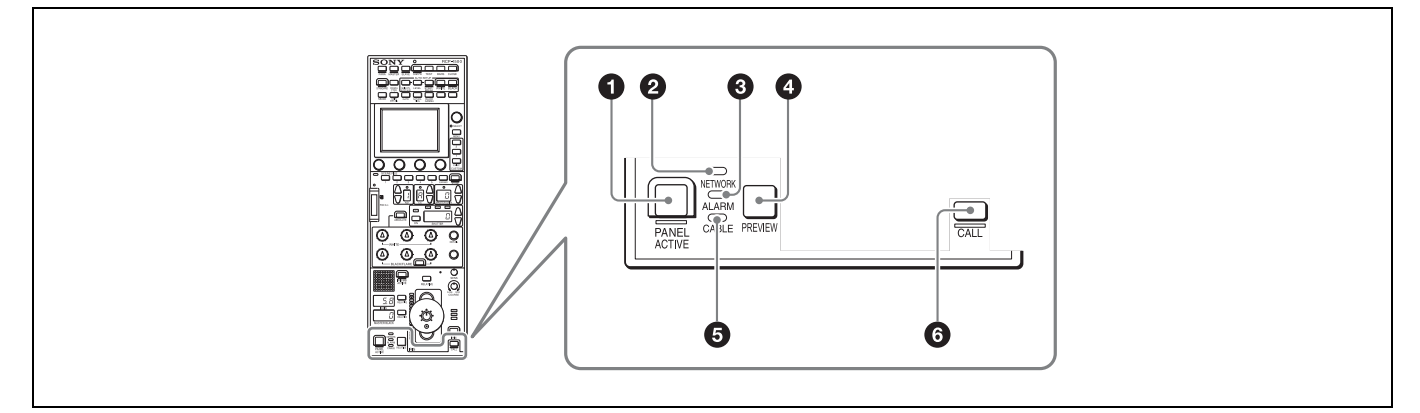

## PANEL ACTIVE button

This button is for the control permission. It also serves as a function for preventing unintentional operation because a camera cannot be controlled from this control panel when this button and the PARA button are not lit.

## **2** NETWORK indicator

This indicates the status of the network connection.

| Lighting state | Meaning                                                                     |
|----------------|-----------------------------------------------------------------------------|
| On             | Connected to a control device.                                              |
| Flashing       | A control device cannot be found.                                           |
| Off            | Cannot connect to the camera network.<br>Alternatively, the mode is LEGACY. |

## ALARM indicator

This lights red when a system error occurs and the selfdiagnosis function is operating on the camera head or CCU/ HDCU.

## PREVIEW button

This button is for outputting preview key signals from the EXT I/O connector.

## **6** CABLE indicator

This indicates the communication state of the camera head and CCU.

| Lighting state | Meaning                                                                        |
|----------------|--------------------------------------------------------------------------------|
| On (green)     | The reception state is good.                                                   |
| On (yellow)    | The reception level is low.                                                    |
| On (red)       | The reception level is extremely low.                                          |
| Off            | The power of the camera is off. Alternatively, a communication error occurred. |

## **6** CALL button

This button is for communication. If it is pressed, the tally state for the camera or CCU changes, and a call signal is sent. Likewise, a call signal can be received from another device. When a call signal is sent (or received), this button lights and the call sound plays. The call sound can be selected in the menu.

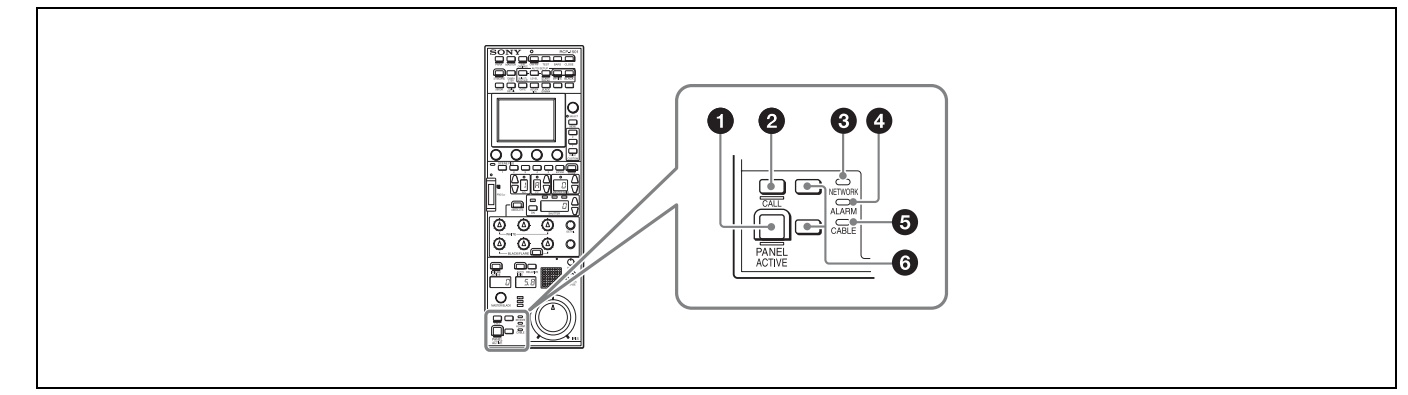

## PANEL ACTIVE button

This button is for the control permission. It also serves as a function for preventing unintentional operation because a camera cannot be controlled from this control panel when this button and the PARA button are not lit.

## 2 CALL button

This button is for communication. If it is pressed, the tally state for the camera or CCU changes, and a call signal is sent. A call signal can also be received from another device with this button. When a call signal is sent (or received), this button lights and the call sound plays. The call sound can be selected in the menu.

## NETWORK indicator

This indicates the status of the network connection.

| Lighting state | Meaning                                                                     |  |  |
|----------------|-----------------------------------------------------------------------------|--|--|
| On             | Connected to a control device.                                              |  |  |
| Flashing       | A control device cannot be found.                                           |  |  |
| Off            | Cannot connect to the camera network.<br>Alternatively, the mode is LEGACY. |  |  |

## ALARM indicator

This lights red when a system error occurs and the selfdiagnosis function is operating on the camera head or CCU/ HDCU.

## G CABLE indicator

This indicates the communication state of the camera head and CCU.

| Lighting state | Meaning                                                                        |
|----------------|--------------------------------------------------------------------------------|
| On (green)     | The reception state is good.                                                   |
| On (yellow)    | The reception level is low.                                                    |
| On (red)       | The reception level is extremely low.                                          |
| Off            | The power of the camera is off. Alternatively, a communication error occurred. |

## **6** Assignable buttons

These button allow any functions to be assigned to them.

For details on assigning functions to assignable buttons, see page 45.

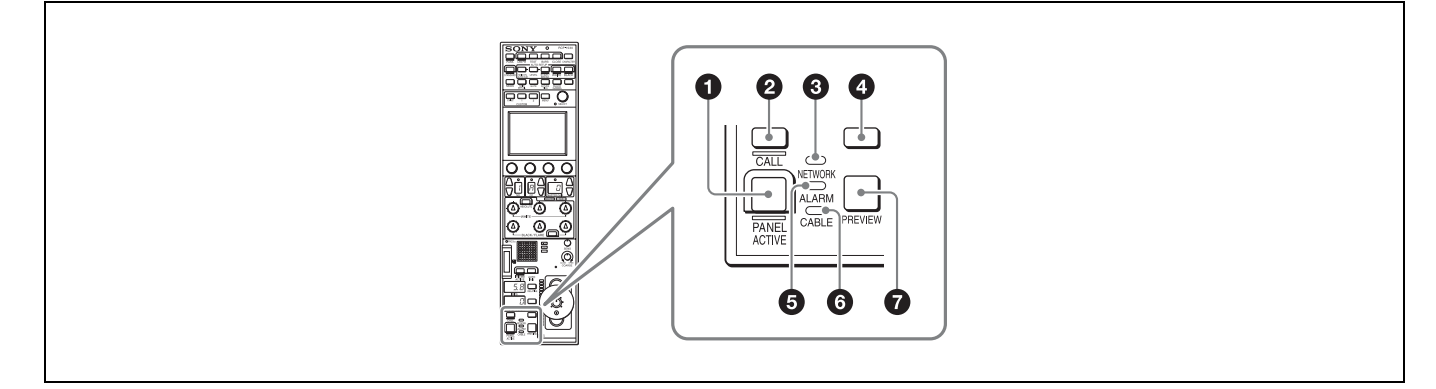

## PANEL ACTIVE button

This button is for the control permission. It also serves as a function for preventing unintentional operation because a camera cannot be controlled from this control panel when this button and the PARA button are not lit.

## 2 CALL button

This button is for communication. If it is pressed, the tally state for the camera or CCU changes, and a call signal is sent. A call signal can also be received from another device with this button. When a call signal is sent (or received), this button lights and the call sound plays. The call sound can be selected in the menu.

## NETWORK indicator

This indicates the status of the network connection.

| Lighting state | Meaning                                                                     |  |  |
|----------------|-----------------------------------------------------------------------------|--|--|
| On             | Connected to a control device.                                              |  |  |
| Flashing       | A control device cannot be found.                                           |  |  |
| Off            | Cannot connect to the camera network.<br>Alternatively, the mode is LEGACY. |  |  |

## Assignable buttons

These button allow any functions to be assigned to them.

For details on assigning functions to assignable buttons, see page 45.

## **6** ALARM indicator

This lights red when a system error occurs and the selfdiagnosis function is operating on the camera head or CCU/ HDCU.

## **6** CABLE indicator

This indicates the communication state of the camera head and CCU.

| Lighting state | Meaning                                                                        |
|----------------|--------------------------------------------------------------------------------|
| On (green)     | The reception state is good.                                                   |
| On (yellow)    | The reception level is low.                                                    |
| On (red)       | The reception level is extremely low.                                          |
| Off            | The power of the camera is off. Alternatively, a communication error occurred. |

## PREVIEW button

This button is for outputting preview key signals from the EXT I/O connector.

## **Connector Panel**

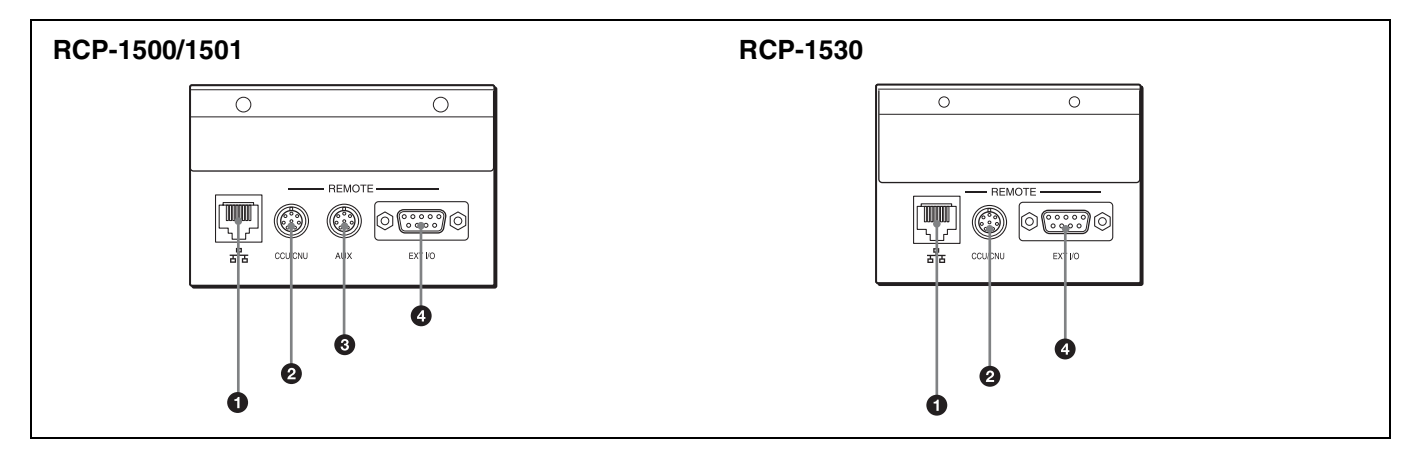

## 1 🗄 (network) connector (8-pin RJ-45)

This is for connecting to the network. Use a LAN cable (shielded type, category 5 or above) to connect to a 10BASE-T/100BASE-TX hub. This connector can receive power supplied from an IEEE802.3af compliant power supply device (PoE).

## CAUTION

When you connect the LAN cable of the unit to peripheral device, use a shielded-type cable to prevent malfunction due to radiation noise.

#### CCU/CNU REMOTE (CCU/CNU remote) connector (8-pin multi-connector, female)

This is for connecting to the RCP/CNU connector of the CCU or the RCP connector of the CNU.

### AUX REMOTE (auxiliary remote) connector (8-pin multi-connector, female) (RCP-1500/1501 only)

This is a spare connector.

#### **④** EXT I/O connector (D-sub 9-pin, female)

This is used for external interface connections.

## Installation

For details on menu operations, see page 53.

## **Connection Precautions**

Ground the control panel in the following cases. • When connecting using just a LAN cable

## To connect a safety ground wire to the bottom of the control panel

**1** Remove the screw for connecting a safety ground wire on the bottom of the control panel.

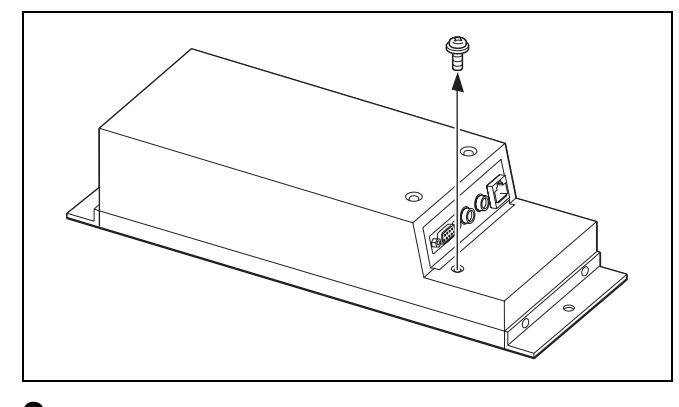

**2** Use the removed screw to attach a safety ground wire.

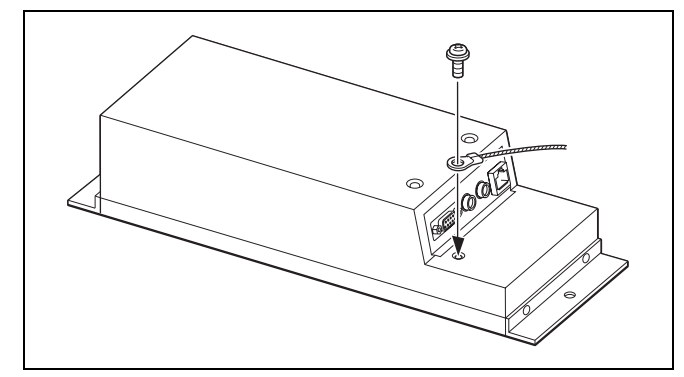

## Setting the Status Screen Display

You can disable the Status screen that is displayed when no MENU buttons are lit. With the Status screen disabled, a blank screen appears if no MENU buttons are lit.

**1** Enter engineer mode. (page 52)

## 2 Display the RCP Config screen. (page 52)

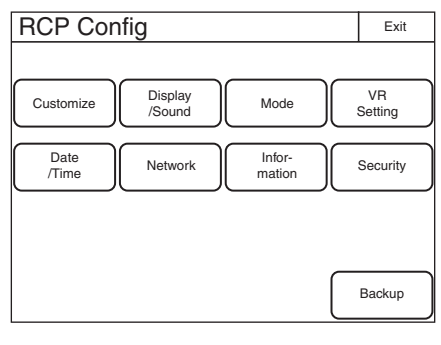

## **3** Press Mode.

The Mode screen appears.

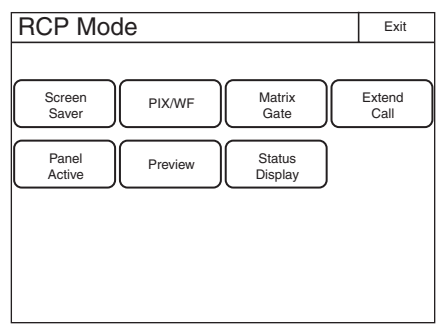

**4 Press** <u>Status Display</u>. The Status Display screen appears. Perform display setting.

Status Display OFF: The Status Display screen is not displayed.

| Status Display | Exit |
|----------------|------|
|                |      |
| Status Display |      |
| OFF            |      |
|                |      |
|                |      |
|                |      |
|                |      |
|                |      |
|                |      |

## **Setting the Clock**

The control panel has an internal clock for recording the date and time at which reference files and scene files are saved to a "Memory Stick Duo."

Use the following procedure to set the clock.

## 1 Enter engineer mode. (page 52)

## **2** Press the MENU button.

The menu closes and the control panel remains in engineer mode.

## **3** Display the RCP Config screen. (page 51)

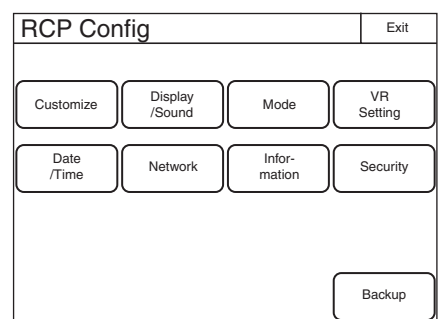

4 Press Date/Time.

The Date/Time screen appears.

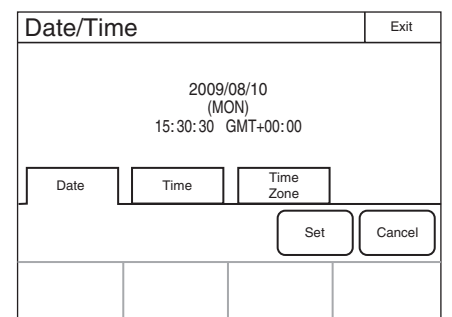

## 5 Set the time zone.

1 Press and highlight Time Zone

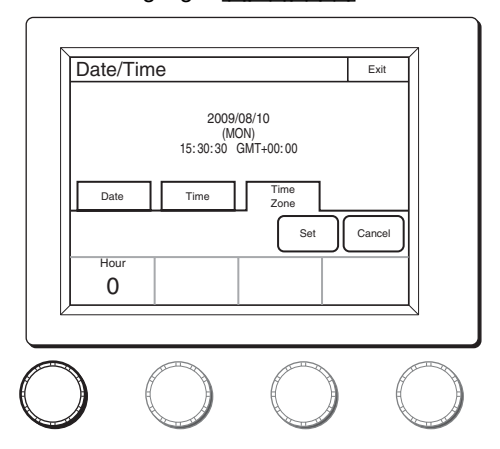

- ② Set your region with the leftmost adjustment knobs. Set the hour offset from Greenwich Standard Time.
- ③ Press Set

- 6 Set the date.
  - 1 Press and highlight Date

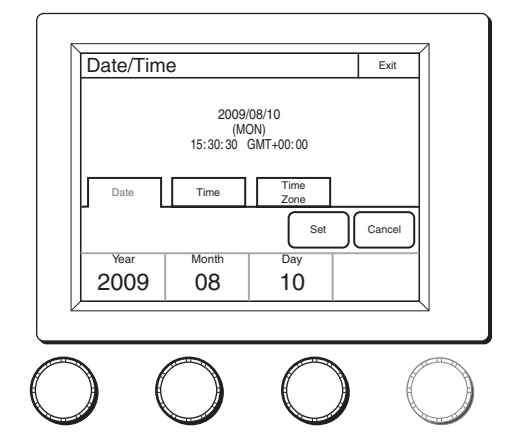

- ② Set the Year, Month, and Day with the left three adjustment knobs.
- 3 Press Set .

## 7 Set the time.

1 Press and highlight Time

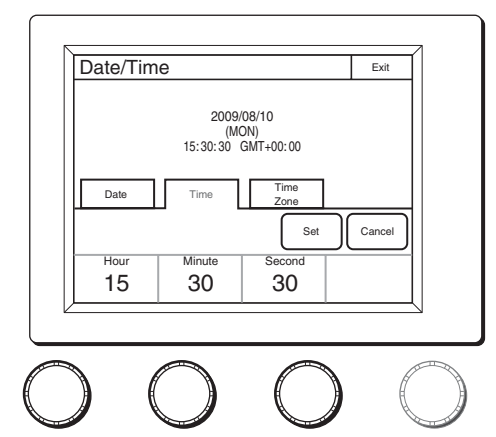

- ② Set the Hour, Minute and Second with the left three adjustment knobs.
- ③ Press Set in synchronization with a time signal.

## **Setting the LAN Connection**

When connecting using a LAN cable, set the LAN I/F as follows:

- **1** Enter engineer mode. (page 52)
- **2** Display the RCP Config screen. (page 51)

| RCP Config                             | Exit             |
|----------------------------------------|------------------|
|                                        |                  |
| Customize Display<br>/Sound Mode       | VR/RE<br>Setting |
| Date<br>/Time Network Infor-<br>mation | Security         |
|                                        |                  |
| Г                                      | Poekun           |
|                                        | Баскир           |

## **3** Press Network.

The Network screen appears.

| Network     | Engineer Mode | Exit   |
|-------------|---------------|--------|
| Network CNS | LAN I/F       | TCP/IP |

## 4 Press LAN I/F.

The LAN I/F screen appears.

The Speed and Duplex buttons are not displayed when Negotiation is set to AUTO, as the Speed/Duplex setting is made automatically.

| LAN I/F                              | Exit |
|--------------------------------------|------|
| LAN I/F Nego-<br>tiation<br>OFF AUTO |      |
| Speed Duplex                         | ull  |
| Set Cancel                           |      |

This screen allows settings for the equipment for LAN connection.

Perform the setting according to the connection requirements for the target.

LAN I/F: Sets LAN I/F to OFF.

**Negotiation AUTO:** The connection settings for the target equipment are configured automatically. Use AUTO only when the target equipment also supports the Auto Negotiation function.

Speed 10M/100M: Sets the connection speed.

**Duplex Half/Full:** Sets the communication method: Half (half duplex) or Full (full duplex).

## Setting LEGACY Mode

Set the control panel to LEGACY mode when connecting without using a LAN cable. When the control panel is connected, for example, to a multi-camera system with a CNU-700 or to a LAN system and a LAN cable is not directly connected to the control panel, always set the control panel to LEGACY mode. The TCP/IP and RCP number do not need to be set.

1 Enter engineer mode. (page 52)

## **2** Press the MENU button.

The menu closes and the control panel remains in engineer mode.

## **3** Display the RCP Config screen. (page 51)

| RCP Con       | fig               |                  | Exit          |
|---------------|-------------------|------------------|---------------|
|               |                   |                  |               |
| Customize     | Display<br>/Sound | Mode             | VR<br>Setting |
| Date<br>/Time | Network           | Infor-<br>mation | Security      |
|               |                   |                  |               |
|               |                   |                  |               |
|               |                   |                  | Backup        |

4 Press Network.

The Network screen appears.

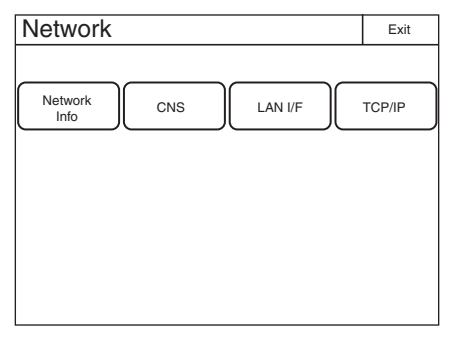

## 5 Press CNS.

The CNS screen appears.

| CNS                                                  | Exit   |
|------------------------------------------------------|--------|
|                                                      |        |
| Legacy                                               | Set    |
| Bridge Mode:Semi-Auto<br>Target: Edit<br>192.168.0.1 | Cancel |
| MCS Mode:Master<br>Master:<br>192.168.0.1 Edit       |        |
| RCP No. 96                                           |        |
| G                                                    |        |

- 6 Press LEGACY.
- 7 Press Set.

The control panel is set to LEGACY mode.

## Setting BRIDGE Mode

Set the control panel to BRIDGE mode when connecting the control panel and a camera device on a LAN on a one-to-one basis. The TCP/IP needs to be set in BRIDGE mode. The IP address of the connection target camera device also needs to be set in the RCP or MSU. The RCP number does not need to be set. Multi-camera operation is not possible in BRIDGE mode.

## **1** Enter engineer mode. (page 52)

**2** Press the MENU button.

The menu closes and the control panel remains in engineer mode.

## **3** Display the RCP Config screen. (page 51)

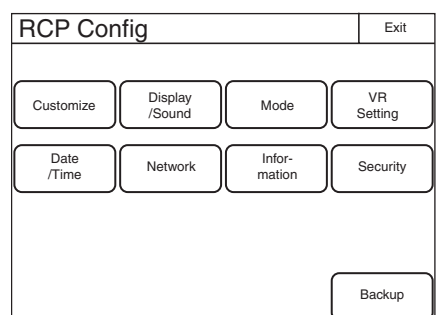

4 Press Network.

The Network screen appears.

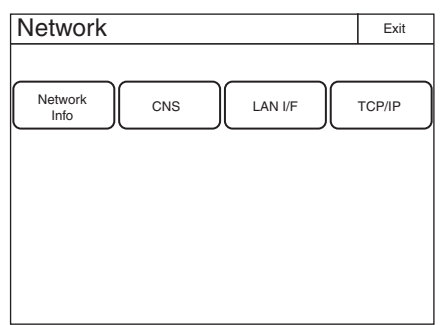

**5** Press CNS.

The CNS screen appears.

| CNS                     |                                                                                                 |           | Exit          |
|-------------------------|-------------------------------------------------------------------------------------------------|-----------|---------------|
| Legacy<br>Bridge<br>MCS | Mode:Semi-Auto<br>Target:<br>192.168.0.1<br>Mode:Master<br>Master:<br>192.168.0.1<br>RCP No. 96 | Edit Edit | Set<br>Cancel |
| G                       |                                                                                                 |           |               |

6 Press Bridge.

## 7 Press Set.

The control panel is set to BRIDGE mode.

## 8 Set the connection mode.

1 Press Edit.

The Bridge Mode Set screen appears.

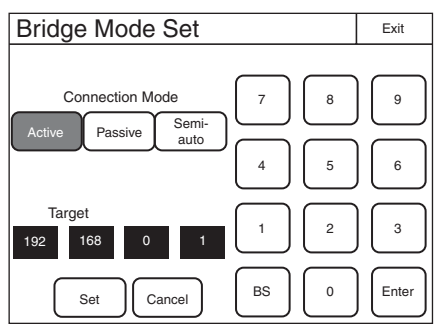

② Press a button to set the sub mode of BRIDGE mode. Set the sub mode in accordance with the connection state.

Active : Performs the process to connect to the target by itself.

Passive: Waits for a connection from the target.Semi-auto: Switches between Active and Passivedepending on the connection environment. Activeis enabled when the RCP stands alone, andPassive is enabled when the RCP is connected toa CCU or camera via a CCA-5 cable.

## **9** Set the IP address of the connection target camera device.

- Set the target IP address. Press the IP address input field, and then use the numeric keypad on the screen to enter the IP address.
- 2 Press Set .

## **10**Press Exit.

The CNS screen reappears.

**11** Press Exit.

The Network screen reappears.

12Set the TCP/IP.

1 Press TCP/IP.

The TCP/IP screen appears.

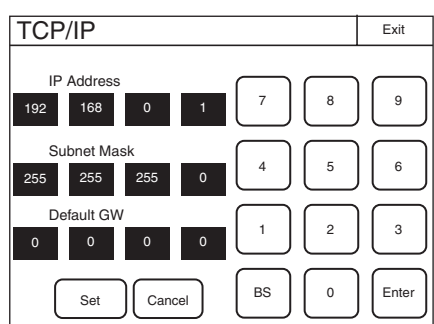

- ② Set the IP address, subnet mask, and default gateway. Press the corresponding input field, and then use the numeric keypad on the screen to enter the information.
- ③ Press Set .

## 13Press Exit.

The Network screen reappears and the control panel is set to BRIDGE mode.

## Setting Multi-Camera System (MCS) Mode

Set the control panel to MCS mode when using it in a multicamera system on a LAN. However, set the control panel to LEGACY mode when connecting it to a CCU via a CCA cable and connecting a LAN cable to that CCU. The mode to use when connecting a LAN cable to the control panel and using a CCA cable to connect to a CCU is MCS mode.

One device needs to be the master in MCS mode. The MSU can be set as the master, but if there are multiple MSUs within the system, set one MSU as the master and set the remaining MSUs as clients.

To set the control panel to MCS mode, the TCP/IP, IP address of the master device, and RCP number need to be set. The RCP number corresponds to the camera selection number of the MSU. Configure the setting so that there will not be a duplicate within the system.

## 1 Enter engineer mode. (page 52)

**2** Press the MENU button.

The menu closes and the control panel remains in engineer mode.

## **3** Display the RCP Config screen. (page 51)

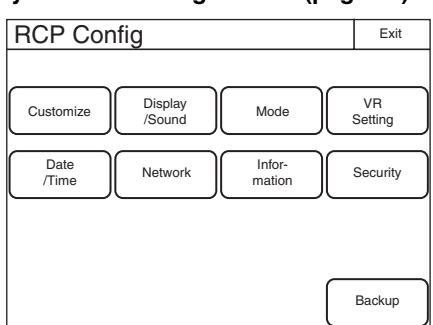

4 Press Network.

The Network screen appears.

| Info | Ĺ | CNS | LAN I/F | TCP/IP |
|------|---|-----|---------|--------|
|      |   |     |         |        |
|      |   |     |         |        |
|      |   |     |         |        |
|      |   |     |         |        |
|      |   |     |         |        |

5 Press CNS.

The CNS screen appears.

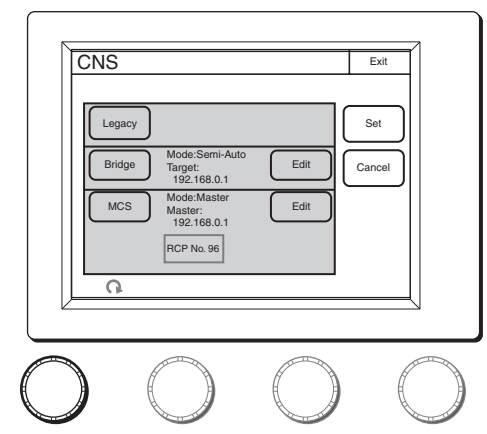

- 6 Press MCS.
- 7 Press Set. The control panel is set to MCS mode.
- 8 Set the IP address of the master device.
  (1) Press Edit.
  - The MCS Mode Set screen appears.

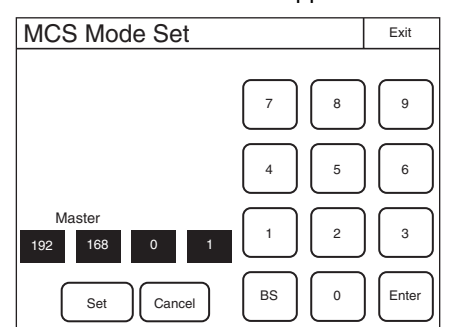

- ② Set the IP address of the master device. Press the IP address input field, and then use the numeric keypad on the screen to enter the IP address.
- ③ Press Set .
- **9** Press Exit. The CNS screen reappears.
- **10**Set the RCP number.

① Turn the adjustment knob on the far left to change the RCP number.

## Note

If an RCP number is duplicated, the equipment will not function normally. Be sure to set a number that will not be a duplicate of that of another MCS.

2 Press Set .

**11** Press Exit.

The Network screen reappears.

## 12Set the TCP/IP.

- 1 Press TCP/IP.
  - The TCP/IP screen appears.

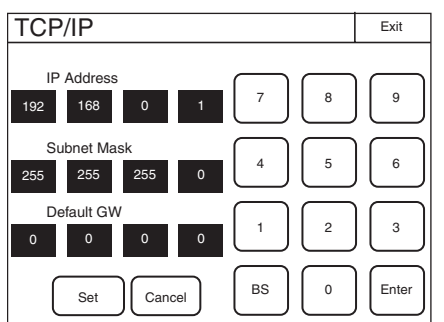

- ② Set the IP address, subnet mask, and default gateway. Press the corresponding input field, and then use the numeric keypad on the screen to enter the information.
- 3 Press Set ].

## 13Press Exit.

The Network screen reappears and the control panel is set to MCS mode.

## **Changing the Output Destination for** Previews

The output destination of the key signals for previews of the control panel can be changed.

#### 1 Enter engineer mode. (page 52)

## **2** Press the MENU button.

The menu closes and the control panel remains in engineer mode.

#### 3 Display the RCP Config screen. (page 51)

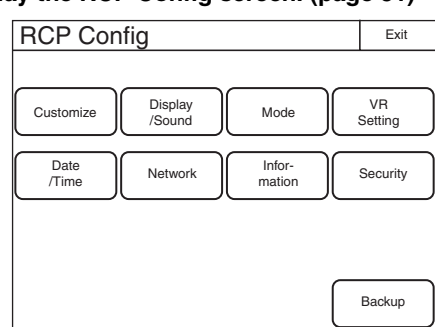

4 Press Mode .

The RCP Mode screen appears.

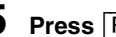

5 Press Preview.

The Preview screen appears.

|  |       | -       | Teview |
|--|-------|---------|--------|
|  | CNU   | Preview | PCP    |
|  | S-BUS | CCU     | RCP    |
|  |       |         |        |
|  |       |         |        |

6 Press a button to select the output destination. RCP : EXT I/O connector of the RCP unit CCU : External output connector of the CCU CNU S-BUS : S-BUS system via the CNU

## Settings

For details on menu operations, see page 53.

## Setting the User Interface

## To set the sounds

The control panel plays a sound when call signals are received, and when the panel is operated. Turn ON/OFF the sounds or adjust the volume if necessary.

## **1** Display the RCP Config screen. (page 51)

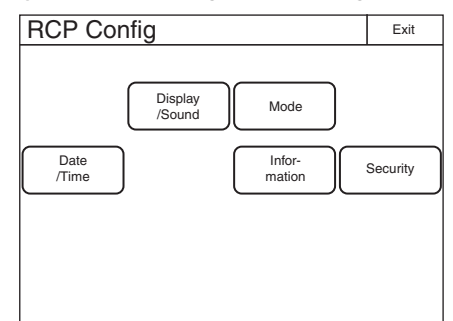

## **2** Press Display/Sound. The Display/Sound screen appears.

**3** Turn the SELECT knob to select "Sound." The Sound screen appears.

The Sound screen can also be displayed after you press the SELECT knob if you turn the SELECT knob to select "Sound" and then press the SELECT knob.

## RCP-1500/1501

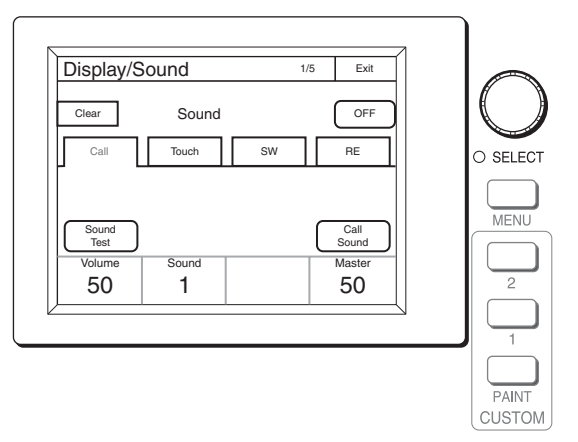

#### PAIN MENU CUSTOM O SELECT Display/Sound 1/5 Exit Clear Sound OFF Touch SW RE Sound Test Call Sound Sound 50 1 50

## **4** Select the type of sound to set.

**RCP-1530** 

Press the tab to display the setting screen of the desired sound, and then set each of the sound settings.

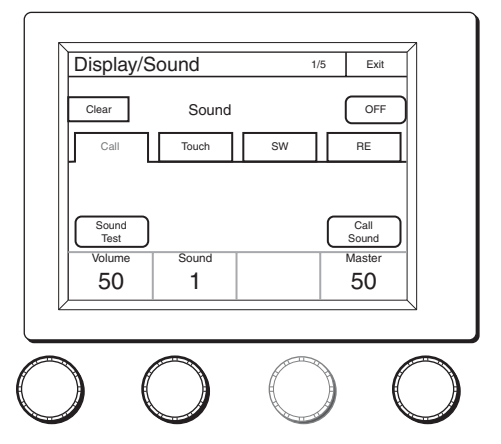

**Call:** Sets the sound played when call signals are received.

**Touch:** Sets the sound played when the LCD/touch panel is touched.

SW: Sets the sound played when the buttons are pressed.RE: Sets the sound played when the adjustment knobs are turned.

**5** Turn the adjustment knobs to set the sound.

The following settings can be configured.

Volume: Adjusts the volume.

**Sound:** Selects the type of sound.

Master: Adjusts the master volume.

To confirm a sound, press Sound Test to play the sound.

## To turn ON/OFF the sound for each type

One of following buttons is displayed in each of the sound setting screens to turn ON/OFF the sound. You can press the button to turn ON/OFF the sound. The sound turns ON when the button lights.

Call Sound : Turns ON/OFF the sound played when call signals are received.

Touch Click : Turns ON/OFF the sound played when the LCD/touch panel is touched.

Switch Click : Turns ON/OFF the sound played when the buttons are pressed.
**RE Click**: Turns ON/OFF the sound played when the adjustment knobs are turned.

#### To turn off all sounds

Press OFF to light the button.

#### To set the brightness of the LEDs

You can adjust the brightness of the operation buttons and tally display window on the control panel.

#### **1** Display the RCP Config screen. (page 51)

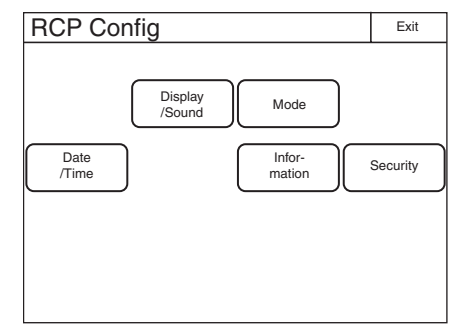

- **2** Press Display/Sound. The Display/Sound screen appears.
- **3** Turn the SELECT knob to select "LED."

The LED screen appears.

The LED screen can also be displayed after you press the SELECT knob if you turn the SELECT knob to select "LED" and then press the SELECT knob.

#### RCP-1500/1501

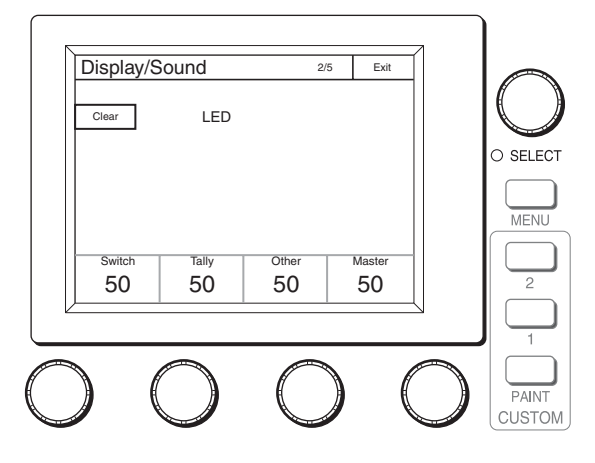

| PAINT 1 2<br>CUSTOM   | MENU O SELECT         |
|-----------------------|-----------------------|
| Display/Sound         | 2/5 Exit              |
| Switch Tally<br>50 50 | Other Master<br>50 50 |
|                       | $\bigcirc \bigcirc$   |

**4** Turn the adjustment knobs to set the brightness of the LEDs.

The following settings can be configured.

- Switch: Sets the brightness of the LEDs built into the operation buttons.
- Tally: Sets the brightness of the camera number/tally display window.

**Other:** Sets the brightness of the indicators. **Master:** Sets the brightness of all LEDs.

#### To adjust the LCD

**RCP-1530** 

You can adjust the brightness of the LCD of the menu operation block.

### **1** Display the RCP Config screen. (page 51)

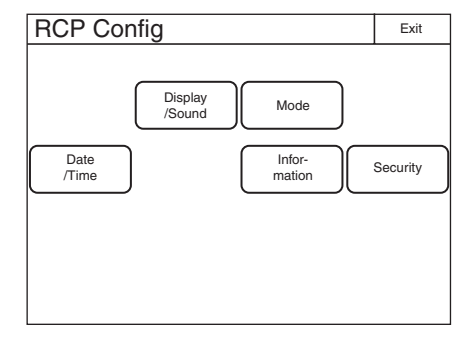

2 Press Display/Sound.

The Display/Sound screen appears.

**3** Turn the SELECT knob to select "LCD." The LCD screen appears.

The LCD screen can also be displayed after you press the SELECT knob if you turn the SELECT knob to select "LCD" and then press the SELECT knob.

#### RCP-1500/1501

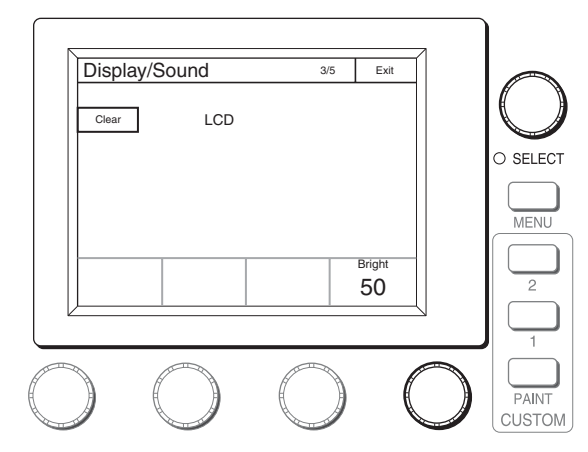

#### **RCP-1530**

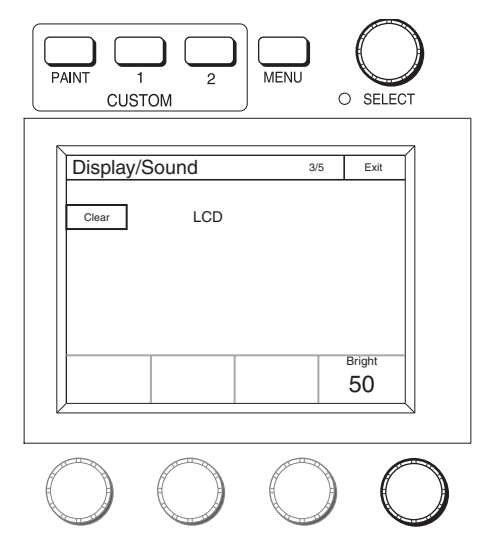

4 Turn the adjustment knobs to set the brightness of the LCD.

The following setting can be configured. **Bright:** Sets the brightness of the LCD.

#### To illuminate character display in dark places

You can set a slight light to be emitted from the characters on the panel by the EL backlight. This setting makes the characters easy to see in dark surroundings.

#### **1** Display the RCP Config screen. (page 51)

| RCP Config                  | Exit     |
|-----------------------------|----------|
| Display<br>/Sound Mode      |          |
| Date Infor-<br>/Time Infor- | Security |
|                             |          |

2 Press Display/Sound. The Display/Sound screen appears. **3** Turn the SELECT knob to select "EL." The EL screen appears.

The EL screen can also be displayed after you press the SELECT knob if you turn the SELECT knob to select "EL" and then press the SELECT knob.

#### RCP-1500/1501

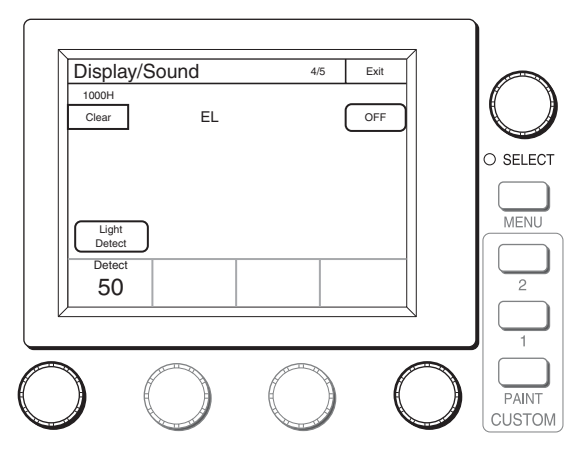

**RCP-1530** 

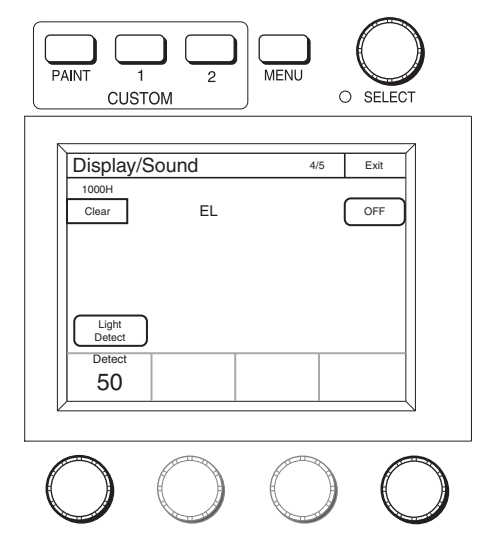

- **4 Turn the adjustment knobs to change the setting.** The following settings can be configured.
  - Detect: Specifies the surrounding brightness at which to turn OFF the EL backlight. If you press the Light Detect button to light the button, the EL backlight turns OFF automatically when the brightness of the value that is specified here is detected.

#### To turn OFF the character light setting Press OFF to light the button.

# To change the sensitivity of the adjustment knobs

You can change the sensitivity of the WHITE, BLACK/FLARE, DETAIL, assignable, IRIS, and MASTER BLACK adjustment knobs for when they are used in relative value mode.

#### **1** Enter engineer mode. (page 52)

#### **2** Press the MENU button.

The menu closes and the control panel remains in engineer mode.

#### **3** Display the RCP Config screen. (page 51)

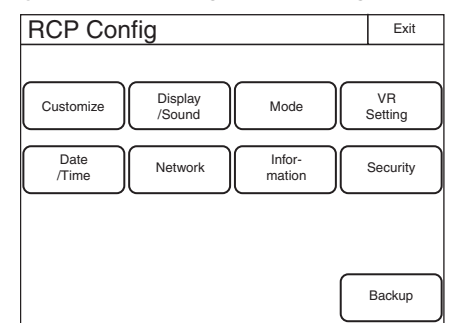

# 4 Press VR Setting.

The VR Setting screen appears.

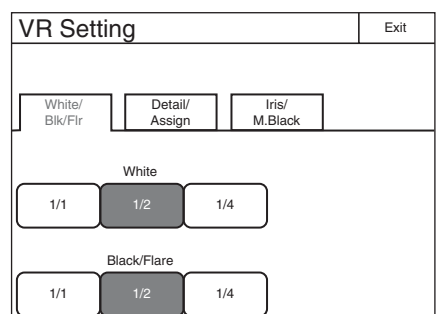

The following steps differ depending on the type of knob to be adjusted (WHITE or BLACK/FLARE, DETAIL, IRIS, or MASTER BLACK).

#### To adjust the sensitivity of the WHITE and BLACK/ FLARE knobs

Press the White/Blk/Flr tab.

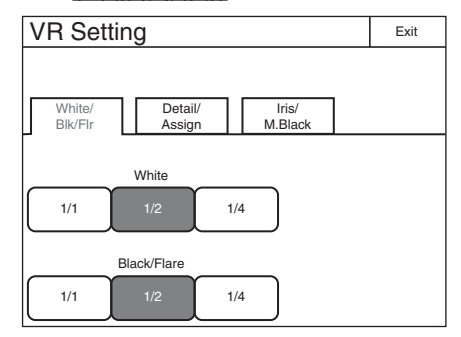

**2** Press the sensitivity (number) you want to set for each of the adjustment knobs.

# To adjust the sensitivity of the DETAIL and assignable knobs (RCP-1500/1501 only)

Press the Detail/Assign tab.

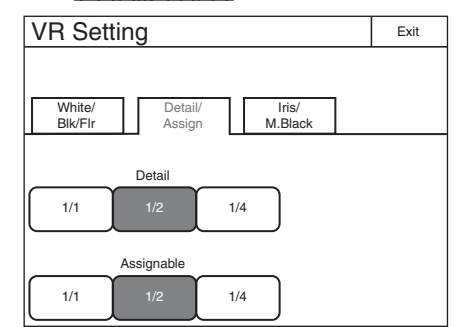

**2** Press the sensitivity (number) you want to set for each of the adjustment knobs.

# To adjust the sensitivity of the IRIS and MASTER BLACK knobs

Press the Iris/M.Black tab.

| VR Settin         | g                               | Exit |
|-------------------|---------------------------------|------|
| White/<br>Blk/Flr | Detail/ Iris/<br>Assign M.Black |      |
| 1/1               | Iris<br>1/2 1/4                 |      |
| Ma                | ster Black                      |      |

**2** Press the sensitivity (number) you want to set for each of the adjustment knobs.

#### To set the screen saver

You can set the screen saver to be activated to protect the display of the menu operation block when the control panel is not operated for a certain time.

The screen saver can be turned ON/OFF and the time until it is activated can be set as necessary.

#### **1** Display the RCP Config screen. (page 51)

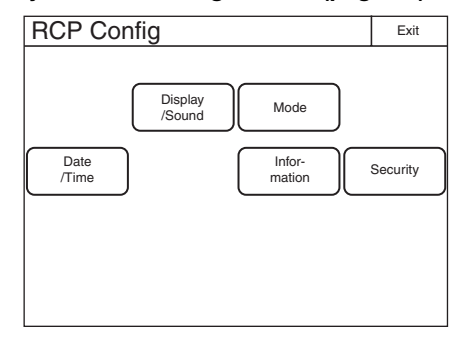

# 2 Press Mode.

The Mode screen appears.

| RCP Mode                                  | Exit           |
|-------------------------------------------|----------------|
|                                           |                |
| Screen<br>Saver PIX/WF Matrix<br>Gate     | Extend<br>Call |
| Panel<br>Active Preview Status<br>Display |                |
|                                           |                |
|                                           |                |
|                                           |                |

**3 Press** Screen Saver]. The Screen Saver screen appears.

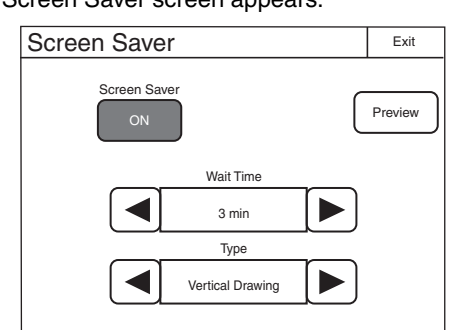

4 Press ON to light the button and turn ON the screen saver.

# 5 Set the screen saver.

The following settings can be configured. You can press  $\blacktriangleleft$  or  $\blacktriangleright$  to change both of the settings.

Wait Time: Sets the time until the screen saver is activated in minutes.

Type: Selects the type of screen saver.

Press Preview to display a preview of the selected screen saver. Press any place on the LCD to cancel the preview display.

### To perform RPN correction

The CCD image sensor is manufactured with high precision technology. However, cosmic rays and other noise may affect the pixels of the CCD image sensor, resulting in small white dots appearing on the display. This is a physical characteristic of CCD image sensors and is not a malfunction.

Performing auto black balance adjustment activates the correction function, and may reduce the effects of this phenomenon.

You can also perform correction manually to reduce the white dots.

**1** Enter engineer mode. (page 52)

| Security                                     | Exit             |
|----------------------------------------------|------------------|
| Page<br>Permission Permission Code<br>Change |                  |
| ALL<br>Preset                                | Engeneer<br>Mode |

**2** Press **Exit** to return to the Category Select screen.

| Category Select Ex |               |            | Exit         |
|--------------------|---------------|------------|--------------|
| Scene              | Func-<br>tion | М          | ulti         |
| Config             | File          | Maii<br>ar | nten-<br>nce |
| Paint              |               |            |              |

**3 Press** Maintenance. The Maintenance screen appears.

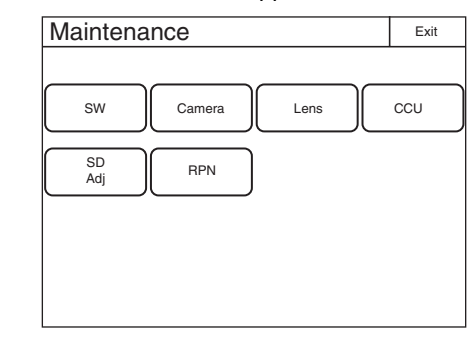

4 Press RPN.

The RPN Correction screen appears.

| RPN Cor  | rection  |      |   | Exit  |
|----------|----------|------|---|-------|
|          |          |      |   |       |
|          |          |      |   |       |
|          |          |      |   |       |
|          |          |      | _ |       |
| R        | G E      | 3    |   | Enter |
|          |          |      | - |       |
|          | Cursor   | rsor |   |       |
| H Cursor | V Cursor |      |   |       |
| 500      | 157ev    |      |   |       |

A cross-shaped cursor appears on the PIX monitor. Perform the following steps while viewing the PIX monitor.

**5** Press the button that corresponds to the channel you want to correct ( $\mathbb{R}$ ,  $\mathbb{G}$ , or  $\mathbb{B}$ ) to light it.

#### **6** Select the cursor type displayed on the monitor.

H Cursor : Press this to light the button and turn the horizontal cursor ON.

- V Cursor : Press this to light the button and turn the vertical cursor ON.
- H/V Cursor : Press this to light the button and turn the horizontal and vertical cursors ON.

# 7 Move the cursors on the monitor to the position you want to correct.

Turning the adjustment knobs move the cursors on the monitor. Based on the cursor type selected in step **6**, the horizontal or vertical cursor or both will be assigned to the adjustment knobs.

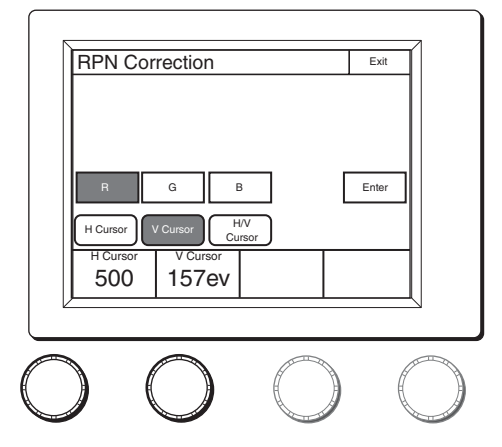

# 8 Press Enter.

The cursor position is set, and the RPN Correction screen changes to the following.

| RPN Correction                       | Exit   |
|--------------------------------------|--------|
|                                      |        |
|                                      |        |
|                                      |        |
|                                      |        |
| Delete                               |        |
| H Cursor V Cursor H/V<br>Cursor Save | Cancel |
|                                      | Level  |
|                                      | 99     |

**9** Turn the adjustment knob on the far right to correct the defect on the monitor.

Turning the adjustment knob right increases the brightness level, and turning it left decreases the brightness level. View the monitor and perform adjustments until the defects are not visible.

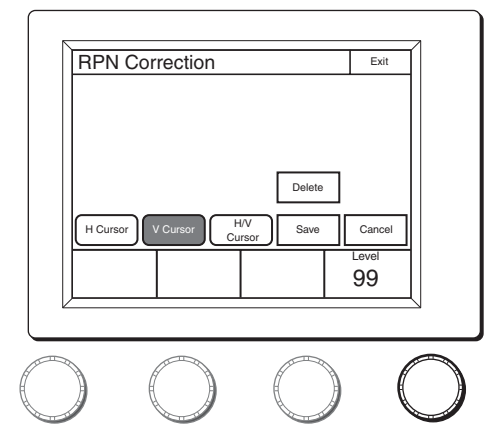

#### 10Press Save.

The brightness correction value is registered to the control panel.

To set a different correction value, press Delete to delete the previous value, and repeat the procedure from step 9.

#### **11** Press Exit.

The brightness correction value is registered to the control panel.

# **Setting Security Restrictions**

#### To set the security level

You can restrict the control functions of the control panel if necessary.

#### **1** Enter engineer mode. (page 52)

| Security                                     | Exit             |
|----------------------------------------------|------------------|
| Page<br>Permission Permission Code<br>Change |                  |
| ALL<br>Preset                                | Engeneer<br>Mode |

#### **2** Set the security level.

The settings for the security level are split into two screens. Press each of the buttons to display each setting screen and configure the security level settings.

#### When Page Permission is pressed:

| Page Permission     | Exit |
|---------------------|------|
|                     |      |
|                     |      |
|                     |      |
|                     |      |
| Full Lock View Mode |      |
| Full Paint          |      |

The following settings can be configured.

Full Lock : Press this to light the button and prohibit all operations of the control panel.

- View Mode : Press this to light the button and prohibit all operations of the control panel except for viewing data.
- Full Paint] : Under the default settings, all operations of the control panel are prohibited except for custom paint menu operations. Press this to light the button and permit all other operations of the control panel.

#### When Item Permission is pressed:

| Item Pe            | rmissior            | า                  | Exit |
|--------------------|---------------------|--------------------|------|
|                    |                     |                    | _    |
|                    |                     |                    |      |
|                    |                     |                    |      |
|                    |                     |                    |      |
|                    |                     |                    |      |
| Ref File<br>Enable | Lens File<br>Enable | OHB File<br>Enable |      |
| Crop<br>Enable     | Knee Max<br>Enable  | 3D Menu<br>Enable  |      |

The following settings can be configured.

Ref File Enable : Press this to light the button and permit the setting of the reference files of the control panel.

- Lens File Enable : Press this to light the button and permit the setting of the lens files of the control panel.
- OHB File Enable : Press this to light the button and permit the setting of the OHB files of the control panel.
- Crop Enable : Press this to light the button and permit the setting of  $16:9 \rightarrow 4:3$  Crop of the control panel.
- Knee Max Enable : Press this to light the button and permit the knee max function.
- 3D Menu Enable: Press this to light the button and<br/>permit 3D System and CCU 3D Monitor<br/>configuration of the control panel. Light 3D MenuEnablewhen using the HDFA-200 and configuring<br/>the 3D system.
- **3** Press Exit when the settings are finished. The Security screen reappears.
- **4** Press Engineer Mode to cancel engineer mode.

#### To protect operations with a security code

To prevent unwanted operations, you can protect operation of the control panel with a security code.

#### To enable security code protection

Under the default settings, the security code is disabled. Use the following procedure to enable the security code.

# **1** For RCP-1500/1501, turn on the control panel while holding down the PARA, MASTER, and CUSTOM PAINT buttons.

For RCP-1530, turn on the control panel while holding down the PANEL ACTIVE, IRIS/MB ACTIVE, and PAINT buttons.

#### RCP-1500/1501

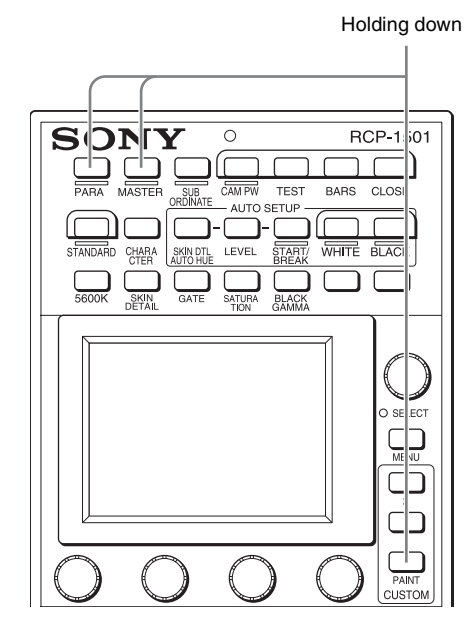

#### **RCP-1530**

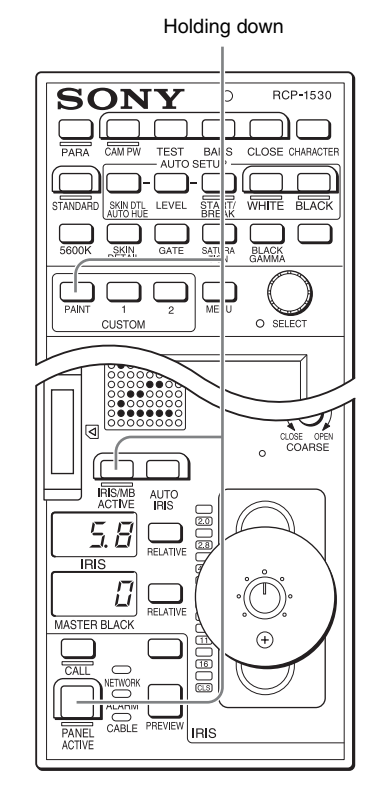

The numeric keypad appears.

| Security            |     | Exit |
|---------------------|-----|------|
| Engineer Protection | 7 8 | 9    |
|                     | 4 5 | 6    |
|                     |     | 3    |
| OK                  | 0   |      |

2 Use the numeric keypad to enter "0359," and then press OK.

The Engineer Protection screen appears.

| Engineer Protection | Exit |
|---------------------|------|
|                     |      |
|                     |      |
|                     |      |
|                     |      |
|                     |      |
| Code<br>Enable      |      |
|                     |      |
| Code                |      |

**3** Press Code Enable to light the button. Security code protection is enabled.

If you press Code Delete here to light the button, a confirmation screen for security code deletion appears. The Engineer Protection screen reappears when you press OK.

4 Press Exit.

#### To set the security code

Some of the menus on the control panel are operated in engineer mode. To limit the use of engineer mode to specific operators, preset the security code. After you set the security code, it will need to be entered to switch to engineer mode.

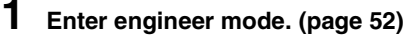

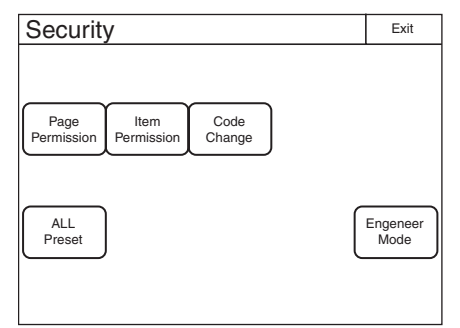

#### 2 Press Code Change.

The numeric keypad and new security code (Code No.) input field appear.

| Security      |     | Exit |
|---------------|-----|------|
| Engineer Mode | 7 8 | 9    |
| Code No:      | 4 5 | 6    |
|               | 1 2 | 3    |
| OK            | 0   |      |

**3** Use the numeric keypad to enter any security code (1 to 8 digits), and then press OK.

#### Note

Each number entered for the security code appears as "\*" on the screen.

A security code reentry screen appears.

- 4 Confirm the security code entered in step 3 by reentering it, and press OK. The Security screen reappears.
- **5** Press Engineer Mode to cancel engineer mode. The security code is set, and the numeric keypad will appear whenever you press the Engineer Mode button in the Security screen. To enter engineer mode, enter the security code that was set and press the OK button.

#### To change the security code

- **1** Perform steps 1 to 4 of "To enter engineer mode" (page 52) to display the Security screen.
- **2** Press Engineer Mode. The numeric keypad and security code (Code No.) input field appear.

| Security      |     | Exit |
|---------------|-----|------|
|               |     |      |
| Engineer Mode | 7 8 | 9    |
| Code No:      |     |      |
|               | 4 5 | 6    |
|               | 1 2 | 3    |
| OK Cancel     | 0   |      |

**3** Enter the security code, and then press OK.

#### Note

Each number entered for the security code appears as "\*" on the screen.

The control panel enters engineer mode, and Code Change appears.

#### 4 Press Code Change.

The current security code (Old Code No.) input field appears.

| Security      |     | Exit |
|---------------|-----|------|
| Engineer Mode | 7 8 | 9    |
| Old Code No:  | 4 5 | 6    |
|               | 1 2 | 3    |
| OK Cancel     | 0   |      |

5 Enter the security code that you entered in step 3, and then press OK.

The new security code (New Code No.) input field appears.

6 Perform steps 3 to 5 of "To set the security code" to set a new security code.

#### To delete the security code

If you forget the security code or need to disable it to enter engineer mode in an emergency, perform the procedure for *"To enable security code protection" (page 42)*, and perform one of the following in step **3**.

- Press Code Enable to turn the button light off (security code protection is disabled).
- Press Code Delete to light the button (the security code is deleted).

# **Operation Settings**

#### To set PIX/WF operation

You can set the following operations for PIX/WF output.

- Whether to link output from the PIX1 OUTPUT and WF1 OUTPUT connectors to RGB switching on the adjustment display (PIX/WF Synchro setting).
- Turn ON/OFF All Mode (PIX/WF/Synchro setting)
- Control mode of the monitor selection buttons (PIX/WF Control Mode setting)
- PIX/WF channel selection

# **1** Enter engineer mode. (page 52)

#### **2** Press the MENU button.

The menu closes and the control panel remains in engineer mode.

#### **3** Display the RCP Config screen. (page 51)

| RCP Con       | fig               |                  |   | Exit          |
|---------------|-------------------|------------------|---|---------------|
| Customize     | Display<br>/Sound | Mode             |   | VR<br>Setting |
| Date<br>/Time | Network           | Infor-<br>mation |   | Security      |
|               |                   |                  | _ |               |
|               |                   |                  |   | Backup        |

4 Press Mode. The Mode screen appears.

> RCP Mode
>  Exit
>
>
>  Screen Saver
>  PIX/WF
>  Matrix Gate
>  Extend Call
>
>
>  Preview
>  Preview

5 Press PIX/WF.

The PIX/WF screen appears.

#### RCP-1500/1530

| PIX/WF               | Exit |
|----------------------|------|
| Preview              |      |
| RCP CCU CNU<br>S-BUS |      |
| Disable              |      |
| Joy Preview<br>SW    |      |
|                      |      |

#### **RCP-1501**

| PIX/WF                                       | Exit |
|----------------------------------------------|------|
| PIX/WF Synchro                               |      |
| PIX/WF Control Mode<br>Direct Alter-<br>nate |      |
|                                              |      |

#### 6 Set the PIX/WF operations

The following settings can be configured.

#### **PIX/WF Synchro**

Turn ON/OFF linking of output from the PIX2 OUTPUT and WF2 OUTPUT connectors to RGB switching on the adjustment display.

- Press ON to light the button and switch to linking of output from the PIX2 OUTPUT and WF2 OUTPUT connectors to RGB switching on the adjustment display when the white shading or black shading is adjusted.
- Set OFF to output the signal selected with the PICTURE MONITOR or WAVEFORM MONITOR buttons from the PIX2 OUTPUT and WF2 OUTPUT connectors regardless of the RGB selection in the adjustment screen.

#### **PIX/WF Control Mode**

Select the control mode of the monitor selection buttons.

- Press <u>Direct</u> to switch to direct mode. When you press any of the R, G, and B buttons of the PICTURE MONITOR and WAVEFORM MONITOR to light it, the button that was pressed previously goes out, and the signal corresponding to the newly pressed button is output. To output the R and G signals, press the G button while holding down the R button.
- Press <u>Alternate</u> to switch to alternate mode. When you press any of the R, G, and B buttons of the PICTURE MONITOR and WAVEFORM MONITOR to light it, the signal is output in combination with that of the button that is already lit. To output the R and G signals, press the R button to light it and then press the G button to light it. When the B button is lit, press it so that it goes out.

# Customization

#### To assign functions to assignable buttons

Some of the buttons on the control panel are assignable buttons, and you can assign any function to an assignable button. Assignable buttons can also be assigned as CUSTOM buttons.

**1** Enter engineer mode. (page 52)

**2** Press the MENU button.

The menu closes and the control panel remains in engineer mode.

#### **3** Display the RCP Config screen. (page 51)

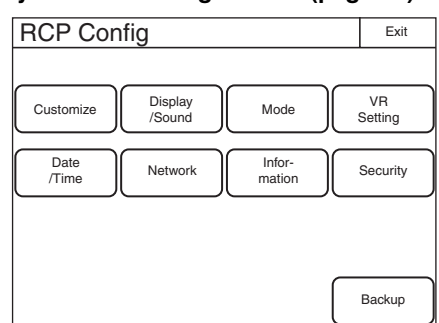

# 4 Press Customize.

The Customize screen appears.

| RCP Cust          | omize           |                   | Exit            |
|-------------------|-----------------|-------------------|-----------------|
| Menu<br>Customize | SW<br>Customize | Custom<br>Menu SW | VR<br>Customize |
| Standard<br>Ind   |                 |                   |                 |
|                   |                 |                   |                 |
|                   |                 |                   |                 |

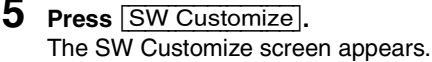

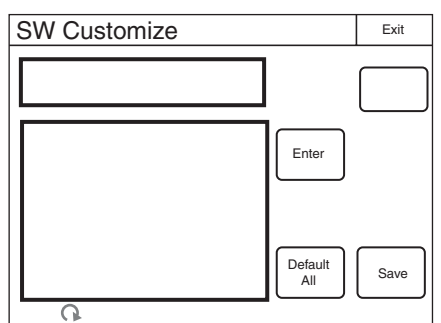

All of the assignable buttons light immediately after this screen is displayed.

# 6 Press the button for which to change the assigned function.

The function that is currently assigned to the pressed button appears in the SW Customize screen. A list of assignable functions also appears.

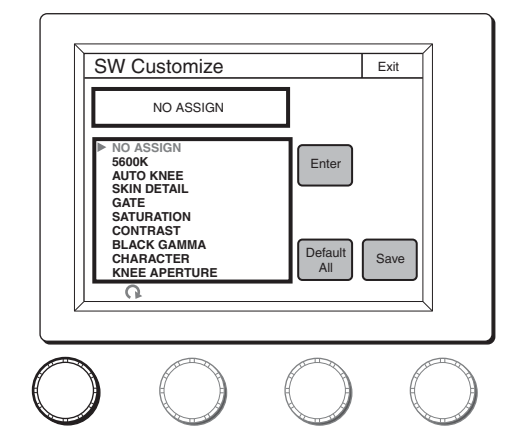

7 Turn the adjustment knob on the far left to select the function to assign to the button.

Turning the adjustment knob on the far left moves the cursor ( $\blacktriangleright$ ) in the list up or down. If you align the cursor with an assignable function, that function name is displayed in amber.

#### 8 Press Enter.

The function assigned to the button changes to the function that was selected in the previous step. At that time, "\*" appears in front of the function name.

**9** Repeat steps 6 to 8 if you want to assign functions to multiple buttons.

# 10Press Save.

The confirmation message screen appears.

**11** Press Save.

The function assignments of assignable buttons are saved.

If you exit the menu without saving, the function assignments will not be reflected.

# To reset the function assignments of assignable buttons to their default settings

#### **1** Press Default All.

The confirmation message screen appears.

2 Press OK.

The function assignments of assignable buttons are reset to their default settings.

3 Press Save.

The confirmation message screen appears.

4 Press Save.

The function assignments of assignable buttons are saved and registered to the control panel.

# To assign functions to assignable adjustment knobs

Some of the adjustment knobs on the control panel are assignable adjustment knobs, and you can assign any function to an assignable adjustment knob.

**1** Enter engineer mode. (page 52)

### **2** Press the MENU button.

The menu closes and the control panel remains in engineer mode.

#### **3** Display the RCP Config screen. (page 51)

| RCP Cor       | nfig              |      |               | Exit          |
|---------------|-------------------|------|---------------|---------------|
|               |                   |      |               |               |
| Customize     | Display<br>/Sound | )( M | ode           | VR<br>Setting |
| Date<br>/Time | Network           | In   | for-<br>ation | Security      |
|               |                   |      |               |               |
|               |                   |      | _             |               |
|               |                   |      |               | Backup        |

4 Press Customize.

The Customize screen appears.

#### 5 Press VR Customize.

The VR Customize screen appears. The function that is currently assigned to the pressed button appears in the VR Customize screen.

A list of assignable functions also appears.

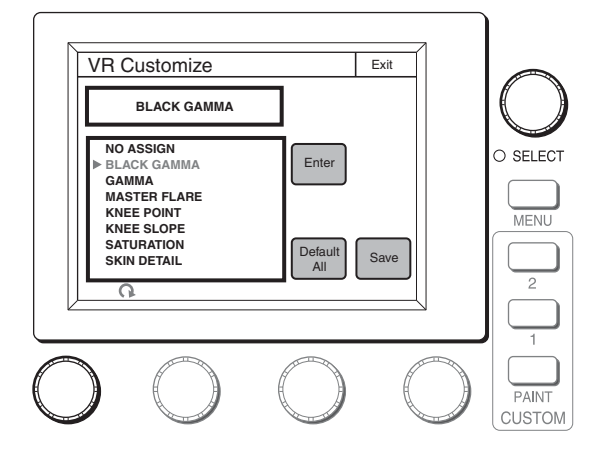

6 Turn the adjustment knob on the far left to select the function to assign to the assignable adjustment knob. Turning the adjustment knob on the far left moves the cursor (►) in the list up or down. If you align the cursor with an assignable function, that function name is displayed in amber.

## 7 Press Enter.

The function assigned to the button changes to the function that was selected in the previous step. At that time, "\*" appears in front of the function name.

#### 8 Press Save.

The confirmation message screen appears.

#### 9 Press Save.

The function assignments of assignable adjustment knobs are saved. If you exit the menu without saving, the function assignments will not be reflected.

# To reset the function assignments of assignable adjustment knobs to their default settings

- **Press** Default All. The confirmation message screen appears.
- 2 Press OK.

The function assignments of assignable adjustment knobs are reset to their default settings.

3 Press Save.

The confirmation message screen appears.

4 Press Save.

The function assignments of assignable adjustment knobs are saved.

If you exit the menu without saving, the function assignments will not be reflected.

#### To set the custom paint menu

If you register the custom paint menu containing frequently used paint menu items, you can quickly display the necessary paint menu items to configure settings.

1 Enter engineer mode. (page 52)

### **2** Press the MENU button.

The menu closes and the control panel remains in engineer mode.

# **3** Display the RCP Config screen. (page 51)

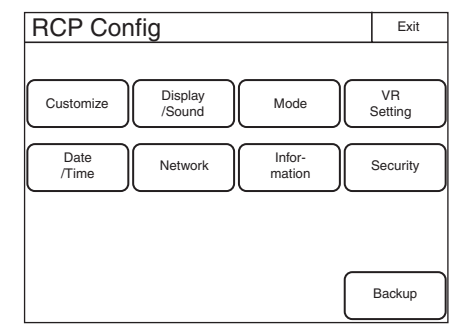

#### 4 Press Customize.

The Customize screen appears.

| RCP Customize                                                | Exit            |
|--------------------------------------------------------------|-----------------|
| Menu<br>Customize SW<br>Customize Menu SW<br>Standard<br>Ind | VR<br>Sustomize |
|                                                              |                 |

5 Press Menu Customize. The Menu Customize screen appears.

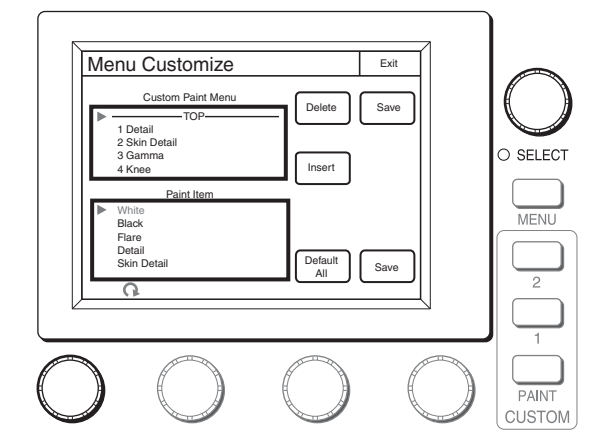

This screen contains two lists, one at the top and the other at the bottom. The top list displays the custom paint menu items. The bottom list displays the paint menu items that can be added to the custom paint menu. You can edit the custom paint menu by selecting paint menu items in the bottom list and adding them to the top list.

#### To add a paint menu item to the custom paint menu

# **1** Turn the adjustment knob on the far left to select the paint menu item to add to the custom paint menu from the bottom list.

Turning the paint adjustment knob on the far left moves the cursor  $(\blacktriangleright)$  in the bottom list up or down. If you align the cursor with the paint menu item to add to the custom paint menu, that paint menu item is displayed in amber.

# 2 Turn the SELECT knob to specify the position to insert the paint menu item in the top list.

Turning the SELECT knob moves the cursor ( $\blacktriangleright$ ) in the top list up or down. Align the cursor with the item above the position to insert the paint menu item. The paint menu item at the cursor position is displayed in amber.

#### 3 Press Insert.

The paint menu item selected in the bottom list is added below the item at the cursor position in the top list.

- **4** Repeat steps 1 to 3 if you want to add multiple paint menu items.
- **5** Press Line to insert a separator line between items in the custom paint menu if necessary. The separator line is inserted below the item at the cursor position in the top list.
- 6 Press Save.

The confirmation message screen appears.

#### 7 Press Save.

The contents of the custom paint menu are saved and registered to the control panel.

To delete a paint menu item from the custom paint menu

- **1** Turn the SELECT knob to select the paint menu item to delete in the top list.
- **2 Press** Delete. The selected paint menu item is deleted from the top list.
- **3** Select the paint menu item above a separator line and then press Line when you want to delete a separator line.
- **4 Press** Save. The confirmation message screen appears.
- 5 Press Save.

The contents of the custom paint menu are saved and registered to the control panel.

# To reset the custom paint menu to the default settings

- **1 Press** [Default All]. The confirmation message screen appears.
- 2 Press OK.

The contents of the custom paint menu are reset to the default settings.

**3** Press Save.

The confirmation message screen appears.

4 Press Save.

The contents of the custom paint menu are saved and registered to the control panel.

#### To assign menus to custom buttons

You can assign any menu to a custom button on the control panel. A menu can also be assigned to an assignable button that has been assigned as a custom button.

# 1 Enter engineer mode. (page 52)

**2** Press the MENU button.

The menu closes and the control panel remains in engineer mode.

### **3** Display the RCP Config screen. (page 51)

| RCP Cor       | nfig              |                  | Exit          |
|---------------|-------------------|------------------|---------------|
|               |                   |                  |               |
| Customize     | Display<br>/Sound | Mode             | VR<br>Setting |
| Date<br>/Time | Network           | Infor-<br>mation | Security      |
|               |                   |                  |               |
|               |                   |                  |               |
|               |                   |                  | Backup        |

4 Press Customize.

5

The Customize screen appears.

Press Custom Menu SW.

| RCP Customize                             | Exit            |
|-------------------------------------------|-----------------|
| Menu<br>Customize SW<br>Customize Menu SW | VR<br>Customize |
| Standard<br>Ind                           |                 |
|                                           |                 |
|                                           |                 |

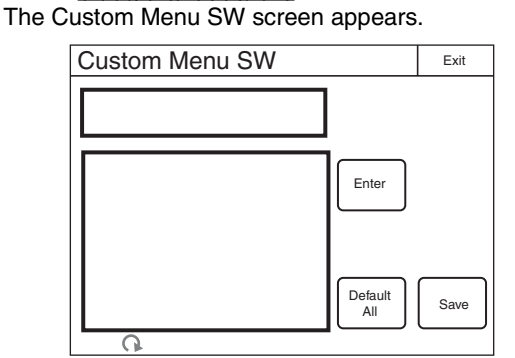

All of the custom buttons light immediately after this screen is displayed.

6 Press the button for which to change the assigned function.

The function that is currently assigned to the pressed button appears in the Custom Menu SW screen. A list of assignable functions also appears.

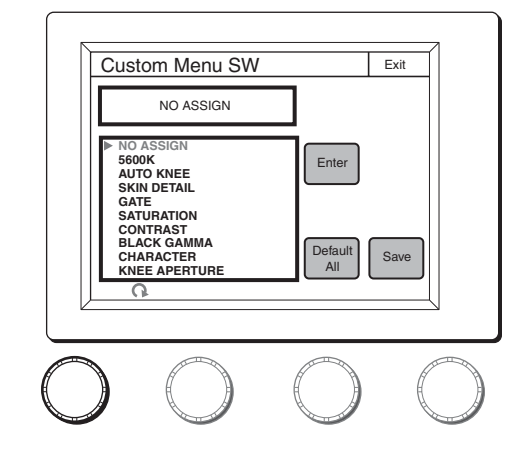

7 Turn the adjustment knob on the far left to select the function to assign to the button.

Turning the adjustment knob on the far left moves the cursor ( $\blacktriangleright$ ) in the list up or down. If you align the cursor with an assignable function, that function name is displayed in amber.

#### 8 Press Enter.

The function assigned to the button changes to the function that was selected in the previous step. At that time, "\*" appears in front of the function name.

**9** Repeat steps 6 to 8 if you want to assign functions to multiple buttons.

# 10Press Save.

The confirmation message screen appears.

### **11** Press Save.

The function assignments of custom buttons are saved. If you exit the menu without saving, the function assignments will not be reflected.

# Note

When you assign one of the following menus from the paint menu to a custom button, the same menu must also be registered in the custom paint menu. If you assign the menu to a custom button without registering it in the custom paint menu, pressing the custom button will not access the assigned menu.

- Skin Detail
- Gain
- Gamma
- Black Gamma
- Knee
- Shutter
- Saturation
- Flicker Reduction
- White
- Black
- Flare
- Detail
- Matrix
- V Mod Saw
- White Clip
- Auto Iris
- Mono Color
- Noise Suppression
- Gamma/Knee
- Low Key Saturation
- Knee Saturation
- Gamma Table
- 3D Monitor

# Saving and Initializing Settings

# To save changed setting values to a "Memory Stick Duo"

You can save the changed setting values of reference files and scene files to a "Memory Stick Duo." You can use these files when necessary by reading them from the "Memory Stick Duo."

- **1** Insert a "Memory Stick Duo" into the "Memory Stick Duo" slot. (page 79)
- 2 Enter engineer mode. (page 52)

#### **3** Press the MENU button.

The menu closes and the control panel remains in engineer mode.

#### **4** Display the RCP Config screen.

| RCP Co        | nfig              |                  | Exit          |
|---------------|-------------------|------------------|---------------|
| Customize     | Display<br>/Sound | Mode             | VR<br>Setting |
| Date<br>/Time | Network           | Infor-<br>mation | Security      |
|               |                   |                  |               |
|               |                   |                  | Backup        |

5 Press Backup

The Backup screen appears.

| Backup            |                 |                 | Exit              |
|-------------------|-----------------|-----------------|-------------------|
| Menu<br>Customize | SW<br>Customize | Panel<br>Config | Network<br>Config |
|                   |                 |                 |                   |
|                   |                 |                 |                   |
|                   |                 |                 |                   |

#### **6** Select the settings to save.

Menu Customize: Custom paint menu settings SW/VR Customize: Assignable button, custom button, and assignable adjustment knob settings

- Network Config : Network settings
- Panel Config : RCP configuration menu settings other than the above

#### Note

Even if you select Network Config, settings in the TCP/ IP menu (the IP address of the MCU, etc.) are not saved or read.

Example: When Menu Customize is selected.

| Μ | enu    | Custo                | omiz           | e                    | Exit   |
|---|--------|----------------------|----------------|----------------------|--------|
| _ |        |                      |                | 1 1                  |        |
|   | Store  | Re                   | ecall          |                      | Delete |
|   | No     | Data                 | Timo           |                      |        |
|   | 1<br>2 | 09/10/10<br>09/12/31 | 14:30<br>16:25 | RCP-1501<br>RCP-1501 |        |
|   | 0      |                      |                |                      | Enter  |
|   | ()     |                      |                |                      |        |

7 Press Store.

The screen changes as follows.

| Mer | nu Cust  | omize                    |                  |   | Exit   |
|-----|----------|--------------------------|------------------|---|--------|
|     |          |                          |                  |   |        |
| Sto | re R     | ecall                    | File<br>Number   |   | Delete |
| No  | Date     | Time                     |                  |   |        |
|     | 09/10/10 | 14:30 RC<br>16:25 RC     | P-1501<br>P-1501 |   |        |
|     |          | Input file r<br>RCP => I | no :<br>MS       | 3 | Enter  |
| (   | 2        |                          |                  |   |        |

8 Press File Number or use the leftmost adjustment knob to select the file number, and press Enter. If you select the same number as that of a file displayed in the list, the data is overwritten.

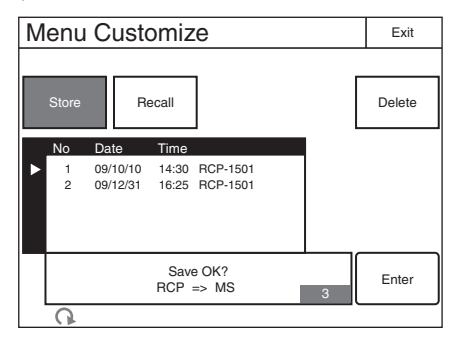

**9** Confirm the file number, and press Enter. The settings are saved to the "Memory Stick Duo."

#### To read settings saved to a "Memory Stick Duo."

Perform the procedure of "To save changed setting values to a "Memory Stick Duo" (*page 49*)" up to step **5**, and then press [Recall] in step **6**. The subsequent operation is the same.

#### To delete settings saved to a "Memory Stick Duo."

Perform the procedure of "To save changed setting values to a "Memory Stick Duo" *(page 49)*" up to step **5**, and then press Delete in step **6**. The subsequent operation is the same.

#### To initialize the settings

You can reset all of the RCP configuration menu settings to their default settings.

#### **1** Enter engineer mode. (page 52)

| Exit             |
|------------------|
| e<br>Je          |
| Engeneer<br>Mode |
|                  |

**2** Press All Preset.

The confirmation message appears.

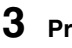

#### Press OK.

The RCP configuration menu settings are all reset to their default settings.

# Menus

# Menu Operations

You can use various operation menus to adjust system devices and perform other operations with the control panel.

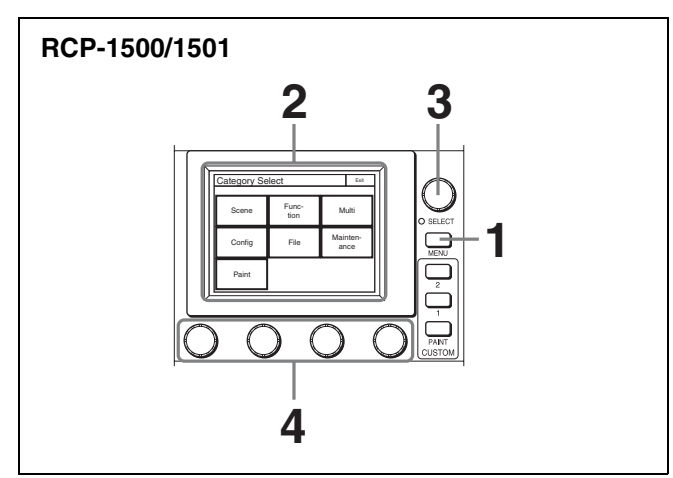

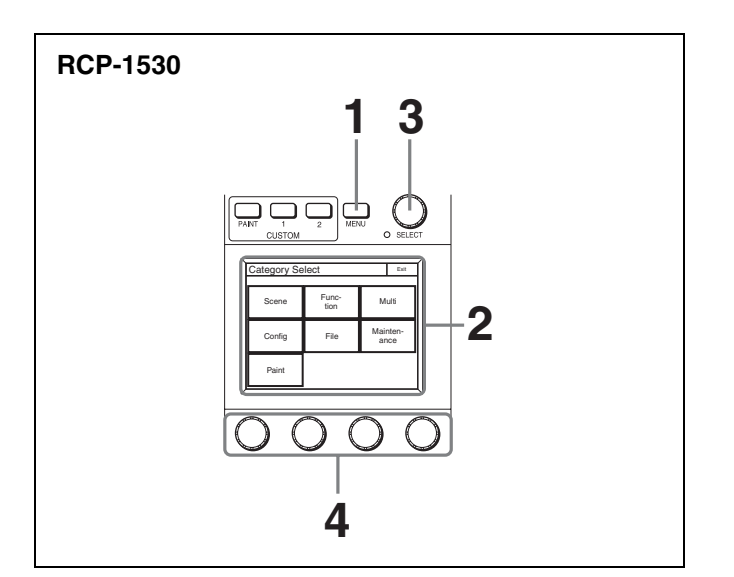

#### **1** Press the MENU button. The Category Select screen appears.

# 2 Press a button on the Category Select screen to select a menu.

Scene : Scene Menu (page 78) Function : Function Menu (page 77) Multi : Multi Menu (page 77) Config : Config Menu (page 71) Maintenance : Maintenance Menu (page 64) File : File Menu (page 63) Paint : Paint Menu (page 54) When you select a menu, the corresponding setting and

adjustment screen for the menu appears.

## **3** Select the item to operate.

- For a menu (Paint menu, etc.) consisting of multiple pages, turn the SELECT knob to select an item and then press the SELECT knob to display the setting and adjustment screen for that item. Turning the SELECT knob after the setting and adjustment screen is displays allows you to switch to another item.
- When tabs are displayed in the setting and adjustment screen, press a tab to switch to the setting item.

### **4** Set or adjust the item.

- Turn the adjustment knob (or press the button) in accordance with the setting and adjustment item (parameter) to adjust the setting value (select a setting).
- When a message screen appears, perform the operation in accordance with the message, and then press OK.

#### When the setting or adjustment is finished

- To adjust another item of the same menu, turn the SELECT knob to switch to the setting and adjustment screen for that item.
- To adjust a different menu, press Exit to return to the Category Select screen, and then select another menu.
- To close the menu, press Exit in the Category Select screen.

### To display the RCP screen

When setting the control panel, use the following procedure to display the RCP screen.

#### **1** Press the MENU button.

The Category Select screen appears.

| Category Select |               |            | Exit         |
|-----------------|---------------|------------|--------------|
| Scene           | Func-<br>tion | М          | ulti         |
| Config          | File          | Maiı<br>ar | nten-<br>ice |
| Paint           |               |            |              |

# 2 Press Config.

The Config screen appears.

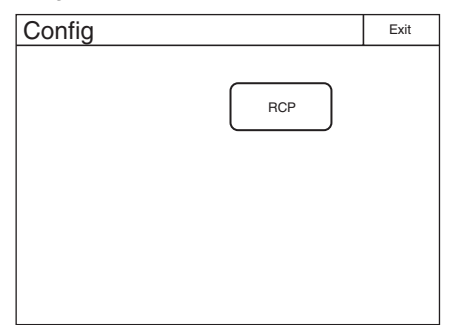

# **3** Press RCP.

The RCP screen appears.

| RCP Config                                               | Exit     |
|----------------------------------------------------------|----------|
| Display<br>/Sound Mode<br>Date<br>/Time Infor-<br>mation | Security |

#### To enter engineer mode

Some settings of the control panel have their functions restricted and are not displayed to prevent unintentional operation. When you enter engineer mode, the restrictions are cancelled.

Use the following procedure to enter engineer mode.

#### **1** Press the MENU button.

The Category Select screen appears.

| Category Select |      |            | Exit         |
|-----------------|------|------------|--------------|
|                 | Funo |            |              |
| Scene           | tion | М          | ulti         |
| Config          | File | Maii<br>ar | nten-<br>ice |
| Paint           |      |            |              |

# 2 Press Config.

The Config screen appears.

| 0      |     |      |
|--------|-----|------|
| Config |     | Exit |
|        |     |      |
|        | RCP |      |
|        |     |      |
|        |     |      |
|        |     |      |
|        |     |      |
|        |     |      |
|        |     |      |
| 1      |     |      |

# 3 Press RCP.

The RCP screen appears.

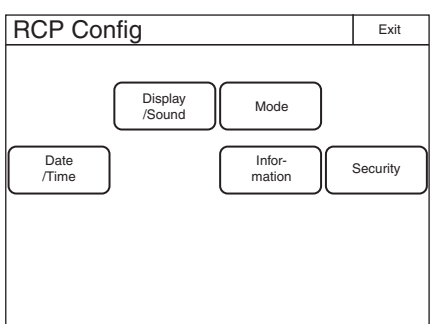

4 Press Security.

The Security screen appears.

| Security |   | Exit     |
|----------|---|----------|
|          |   |          |
|          |   |          |
|          |   |          |
|          |   |          |
|          | - |          |
|          | ſ | Engeneer |
|          | Ĺ | Mode     |
|          |   |          |
|          |   |          |

**5** Press Engineer Mode to light the button. The items that were hidden appear.

| Security                                     | Exit             |
|----------------------------------------------|------------------|
| Page<br>Permission Permission Code<br>Change |                  |
| ALL<br>Preset                                | Engeneer<br>Mode |

### Note

If a security code has been configured (*page 43*), a security code entry screen will appear when you press Engineer Mode. Enter the correct security code and press OK to enter engineer mode.

# Menu Tree

#### Paint

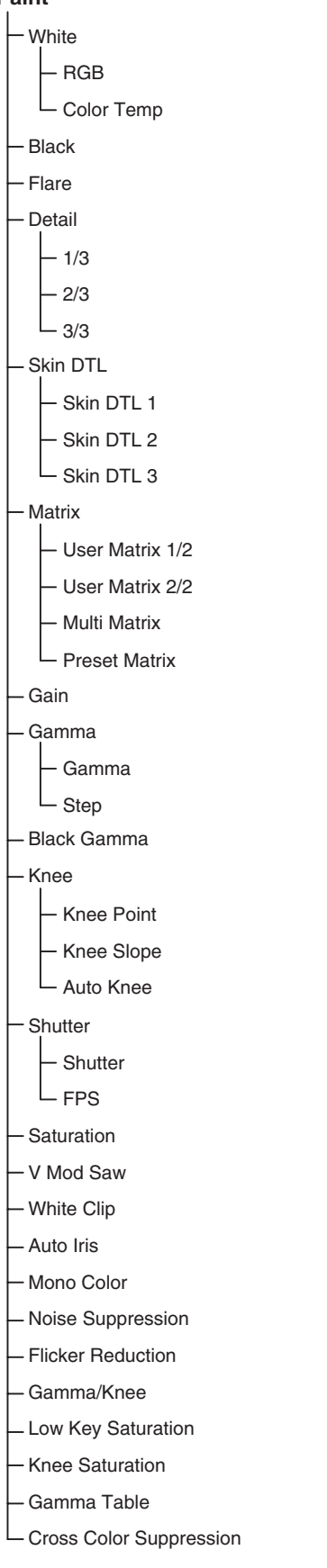

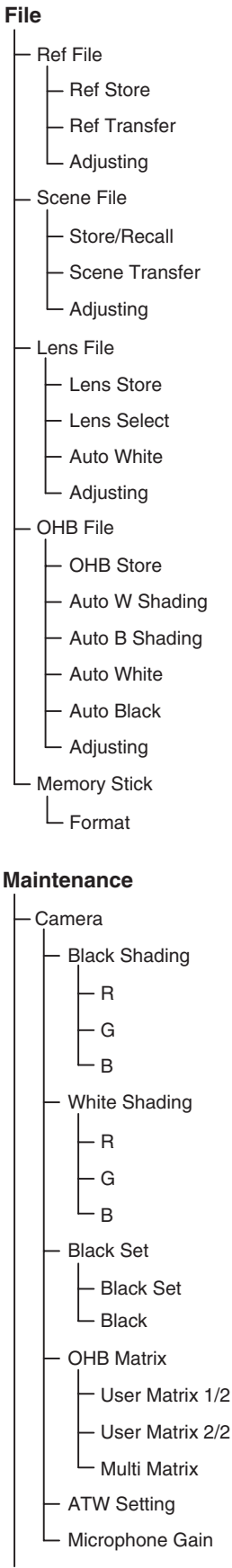

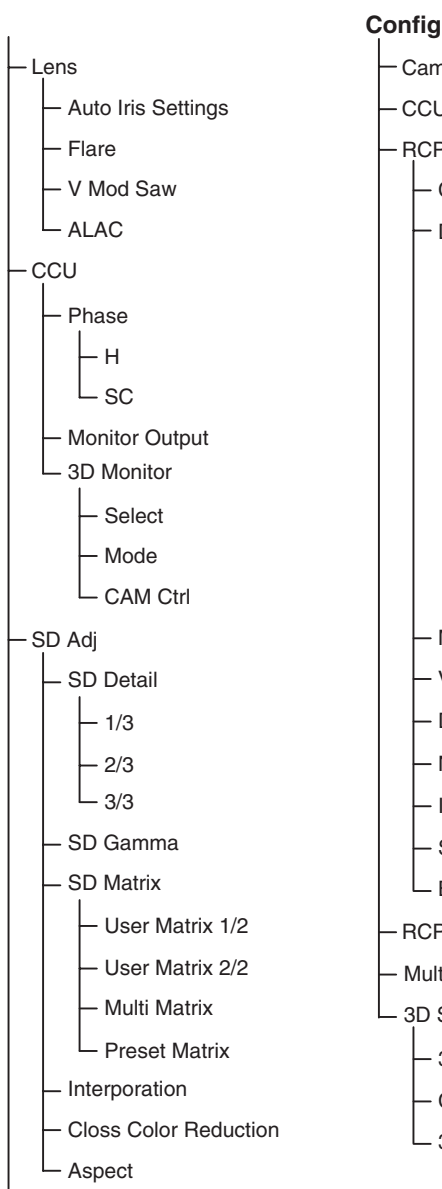

RPN

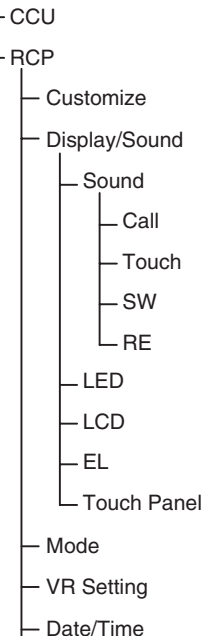

Camera

 Network - Information - Security

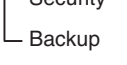

- **RCP** Assignment
- Multi Format 3D System
- 3D Mode
- Channel ID
- L 3D CAM Control

#### Multi

- Master
- Subordinate

### **Function**

- Optical Level
- PIX/WF

# **Status Screen**

#### Status screen of RCP-1500/1501

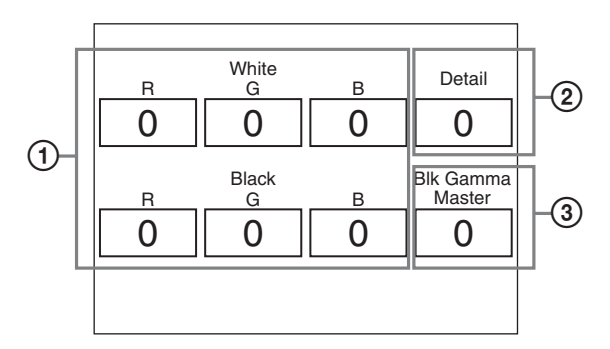

- ① Displays the value adjusted with the white balance/black balance adjustment block of the control panel. When the FLARE button is lit, the FLARE adjustment value is displayed.
- ② Displays the value adjusted with the DETAIL knob.
- ③ Displays the adjustment item name and the value adjusted with the assignable adjustment knob.

# Paint Menu

Screen display example (when "Knee" is selected in the Paint menu)

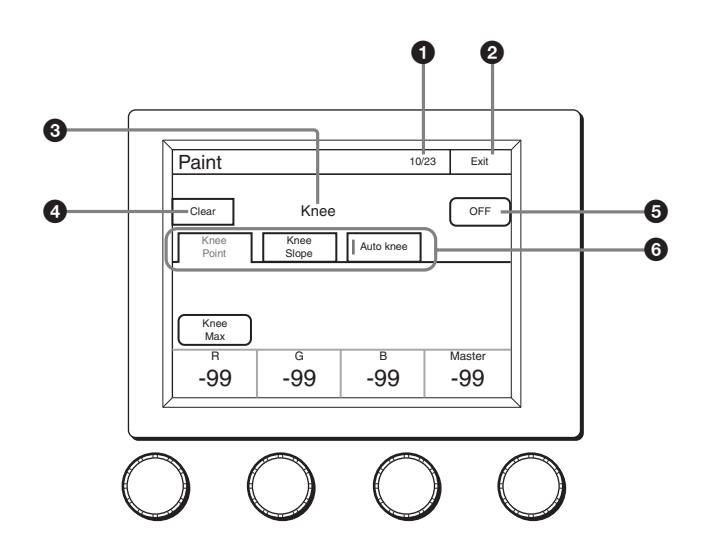

- This indicates the page number/total number of pages. When this indication is displayed, you can turn the SELECT knob to change the page.
- Press this to return to the previous menu screen.
- 3 Displays the names of functions that are selected.
- Press this to light the button in red and display a red frame around items that can be cleared.

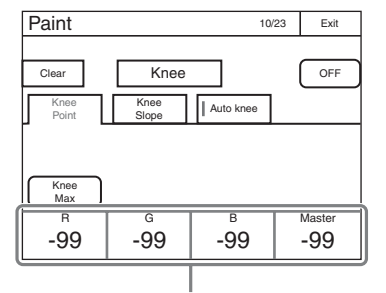

Items that can be cleared are indicated by a red frame

#### Status screen of RCP-1530

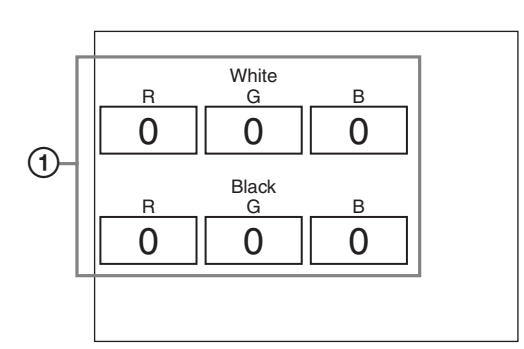

① Displays the value adjusted with the white balance/black balance adjustment block of the control panel. When the FLARE button is lit, the FLARE adjustment value is displayed. You can press items with a red frame around them to clear their values one by one. If you press ③, the values for all of the items with a red frame around them will be cleared. To cancel clearing items, press Clear again.

- **6** Press this to turn OFF all of the functions displayed in **8**.
- Press a tab to switch to the setting items. Indicators are displayed for the individual setting items of each tab to indicate whether or not a setting is ON or OFF (an indicator lights when the setting item is ON).

#### Menu items

The mark in the "Control Item" column indicates an item that is assigned to a paint adjustment knob.

| Paint menu |            | Quuitash   | O a materia la literare | Description                                                                                                    |  |  |
|------------|------------|------------|-------------------------|----------------------------------------------------------------------------------------------------|--|--|
| Menu       | Submenu    | Switch     | Control item            | Description                                                                                                    |  |  |
| White      |            |            |                         | Corrects the color reproduction of the camera to match the color temperature of the light source shining on the subject.                                                                                                    |  |  |
|            | RGB        |            | R/G/B                   | Changes the sensitivity of each primary color (R, G, and B) and corrects the color temperature.                                                                                                    |  |  |
|            |            | ATW        |                         | This is the Auto Tracing White Balance. It continually corrects the white balance to match the screen during shooting. An error may be generated depending on the pattern.                                                                                                    |  |  |
|            |            |            |                         | This is the Auto White Balance. Pressing this button during the shooting of a white subject automatically corrects the color temperature so that the white parts of the subject become white.                                                                                                    |  |  |
| Color Temp |            | Color Temp |                         | Corrects the color temperature in accordance with the spectrum of black<br>body radiation of the color space. (R and B are corrected in the opposite<br>direction.)                                                                                                    |  |  |
|            | ATW<br>AWB |            | Balance                 | Corrects the balance so that it intersects the color temperature in the color space. (R and B are corrected in the same direction.)                                                                                                    |  |  |
|            |            |            |                         | This is the Auto Tracing White Balance. It continually corrects the white balance to match the screen during shooting. An error may be generated depending on the pattern.                                                                                                    |  |  |
|            |            |            |                         | This is the Auto White Balance. Pressing this button during the shooting of a white subject automatically corrects the color temperature so that the white parts of the subject become white.                                                                                                    |  |  |
| Black      |            | •          |                         | Adjusts the black level of images for when the lens is closed.                                                                                                    |  |  |
|            |            |            | R/G/B                   | Adjusts the black level of each of R, G, and B.                                                                                                    |  |  |
|            |            |            | Master                  | Links R, G, and B and adjusts them simultaneously.                                                                                                    |  |  |
|            |            | АВВ        |                         | This is the Auto Black Balance. It automatically adjusts the R black and B black so that no color is added to black when the lens is closed. Depending on the model of camera, Black Set is also automatically adjusted at the same time. When this is executed, the lens is temporarily closed.                            |  |  |
| Flare      |            |            |                         | Corrects the phenomenon of black in the subject becoming bright and color<br>being added due to the influence of the optical system. Adjusting this in the<br>plus direction reduces the black level of the corresponding color in<br>accordance with the brightness of the subject. Be careful not to overcorrect<br>this. |  |  |
|            |            | OFF        |                         | Disables the flare correction function.                                                                                                    |  |  |
|            |            |            | R/G/B                   | Adjusts the correction level of each of R, G, and B.                                                                                                    |  |  |
|            |            |            | Master                  | Links R, G, and B and adjusts them simultaneously.                                                                                                    |  |  |

| Paint menu |         |               | 0            | Description                                                                                                    |  |  |
|------------|---------|---------------|--------------|----------------------------------------------------------------------------------------------------|--|--|
| Menu       | Submenu | Switch        | Control Item | Description                                                                                                    |  |  |
| Detail     |         |               |              | Corrects the contour.                                                                                                    |  |  |
|            |         | OFF           |              | Disables the detail function.                                                                                                    |  |  |
|            | 1/3     | l             |              | This is the first page of detail adjustment.                                                                                                    |  |  |
|            |         |               | Level        | Adjusts the contour correction level. Adjusting this in the plus direction makes pictures sharp, and adjusting this in the minus direction makes pictures soft. For cameras with an electronic software focus function, this enables softer pictures than when in the DTL OFF state.                                                                                                    |  |  |
|            |         |               | Limiter      | Makes adjustments so that contour correction is not greater than a set level<br>to prevent overcorrection by strong contour correction when shooting<br>subjects with large luminance differences. Adjusting this in the plus<br>direction also enables clipping of objects with small luminance differences.                                                                                                    |  |  |
|            |         |               | Crisp        | Makes adjustments so that signals with small luminance differences are<br>considered to be noise and correction is not applied to them in order to<br>reduce the emphasizing of also the contours of noise by the contour<br>correction function. Adjusting this in the plus direction results in luminance<br>differences for which contour correction is not performed becoming large<br>and improvements in S/N sensitivity, but resolution sensitivity deteriorates. |  |  |
|            |         |               | Level Dep    | Contour correction is not applied to the dark parts and S/N sensitivity is increased in order to reduce the emphasizing of also the contours of noise by the contour correction function. Adjusting this in the plus direction results in contour correction not being applied up to a brighter level.                                                                                                    |  |  |
|            |         | Level Dep Off |              | Disables the Level Dep function.                                                                                                    |  |  |
|            | 2/3     |               |              | This is the second page of detail adjustment.                                                                                                    |  |  |
|            |         |               | H/V Ratio    | Adjusts the horizontal and vertical ratio of contour correction.                                                                                                    |  |  |
|            |         |               | Frequency    | Adjusts the center frequency of contour correction.                                                                                                    |  |  |
|            |         |               | Mix Ratio    | With a type of camera that creates a contour correction signal from gamma, adjusts the ratio for adding that correction signal before and after the gamma.                                                                                                    |  |  |
|            |         |               | Detail Comb  | Reduces cross color noise by applying the comb filter to contour correction signals. Adjusting this in the plus direction reduces cross color noise, but resolution sensitivity deteriorates. This can only be used when an SD camera is connected.                                                                                                    |  |  |
|            | 3/3     |               |              | This is the third page of detail adjustment.                                                                                                    |  |  |
|            |         |               | W Limiter    | This is the limiter correction for detail signals added in the white direction.                                                                                                    |  |  |
|            |         |               | B Limiter    | This is the limiter correction for detail signals added in the black direction.                                                                                                    |  |  |
|            |         |               | Fine DTL     | Attenuates the contour correction signal. Adjusting this in the plus direction attenuates the signal. This can only be used when an SD camera is connected.                                                                                                    |  |  |
|            |         | Fine DTL      |              | Enables the Fine DTL function. This can only be used when an SD camera is connected.                                                                                                    |  |  |
|            |         |               | Knee Apt     | Adjusts the resolution sensitivity of high-luminance parts for which knee is applied.                                                                                                    |  |  |
|            |         | Knee Apt      |              | Enables the Knee Apt function.                                                                                                    |  |  |

| Paint menu |            | Switch     | Control itom | Description                                                                                                    |  |
|------------|------------|------------|--------------|----------------------------------------------------------------------------------------------------|--|
| Menu       | Submenu    | Switch     | Control item | Description                                                                                                    |  |
| Skin DTL   |            |            |              | Allows adjustment of the contour correction level of the set color area. For example, allows you to make the faces of people appear shiny.                                                                                                    |  |
|            |            | ON         |              | Enables the Skin DTL function. Allows up to three channels to be adjusted separately. This switch enables the Skin DTL function to be turned ON/OFF simultaneously in accordance with the setting of each channel.                                                                                                    |  |
|            | Skin DTL 1 |            |              | Sets the first channel of Skin DTL. When this channel is enabled, the ON mark appears on the very left of the tab.                                                                                                    |  |
|            |            | Skin DTL 1 |              | Enables Skin DTL of this channel. Skin DTL cannot be disabled for models with three channels.                                                                                                    |  |
|            |            |            | Level        | This is the contour correction value within the color area that is set with<br>Phase or Width. Adjusting this in the plus direction makes pictures sharp,<br>and adjusting this in the minus direction makes pictures soft. For cameras<br>with an electronic software focus function, this enables softer pictures than<br>when in the DTL OFF state. |  |
|            |            |            | Phase        | Adjusts the center of the hues of the effective color area of Skin DTL. The value is almost equivalent to the phase on a vector scope.                                                                                                    |  |
|            |            |            | Width        | Sets a range centered on the phase. The value indicates an angle.                                                                                                    |  |
|            |            |            | Saturation   | Disables Skin DTL for places with a small degree of color saturation.<br>Adjusting this in the minus direction also allows Skin DTL to be enabled for<br>places with less saturation.                                                                                                    |  |
|            |            | Auto Hue   |              | This is a function for automatically searching for a hue. Capture the subject you want to measure in the center of the screen and execute the function. The phase of this channel is adjusted automatically.                                                                                                    |  |
|            | Gate       |            |              | Adds a gate signal to the range of this channel for which Skin DTL is effective. For the output connector for which the signal can be added, refer to the manual of the corresponding device.                                                                                                    |  |
|            | Skin DTL 2 |            |              | Sets the second channel of Skin DTL.                                                                                                    |  |
|            |            | Skin DTL 2 |              | Enables Skin DTL of this channel. When this channel is enabled, the ON mark appears on the very left of the tab.                                                                                                    |  |
|            |            |            | Level        | This is the contour correction value within the color area that is set with<br>Phase or Width. Adjusting this in the plus direction makes pictures sharp,<br>and adjusting this in the minus direction makes pictures soft. For cameras<br>with an electronic software focus function, this enables softer pictures than<br>when in the DTL OFF state. |  |
|            |            |            | Phase        | Adjusts the center of the hues of the effective color area of Skin DTL. The value is almost equivalent to the phase on a vector scope.                                                                                                    |  |
|            |            |            | Width        | Sets a range centered on the phase. The value indicates an angle.                                                                                                    |  |
|            |            |            | Saturation   | Disables Skin DTL for places with a small degree of color saturation.<br>Adjusting this in the minus direction also allows Skin DTL to be enabled for<br>places with less saturation.                                                                                                    |  |
|            |            | Auto Hue 2 |              | This is a function for automatically searching for a hue. Capture the subject you want to measure in the center of the screen and execute the function. The phase of this channel is adjusted automatically.                                                                                                    |  |
|            |            | Gate 2     |              | Adds a gate signal to the range of this channel for which Skin DTL is effective. For the output connector for which the signal can be added, refer to the manual of the corresponding device.                                                                                                    |  |

| Paint menu |                             | Qualitati  | Controlitor  | Decemination                                                                                                    |  |  |
|------------|-----------------------------|------------|--------------|----------------------------------------------------------------------------------------------------|--|--|
| Menu       | Submenu                     | Switch     | Control item | Description                                                                                                    |  |  |
|            | Skin DTL 3                  |            |              | Sets the third channel of Skin DTL.                                                                                                    |  |  |
|            |                             | Skin DTL 3 |              | Enables Skin DTL of this channel. When this channel is enabled, the ON mark appears on the very left of the tab.                                                                                                    |  |  |
|            |                             |            | Level        | This is the contour correction value within the color area that is set with<br>Phase or Width. Adjusting this in the plus direction makes pictures sharp,<br>and adjusting this in the minus direction makes pictures soft. For cameras<br>with an electronic software focus function, this enables softer pictures than<br>when in the DTL OFF state. |  |  |
|            |                             |            | Phase        | Adjusts the center of the hues of the effective color area of Skin DTL. The value is almost equivalent to the phase on a vector scope.                                                                                                    |  |  |
|            |                             |            | Width        | Sets a range centered on the phase. The value indicates an angle.                                                                                                    |  |  |
|            |                             |            | Saturation   | Disables Skin DTL for places with a small degree of color saturation.<br>Adjusting this in the minus direction also allows Skin DTL to be enabled for<br>places with less saturation.                                                                                                    |  |  |
|            |                             | Auto Hue 3 |              | This is a function for automatically searching for a hue. Capture the subject you want to measure in the center of the screen and execute the function. The phase of this channel is adjusted automatically.                                                                                                    |  |  |
|            |                             | Gate 3     |              | Adds a gate signal to the range of this channel for which Skin DTL is effective. For the output connector for which the signal can be added, refer to the manual of the corresponding device.                                                                                                    |  |  |
| Matrix     |                             | -          |              | Corrects the color reproduction without changing the white balance.                                                                                                    |  |  |
|            | ON                          |            |              | Enables the matrix function. This switch enables the function to be turned ON/OFF simultaneously in accordance with individual matrix settings.                                                                                                    |  |  |
|            | User Matrix 1/2             |            |              | Sets the matrix correction factor individually. This is the first page of th settings. When User Matrix is enabled, the ON mark appears on the velleft of the tab.                                                                                                    |  |  |
|            | ON                          |            |              | Enables the User Matrix function.                                                                                                    |  |  |
|            |                             |            | R-G          | Corrects the signal of the R channel in accordance with the difference between the signals of the R channel and G channel.                                                                                                    |  |  |
|            |                             |            | G-B          | Corrects the signal of the G channel in accordance with the difference between the signals of the G channel and B channel.                                                                                                    |  |  |
|            |                             |            | B-R          | Corrects the signal of the B channel in accordance with the difference between the signals of the B channel and R channel.                                                                                                    |  |  |
|            | User Matrix 2/2             |            |              | Sets the matrix correction factor individually. This is the second page of the settings. When User Matrix is enabled, the ON mark appears on the very left of the 1/2 tab.                                                                                                    |  |  |
|            |                             | ON         |              | Enables the User Matrix function. This is the same switch as 1/2.                                                                                                    |  |  |
|            |                             |            | R-B          | Corrects the signal of the R channel in accordance with the difference between the signals of the R channel and B channel.                                                                                                    |  |  |
|            |                             |            | G-R          | Corrects the signal of the G channel in accordance with the difference between the signals of the G channel and R channel.                                                                                                    |  |  |
|            |                             |            | B-G          | Corrects the signal of the B channel in accordance with the difference between the signals of the B channel and G channel.                                                                                                    |  |  |
|            | Multi Matrix<br>ON<br>Phase |            |              | Changes color reproduction for each hue divided into 16. When Multi<br>Matrix is enabled, the ON mark appears on the very left of the tab.                                                                                                    |  |  |
|            |                             |            |              | Enables the Multi Matrix function.                                                                                                    |  |  |
|            |                             |            | Phase        | Selects the hue to adjust.                                                                                                    |  |  |
|            |                             |            | Hue          | Changes the hue of colors within the hue range selected with Phase.                                                                                                    |  |  |
|            |                             |            | Saturation   | Changes the saturation of colors within the hue range selected with Phase.                                                                                                    |  |  |
|            |                             | Gate       |              | Adds a gate signal to an image within the hue range selected with Phase.<br>For the output connector for which the signal can be added, see the<br>manual of the corresponding device.                                                                                                    |  |  |
|            |                             | All Clear  |              | Returns the factors of all ranges of Multi Matrix to their initial states.                                                                                                    |  |  |

| Paint menu  |               | Quuitate | Controlitor   | Description                                                                                                    |  |
|-------------|---------------|----------|---------------|----------------------------------------------------------------------------------------------------|--|
| Menu        | Submenu       | Switch   | Control Item  | Description                                                                                                    |  |
|             | Preset Matrix | ·        |               | Selects the matrix provided for the camera in advance. When Preset Matrix is enabled, the ON mark appears on the very left of the tab.                                                    |  |
|             |               | ON       |               | Enables Preset Matrix.                                                                                                    |  |
|             |               |          | Preset Matrix | Selects the matrix provided for the camera in advance.                                                                                                    |  |
| Gain        |               |          |               | Sets is the sensitivity of the camera. The sensitivity of the camera is determined by the sum of the master gain and the master white gain.                                               |  |
|             |               |          | Step          | Changes the sensitivity of the camera in steps.                                                                                                    |  |
|             |               |          | M White       | Changes the sensitivity of the camera continuously.                                                                                                    |  |
| Gamma       |               |          |               | Corrects the photoelectric conversion characteristic of the image pickup device to the luminance characteristic of the display.                                                           |  |
|             |               | OFF      |               | Disables the gamma correction function.                                                                                                    |  |
|             | Gamma         |          | R/G/B         | Adjusts the correction level of each of R, G, and B.                                                                                                    |  |
|             |               |          | Master        | Links R, G, and B and adjusts them simultaneously.                                                                                                    |  |
|             | Step          |          | Step Gamma    | Changes correction in steps.                                                                                                    |  |
| Black Gamma |               |          |               | Adjusts gamma correction of the screen dark sections.                                                                                                    |  |
|             |               | ON       |               | Enables the black gamma function.                                                                                                    |  |
|             |               | Range    |               | Selects the range for which black gamma is effective. Select from Low Range, L.Mid Range, H.Mid Range, and High Range.                                                                    |  |
|             |               |          | R/G/B         | Adjusts the correction level of each of R, G, and B.                                                                                                    |  |
|             |               |          | Master        | Links R, G, and B and adjusts them simultaneously.                                                                                                    |  |
| Knee        |               |          |               | Compresses the bright parts of the screen to enable expressions within the signal standard. This enables you to obtain pictures that have a high dynamic range.                           |  |
|             |               | OFF      |               | Disables knee correction. Auto Knee is also disabled.                                                                                                    |  |
|             | Knee Point    |          |               | Compresses the bright parts and adjusts the start level.                                                                                                    |  |
|             |               |          | R/G/B         | Adjusts the level of each of R, G, and B.                                                                                                    |  |
|             |               |          | Master        | Links R, G, and B and adjusts them simultaneously.                                                                                                    |  |
|             |               | Knee Max |               | Applies clipping at the point that knee correction is applied to make<br>adjusting the knee point easy. This can only be set when in engineer mode<br>or when Knee Max Enable is enabled. |  |
|             | Knee Slope    |          |               | Adjusts the ratio for compressing images.                                                                                                    |  |
|             |               |          | R/G/B         | Adjusts the compression level of each of R, G, and B.                                                                                                    |  |
|             |               |          | Master        | Links R, G, and B and adjusts them simultaneously.                                                                                                    |  |
|             | Auto Knee     |          |               | Automatically adjusts the knee factor in accordance with the captured image signal.                                                                                                    |  |
|             |               |          |               | Enables the auto knee function. The settings configured for Knee Point/<br>Slope are ignored. When auto knee is enabled, the ON mark appears on<br>the very left of the tab.              |  |
|             |               | Adaptive |               | Divides the area with knee applied in the level direction, and sets the optimal slope for each part.                                                                                      |  |
|             |               |          | Point Limit   | Sets the lower limit for the knee point automatically adjusted by auto knee.<br>This results in low level images not being influenced by auto knee.                                       |  |
|             |               |          | Auto Slope    | Sets the knee slope of auto knee.                                                                                                    |  |

| Paint menu    |         | Quuitate     | Controlitor         | Description                                                                                                    |  |
|---------------|---------|--------------|---------------------|----------------------------------------------------------------------------------------------------|--|
| Menu          | Submenu | Switch       | Control item        | Description                                                                                                    |  |
| Shutter       |         |              |                     | Controls the exposure time of the image pickup device.                                                                                                    |  |
|               | Shutter |              |                     | Selects and sets the shutter mode.                                                                                                    |  |
|               |         | Slow Shutter | Slow Shutter        | Shoots with the frequency from the frame frequency of the capture image format (unit: number of frames).                                                                                                    |  |
|               |         | Shutter      | Shutter             | Controls the exposure time in steps. Display is 1/x seconds.                                                                                                    |  |
|               |         | Angle        | _                   | Displays the shutter speed as an angle value.                                                                                                    |  |
|               |         | ECS          | ECS                 | This is the Extended Clear Scan. It finely controls the exposure time (unit: Hz).                                                                                                    |  |
|               |         | S-EVS        | S-EVS               | This is the Super Enhanced Vertical Definition System. It controls the vertical definition.                                                                                                    |  |
|               | FPS     |              |                     | This function is for overcrank and undercrank shooting.                                                                                                    |  |
|               |         | Shutter ON   |                     | Enables the shutter function.                                                                                                    |  |
|               |         | Angle        |                     | Displays the shutter speed as an angle value.                                                                                                    |  |
|               |         | Select FPS   |                     | Performs overcrank and undercrank shooting.                                                                                                    |  |
|               |         |              | Step/<br>continuous | Sets the shutter speed.                                                                                                    |  |
|               |         |              | Comp                | Corrects the change in the image level for when the FPS is changed.<br><b>OFF</b> : Disables the correction function.<br><b>Angle</b> : Automatically controls the shutter in conjunction with the FPS and<br>maintains the output level.<br><b>Gain</b> : Automatically controls the electronic gain in conjunction with the<br>FPS and maintains the output level. |  |
|               |         |              | FPS                 | Sets the number of frames to capture.                                                                                                    |  |
| Saturation    |         |              | 1                   | Adjusts the saturation of images. The luminance is not changed.                                                                                                    |  |
|               |         | ON           |                     | Enables the saturation function.                                                                                                    |  |
|               |         |              | Saturation          | Adjusts the saturation.                                                                                                    |  |
| V Mod Saw     |         |              |                     | Corrects color shading in the vertical direction caused by the lens or optical system.                                                                                                    |  |
|               |         | OFF          |                     | Disables the V Modulation Saw correction function.                                                                                                    |  |
|               |         | R/G/B        |                     | Adjusts the correction level of each of R, G, and B.                                                                                                    |  |
|               |         |              | Master              | Links R, G, and B and adjusts them simultaneously. R, B, and G move in the opposite direction.                                                                                                    |  |
| White Clip    |         |              |                     | Sets the maximum value of the image signal. Limits signals over a certain value by applying a clip to them.                                                                                                    |  |
|               |         | OFF          |                     | Disables the white clip function.                                                                                                    |  |
|               |         |              | R/G/B               | Sets the maximum value of each of R, G, and B.                                                                                                    |  |
|               |         |              | Master              | Links R, G, and B and sets them simultaneously.                                                                                                    |  |
| Auto Iris     |         |              |                     | Controls the iris of the lens in accordance with the brightness of the subject. Additional adjustments are possible with the iris adjustment knob even when using the auto focus.                                                                                                    |  |
|               |         | ON           |                     | Enables the auto iris function.                                                                                                    |  |
|               |         |              | Pattern             | Selects the weighted pattern of auto iris in accordance with the screen position.                                                                                                    |  |
| Mono Color    |         |              |                     | Applies a special affect to make the screen mono color.                                                                                                    |  |
|               |         | ON           |                     | Enables the mono color function.                                                                                                    |  |
|               |         |              | Saturation          | Sets the saturation.                                                                                                    |  |
|               |         |              | Hue                 | Sets the hue.                                                                                                    |  |
| Noise Suppres | sion    |              |                     | Controls the white noise on the screen. Over control results in deterioration of fine resolution sensitivity.                                                                                                    |  |
|               |         | ON           |                     | Enables the Noise Suppression function.                                                                                                    |  |
|               |         |              | Noise Sup           | Adjusts the control level.                                                                                                    |  |

| Paint menu              | Qualitate   | O a material literat    | Departmention                                                                                                    |  |  |
|-------------------------|-------------|-------------------------|----------------------------------------------------------------------------------------------------|--|--|
| Menu Submenu            | Switch      | Control item            | Description                                                                                                    |  |  |
| Flicker Reduction       |             |                         | This is a function for Super Motion. It allows you to reduce flickering on the screen caused by the relationship between temporal fluctuations of the light source and the frame frequency of the camera. |  |  |
|                         | ON          |                         | Enables the Flicker Reduction function.                                                                                                    |  |  |
|                         |             | Power Line<br>Frequency | Sets the power line frequency of the lighting.                                                                                                    |  |  |
|                         |             | Area                    | When there are multiple light sources, the screen is divided into areas and flickering is reduced in each area. This sets that area division method.                                                      |  |  |
|                         |             | Average Time            | Sets the time constant of the parameter used for correction.                                                                                                    |  |  |
|                         |             | Gain                    | This is the correction level.                                                                                                    |  |  |
|                         |             | Offset                  | This is image level at which correction starts to be applied.                                                                                                    |  |  |
| Gamma/knee              |             |                         | This page contains the gamma, black gamma, and knee.                                                                                                    |  |  |
|                         | Gamma Off   |                         | Disables gamma correction.                                                                                                    |  |  |
|                         |             | Gamma                   | This value corresponds to the master of gamma adjustment.                                                                                                    |  |  |
|                         | Black Gamm  | a On                    | Enables the black gamma function.                                                                                                    |  |  |
|                         |             | Blk Gamma               | This value corresponds to the master of black gamma adjustment.                                                                                                    |  |  |
|                         | Knee Off    |                         | Disables knee correction. Auto Knee is also disabled.                                                                                                    |  |  |
|                         |             | Knee Point              | This value corresponds to the master of knee point adjustment.                                                                                                    |  |  |
|                         |             | Knee Slope              | This value corresponds to the master of knee slope adjustment.                                                                                                    |  |  |
|                         | Auto Knee O | 'n                      | Enables the auto knee function.                                                                                                    |  |  |
| Low Key Saturation      |             |                         | Allows adjustment of the saturation of dark sections.                                                                                                    |  |  |
|                         |             | ON                      | Enables the low key saturation function.                                                                                                    |  |  |
|                         |             | Range                   | Sets the range for which low key saturation is performed.                                                                                                    |  |  |
|                         |             | Low K Sat               | Sets the saturation level.                                                                                                    |  |  |
| Knee Saturation         |             |                         | Compensates for the color fading of the parts for which knee is applied and makes them appear colorful.                                                                                                   |  |  |
|                         | ON          |                         | Enables the knee saturation function.                                                                                                    |  |  |
|                         |             | Knee Sat                | Sets the correction level.                                                                                                    |  |  |
| Gamma Table             |             |                         | Allows you to select the curve for gamma correction.                                                                                                    |  |  |
|                         | Standard    | Standard                | This is a standard gamma curve.                                                                                                    |  |  |
|                         | Hyper       | Hyper                   | Uses gamma to completely reproduce the dynamic range of the camera including the high-luminance parts.                                                                                                    |  |  |
|                         | Special     | Special                 | Allows you to select the gamma that emulates film and other gamma.                                                                                                    |  |  |
|                         | User        | User                    | Allows you to select gamma created with CVP File Editor and other gamma.                                                                                                    |  |  |
|                         | Gamma Off   |                         | Disables gamma correction.                                                                                                    |  |  |
| Cross Color Suppression |             |                         | Reduces the cross color of VBS. This can only be used when an SD camera is connected.                                                                                                    |  |  |
|                         | ON          |                         | Enables the Cross Color Suppression function.                                                                                                    |  |  |
|                         |             | CCS                     | Sets the control level.                                                                                                    |  |  |

# **File Menu**

Screen display example (when "Ref File" is selected in the File menu, and then "Ref Transfer" is selected)

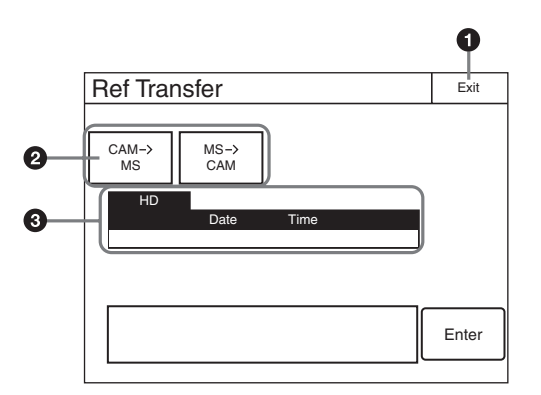

**1** Press this to return to the previous menu screen.

2 Press a button to select the transfer destination and source.

This displays a list of reference files that can be transferred.
 When there are multiple reference files, turn the SELECT knob to select the reference files to transfer.

#### Menu items

| File menu    |                              | Control itom           | Function                                                                  |  |  |  |
|--------------|------------------------------|------------------------|---------------------------------------------------------------------------|--|--|--|
| Menu         | Submenu                      | Control item           | Function                                                                  |  |  |  |
| Ref file     | Ref Store                    |                        | Registers a reference file.                                               |  |  |  |
|              | Ref Transfer                 | $CAM \rightarrow MS$   | Transfers a reference file from a camera to a "Memory Stick Duo."         |  |  |  |
|              |                              | $MS \rightarrow CAM$   | Transfers a reference file from a "Memory Stick Duo" to a camera.         |  |  |  |
|              |                              | MS → CAMs              | Transfers a reference file from a "Memory Stick Duo" to multiple cameras. |  |  |  |
|              |                              | $CAM \rightarrow CAMs$ | Transfers a reference file from a camera to multiple cameras.             |  |  |  |
|              | Adjusting                    | (Paint menu items)     | Allows you to adjust the save items.                                      |  |  |  |
| Scene File   | Store/Recall                 |                        | Registers or reads a scene file.                                          |  |  |  |
|              | Scene                        | $CAM \rightarrow MS$   | Transfers a scene file from a camera to a "Memory Stick Duo."             |  |  |  |
|              | Iranster                     | $MS \rightarrow CAM$   | Transfers a scene file from a "Memory Stick Duo" to a camera.             |  |  |  |
|              |                              | $MS \rightarrow CAMs$  | Transfers a scene file from a "Memory Stick Duo" to multiple cameras.     |  |  |  |
|              |                              | $CAM \rightarrow CAMs$ | Transfers a scene file from a camera to multiple cameras.                 |  |  |  |
|              | Adjusting (Paint menu items) |                        | Allows you to adjust the save items.                                      |  |  |  |
| Lens File    | Lens Store                   |                        | Registers a lens file.                                                    |  |  |  |
|              | Lens Select                  | Change Name            | Changes the lens name.                                                    |  |  |  |
|              |                              | Select File            | Selects a lens file.                                                      |  |  |  |
|              | Auto White                   |                        | Adjusts the auto white balance.                                           |  |  |  |
|              | Adjusting                    | (Paint menu items)     | Allows you to adjust the save items.                                      |  |  |  |
| OHB File     | OHB Store                    |                        | Registers an OHB file.                                                    |  |  |  |
|              | Auto W Shadin                | g                      | Adjusts the auto white shading.                                           |  |  |  |
|              | Auto B Shading               | g                      | Adjusts the auto black shading.                                           |  |  |  |
|              | Auto White                   |                        | Adjusts the auto white.                                                   |  |  |  |
|              | Auto Black                   |                        | Adjusts the auto black.                                                   |  |  |  |
|              | Adjusting                    | Black Shading          | Adjusts the black shading.                                                |  |  |  |
|              |                              | White Shading          | Adjusts the white shading.                                                |  |  |  |
|              |                              | Black Set              | Adjusts the black set.                                                    |  |  |  |
|              |                              | Matrix                 | Adjusts the OHB matrix.                                                   |  |  |  |
| Memory Stick | Format                       |                        | Formats a "Memory Stick Duo."                                             |  |  |  |

# **Maintenance Menu**

Screen display example (when "Camera" is selected in the Maintenance menu, and then "Black Shading" is selected)

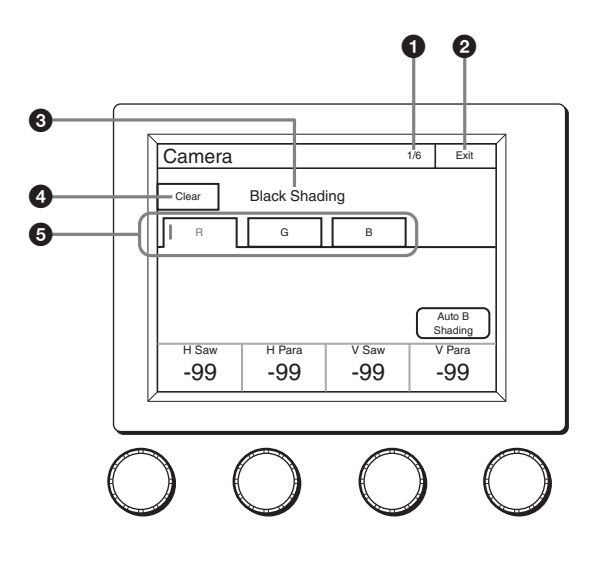

- This indicates the page number/total number of pages. When this indication is displayed, you can turn the SELECT knob to change the page.
- Press this to clear the setting items.
- **9** Press a tab to switch to the setting items.
- **2** Press this to return to the previous menu screen.
- 3 This displays the current setting item name. After Clear is pressed to light it, you can clear all of the setting values.

# Menu items

| Maintenance menu |                   |         |                |              |                                                                                                    |
|------------------|-------------------|---------|----------------|--------------|----------------------------------------------------------------------------------------------------|
| Menu             | Secondary<br>menu | Submenu | Switch         | Control item | Description                                                                                                    |
| Camera           |                   |         |                |              | These are the maintenance items related to camera heads.                                                                                                    |
| Black Shading    |                   |         |                |              | Corrects black shading in images.                                                                                                    |
|                  |                   | R       | Auto B Shading |              | This is the Auto Black Shading. It automatically adjusts each of<br>the RGB, HV, and SAW/PARA parameters. Auto adjustment may<br>be additionally performed with 2D Black Shading depending on<br>the camera. If 2D Black Shading is not saved to the OHB file, it<br>will not be saved when the power of the camera is turned off. |
|                  |                   |         | H SAW          |              | Corrects spots in the left and right directions of the R channel in a linear fashion.                                                                                                    |
|                  |                   |         |                | H PARA       | Corrects spots in the horizontal direction in relation to the center part of the R channel in a parabolic fashion.                                                                                                    |
|                  |                   |         |                | V SAW        | Corrects spots in the up and down directions of the R channel in a linear fashion.                                                                                                    |
|                  |                   |         |                | V PALA       | Corrects spots in the vertical direction in relation to the center part of the R channel in a parabolic fashion.                                                                                                    |

| Maintenance menu |                   |         |                |              |                                                                                                    |
|------------------|-------------------|---------|----------------|--------------|----------------------------------------------------------------------------------------------------|
| Menu             | Secondary<br>menu | Submenu | Switch         | Control item | Description                                                                                                    |
|                  |                   | G       | Auto B Shading |              | This is the Auto Black Shading. It automatically adjusts each of<br>the RGB, HV, and SAW/PARA parameters. Auto adjustment may<br>be additionally performed with 2D Black Shading depending on<br>the camera. If 2D Black Shading is not saved to the OHB file, it<br>will not be saved when the power of the camera is turned off. |
|                  |                   |         |                | H SAW        | Corrects spots in the left and right directions of the G channel in a linear fashion.                                                                                                    |
|                  |                   |         |                | H PARA       | Corrects spots in the horizontal direction in relation to the center part of the G channel in a parabolic fashion.                                                                                                    |
|                  |                   |         |                | V SAW        | Corrects spots in the up and down directions of the G channel in a linear fashion.                                                                                                    |
|                  |                   |         |                | V PALA       | Corrects spots in the vertical direction in relation to the center part of the G channel in a parabolic fashion.                                                                                                    |
|                  |                   | В       | Auto B Shading |              | This is the Auto Black Shading. It automatically adjusts each of<br>the RGB, HV, and SAW/PARA parameters. Auto adjustment may<br>be additionally performed with 2D Black Shading depending on<br>the camera. If 2D Black Shading is not saved to the OHB file, it<br>will not be saved when the power of the camera is turned off. |
|                  |                   |         |                | H SAW        | Corrects spots in the left and right directions of the B channel in a linear fashion.                                                                                                    |
|                  |                   |         |                | H PARA       | Corrects spots in the horizontal direction in relation to the center part of the B channel in a parabolic fashion.                                                                                                    |
|                  |                   |         |                | V SAW        | Corrects spots in the up and down directions of the B channel in a linear fashion.                                                                                                    |
|                  |                   |         |                | V PALA       | Corrects spots in the vertical direction in relation to the center part of the B channel in a parabolic fashion.                                                                                                    |
|                  | White<br>Shading  |         |                |              | Corrects sensitivity shading in images.                                                                                                    |
|                  |                   | R       | Auto W Shading |              | This is the Auto White Shading. It automatically adjusts each of<br>the RGB, HV, and SAW/PARA parameters. Auto adjustment may<br>be additionally performed with 3D White Shading depending on<br>the camera. If 3D White Shading is not saved to the OHB file, it<br>will not be saved when the power of the camera is turned off. |
|                  |                   |         |                | H SAW        | Corrects spots in the left and right directions of the R channel in a linear fashion.                                                                                                    |
|                  |                   |         |                | H PARA       | Corrects spots in the horizontal direction in relation to the center part of the R channel in a parabolic fashion.                                                                                                    |
|                  |                   |         |                | V SAW        | Corrects spots in the up and down directions of the R channel in a linear fashion.                                                                                                    |
|                  |                   |         |                | V PALA       | Corrects spots in the vertical direction in relation to the center part of the R channel in a parabolic fashion.                                                                                                    |
|                  |                   | G       | Auto W Shading |              | This is the Auto White Shading. It automatically adjusts each of<br>the RGB, HV, and SAW/PARA parameters. Auto adjustment may<br>be additionally performed with 3D White Shading depending on<br>the camera. If 3D White Shading is not saved to the OHB file, it<br>will not be saved when the power of the camera is turned off. |
|                  |                   |         |                | H SAW        | Corrects spots in the left and right directions of the G channel in a linear fashion.                                                                                                    |
|                  |                   |         |                | H PARA       | Corrects spots in the horizontal direction in relation to the center part of the G channel in a parabolic fashion.                                                                                                    |
|                  |                   |         |                | V SAW        | Corrects spots in the up and down directions of the G channel in a linear fashion.                                                                                                    |
|                  |                   |         |                | V PALA       | Corrects spots in the vertical direction in relation to the center part of the G channel in a parabolic fashion.                                                                                                    |

| Maintenance menu |                   |                 |                |              |                                                                                                    |
|------------------|-------------------|-----------------|----------------|--------------|----------------------------------------------------------------------------------------------------|
| Menu             | Secondary<br>menu | Submenu         | Switch         | Control item | Description                                                                                                    |
|                  |                   | В               | Auto W Shading |              | This is the Auto White Shading. It automatically adjusts each of<br>the RGB, HV, and SAW/PARA parameters. Auto adjustment may<br>be additionally performed with 3D White Shading depending on<br>the camera. If 3D White Shading is not saved to the OHB file, it<br>will not be saved when the power of the camera is turned off. |
|                  |                   |                 |                | H SAW        | Corrects spots in the left and right directions of the B channel in a linear fashion.                                                                                                    |
|                  |                   |                 |                | H PARA       | Corrects spots in the horizontal direction in relation to the center part of the B channel in a parabolic fashion.                                                                                                    |
|                  |                   |                 |                | V SAW        | Corrects spots in the up and down directions of the B channel in a linear fashion.                                                                                                    |
|                  |                   |                 |                | V PALA       | Corrects spots in the vertical direction in relation to the center part of the B channel in a parabolic fashion.                                                                                                    |
|                  | Black Set         |                 |                |              | Makes adjustments so that the black level of each color does not change when the master gain is changed.                                                                                                    |
|                  |                   | Black Set       |                | R/G/B        | Adjusts the correction level of each of R, G, and B.                                                                                                    |
|                  |                   |                 | ABB            |              | This is the Auto Black Balance. It automatically adjusts the R<br>black and B black so that no color is added to black when the<br>lens is closed. Depending on the model of camera, Black Set is<br>also automatically adjusted at the same time. When this is<br>executed, the lens is automatically closed.                     |
|                  |                   | Black           | 1              | R/G/B        | Adjusts the black level of each of R, G, and B.                                                                                                    |
|                  |                   |                 |                | Master       | Links R, G, and B and adjusts them simultaneously.                                                                                                    |
|                  |                   |                 | ABB            |              | This is the Auto Black Balance. It automatically adjusts the R<br>black and B black so that no color is added to black when the<br>lens is closed. Depending on the model of camera, Black Set is<br>also automatically adjusted at the same time. When this is<br>executed, the lens is automatically closed.                     |
|                  | OHB Matrix        |                 |                |              | Absorbs variations in color reproduction by the optical head block (optical unit).                                                                                                    |
|                  |                   |                 | ON             |              | Enables the OHB matrix function. This switch enables the function to be turned ON/OFF simultaneously in accordance with individual matrix settings.                                                                                                    |
|                  |                   | User Matrix 1/2 |                |              | Sets the OHB User Matrix correction factor individually. This is the first page of the settings.                                                                                                    |
|                  |                   |                 |                | R-G          | Corrects the signal of the R channel in accordance with the difference between the signals of the R channel and G channel.                                                                                                    |
|                  |                   |                 |                | G-B          | Corrects the signal of the G channel in accordance with the difference between the signals of the G channel and B channel.                                                                                                    |
|                  |                   | B-R             |                |              | Corrects the signal of the B channel in accordance with the difference between the signals of the B channel and R channel.                                                                                                    |
|                  |                   | User Matrix 2/2 |                |              | Sets the matrix correction factor individually. This is the second page of the settings.                                                                                                    |
|                  |                   |                 |                | R-B          | Corrects the signal of the R channel in accordance with the difference between the signals of the R channel and B channel.                                                                                                    |
|                  |                   |                 |                | G-R          | Corrects the signal of the G channel in accordance with the difference between the signals of the G channel and R channel.                                                                                                    |
|                  |                   |                 |                | B-G          | Corrects the signal of the B channel in accordance with the difference between the signals of the B channel and G channel.                                                                                                    |

| Mainten | ance menu         |              |              |              |                                                                                                    |
|---------|-------------------|--------------|--------------|--------------|----------------------------------------------------------------------------------------------------|
| Menu    | Secondary<br>menu | Submenu      | Switch       | Control item | Description                                                                                                    |
|         |                   | Multi Matrix |              |              | Allows you to change color reproduction for each hue divided into 16.                                                                                                    |
|         |                   |              |              |              | Selects the hue to adjust.                                                                                                    |
|         |                   |              |              | Hue          | Changes the hue of colors within the hue range selected with Phase.                                                                                                    |
|         |                   |              |              | Saturation   | Changes the saturation of colors within the hue range selected with Phase.                                                                                                    |
|         |                   |              | All Clear    |              | Returns the factors of all ranges of Multi Matrix to their initial states.                                                                                                    |
|         | ATW Setting       |              | _            |              | Adjusts the Auto Tracing White balance.                                                                                                    |
|         |                   |              | ATW          |              | Enables the ATW function.                                                                                                    |
|         |                   |              |              | Speed        | Sets the convergence speed.                                                                                                    |
|         | Microphone Ga     | ain          |              |              | Sets the sensitivity of the microphones mounted on the camera head.                                                                                                    |
|         |                   |              |              | Ch1          | Sets the sensitivity of microphone 1.                                                                                                    |
|         |                   |              |              | Ch2          | Sets the sensitivity of microphone 2.                                                                                                    |
| Lens    |                   |              |              |              | These are the maintenance items related to the lens.                                                                                                    |
|         | Auto Iris Settin  | gs           |              |              | Sets various parameters of the auto iris.                                                                                                    |
|         |                   |              |              | Level        | Sets the convergence level of the auto iris. The higher the value the brighter it becomes.                                                                                                    |
|         |                   |              |              | APL Ratio    | Sets the responsiveness to detailed bright parts of the subject.<br>The higher the value the nearer it becomes to the average<br>value, resulting in unresponsiveness to detailed parts.                                                                                                    |
|         |                   |              |              | Iris Gain    | This is the response speed of the auto iris. The higher the value<br>the faster the response, but hunting becomes more likely to<br>occur.                                                                                                    |
|         |                   |              | _            | Pattern      | Sets the detection area of the auto iris.                                                                                                    |
|         |                   |              | Auto Iris    |              | Enables the auto iris function.                                                                                                    |
|         | Flare             |              |              |              | Corrects the phenomenon of black in the subject becoming<br>bright and color being added due to the influence of the optical<br>system. Adjusting this in the plus direction reduces the black<br>level of the corresponding color in accordance with the<br>brightness of the subject. Be careful not to overcorrect this. |
|         |                   |              | OFF          |              | Disables the flare correction function.                                                                                                    |
|         |                   |              |              | R/G/B        | Adjusts the correction level of each of R, G, and B.                                                                                                    |
|         |                   |              |              | Master       | Links R, G, and B and adjusts them simultaneously.                                                                                                    |
|         | V Mod Saw         |              |              |              | Corrects color shading in the vertical direction caused by the lens or optical system.                                                                                                    |
|         |                   |              | OFF          |              | Disables the V Modulation Saw correction function.                                                                                                    |
|         |                   |              |              | R/G/B        | Adjusts the correction level of each of R, G, and B.                                                                                                    |
|         |                   |              |              | Master       | Links R, G, and B and adjusts them simultaneously. R, B, and G move in the opposite direction.                                                                                                    |
|         |                   |              | D.shade Comp |              | Automatically corrects V Mod Shading in accordance with the state of the lens. Operation is only possible for compatible lens.                                                                                                    |
|         | ALAC              |              |              |              | This is the Auto Lens Aberration Compensation. It automatically<br>reduces the chromatic aberration or magnification when using a<br>compatible lens. When the function is stopped or a compatible<br>lens is not attached, "Stop" is displayed on the screen.                                                              |
|         |                   |              | ON           |              | Enables the ALAC function.                                                                                                    |

| Maintenance menu |                   |         |            |                     |                                                                                                    |
|------------------|-------------------|---------|------------|---------------------|----------------------------------------------------------------------------------------------------|
| Menu             | Secondary<br>menu | Submenu | Switch     | Control item        | Description                                                                                                    |
| CCU              |                   |         |            |                     | These are the maintenance items related to the CCU.                                                                                                    |
|                  | Phase             |         |            |                     | When a synchronization signal is input to the CCU, this allows you to set the phase in relation to that signal.                                                                                                    |
|                  |                   | Н       |            |                     | Sets the phase of H.                                                                                                    |
|                  |                   |         |            | H Step              | Adjusts the phase of the H direction.                                                                                                    |
|                  |                   |         |            | H Course            | Coarsely adjusts the phase of the H direction.                                                                                                    |
|                  |                   |         |            | H Fine              | Finely adjusts the phase of the H direction. This can only be used when an SD camera is connected.                                                                                                    |
|                  |                   | SC      |            |                     | Adjusts the phase of the subcarrier.                                                                                                    |
|                  |                   |         |            | SC Phase            | Adjusts the phase of the VBS subcarrier.                                                                                                    |
|                  |                   |         |            | BF Phase            | Adjusts the phase of the burst flag. This can only be used when an SD camera is connected.                                                                                                    |
|                  | Monitor Output    | Output  |            |                     | Sets the marker for monitor output.                                                                                                    |
|                  | 4:3 Marker        |         | 4:3 Marker |                     | Places a 4:3 marker on a 16:9 image for monitor output of the CCU.                                                                                                    |
|                  |                   |         |            | Gate Marker         | Sets the brightness of the gate marker (skin gate, etc.).                                                                                                    |
|                  |                   | 4:3 Mod |            |                     | Darkens the outside of a 4:3 area within an 16:9 image for monitor output of the CCU.                                                                                                    |
|                  |                   |         |            | Moduration<br>Level | This is the level with which to darken with 4:3 Mod.                                                                                                    |
|                  | 3D Monitor        |         |            |                     | Sets the 3D Monitor output of the CCU.                                                                                                    |
|                  |                   | Select  |            |                     | Select Left Camera, Right Camera or 3D Monitor for the 3D Monitor output.                                                                                                    |
|                  |                   |         |            |                     | Sets the display mode during the 3D Monitor output setting.                                                                                                    |
|                  |                   |         |            | Border Line         | Sets whether to display the border lines when the 3D Monitor<br>Mode is set to split mode.                                                                                                    |
|                  |                   |         | CAM Ctrl   |                     | Sets the camera(s) to be controlled from the control panel: Left Camera, Right Camera, or both.                                                                                                    |
| SD Adj           |                   |         |            |                     | These are the maintenance items for down converter output.                                                                                                    |
|                  | SD Detail         |         |            |                     | This is the contour correction function for down converter output.                                                                                                    |
|                  |                   |         | OFF        |                     | Disables the SD Detail function.                                                                                                    |
|                  |                   | 1/3     |            |                     | This is the first page of SD Detail adjustment.                                                                                                    |
|                  |                   |         |            | Level               | This the contour correction level. Adjusting this in the plus direction makes pictures sharp, and adjusting this in the minus direction makes pictures soft.                                                                                                    |
|                  |                   |         |            | Limiter             | Makes adjustments so that contour correction is not greater than<br>a set level to prevent overcorrection by strong contour correction<br>when shooting subjects with large luminance differences.<br>Adjusting this in the plus direction also enables clipping of<br>objects with small luminance differences.                                                                                                    |
|                  |                   |         |            | Crisp               | Makes adjustments so that signals with small luminance<br>differences are considered to be noise and correction is not<br>applied to them in order to reduce the emphasizing of also the<br>contours of noise by the contour correction function. Adjusting<br>this in the plus direction results in luminance differences for<br>which contour correction is not performed becoming large and<br>improvements in S/N sensitivity, but resolution sensitivity<br>deteriorates. |
|                  |                   |         |            | Level Dep           | Contour correction is not applied to the dark parts and S/N sensitivity is increased in order to reduce the emphasizing of also the contours of noise by the contour correction function. Adjusting this in the plus direction results in contour correction not being applied up to a brighter level.                                                                                                    |

| Maintenance menu |                   |                 |           |               |                                                                                                    |
|------------------|-------------------|-----------------|-----------|---------------|----------------------------------------------------------------------------------------------------|
| Menu             | Secondary<br>menu | Submenu         | Switch    | Control item  | Description                                                                                                    |
|                  |                   | 2/3             |           |               | This is the second page of SD Detail adjustment.                                                                                                    |
|                  |                   |                 |           | H/V Ratio     | Adjusts the horizontal and vertical ratio of contour correction.                                                                                                    |
|                  |                   |                 |           | Frequency     | Adjusts the center frequency of contour correction.                                                                                                    |
|                  |                   |                 |           | Detail Comb   | Reduces cross color noise by applying the comb filter to contour<br>correction signals. Adjusting this in the plus direction reduces<br>cross color noise, but resolution sensitivity deteriorates. This<br>can only be used when an SD camera is connected. |
|                  |                   | 3/3             |           |               | This is the third page of SD Detail adjustment.                                                                                                    |
|                  |                   |                 |           | W Limiter     | This is the limiter correction for detail signals added in the white direction.                                                                                                    |
|                  |                   |                 |           | B Limiter     | This is the limiter correction for detail signals added in the black direction.                                                                                                    |
|                  | SD Gamma          |                 |           |               | This is the gamma correction for down converter output.                                                                                                    |
|                  |                   |                 |           | SD M<br>Gamma | Adjusts SD gamma.                                                                                                    |
|                  | SD Matrix         |                 |           |               | This is the linear matrix correction for down converter output.                                                                                                    |
|                  |                   |                 | OFF       |               | Disables the SD matrix function. This switch enables the function to be turned ON/OFF simultaneously in accordance with individual matrix settings.                                                                                                    |
|                  |                   | User Matrix 1/2 | 1         |               | Sets the SD matrix correction factor individually. This is the first page of User Matrix. When User Matrix is enabled, the ON mark appears on the very left of the tab.                                                                                      |
|                  |                   |                 | ON        |               | Enables the User Matrix function.                                                                                                    |
|                  |                   |                 |           | R-G           | Corrects the signal of the R channel in accordance with the difference between the signals of the R channel and G channel.                                                                                                    |
|                  |                   |                 |           | G-B           | Corrects the signal of the G channel in accordance with the difference between the signals of the G channel and B channel.                                                                                                    |
|                  |                   |                 |           | B-R           | Corrects the signal of the B channel in accordance with the difference between the signals of the B channel and R channel.                                                                                                    |
|                  |                   | User Matrix 2/2 |           |               | Sets the SD matrix correction factor individually. This is the second page of User Matrix. When User Matrix is enabled, the ON mark appears on the very left of the 1/2 tab.                                                                                 |
|                  |                   |                 | ON        |               | Enables the User Matrix function. This is the same switch as 1/2.                                                                                                    |
|                  |                   |                 |           | R-B           | Corrects the signal of the R channel in accordance with the difference between the signals of the R channel and B channel.                                                                                                    |
|                  |                   |                 |           | G-R           | Corrects the signal of the G channel in accordance with the difference between the signals of the G channel and R channel.                                                                                                    |
|                  |                   |                 |           | B-G           | Corrects the signal of the B channel in accordance with the difference between the signals of the B channel and G channel.                                                                                                    |
|                  |                   | Multi Matrix    |           |               | If Multi Matrix which allows you to change the color reproduction<br>for each hue divided into 16 is enabled, the ON mark appears<br>on the very left of the tab.                                                                                            |
|                  |                   |                 | ON        |               | Enables the SD Multi Matrix function.                                                                                                    |
|                  |                   |                 |           | Phase         | Selects the hue to adjust.                                                                                                    |
|                  |                   |                 |           | Hue           | Changes the hue of colors within the hue range selected with Phase.                                                                                                    |
|                  |                   |                 |           | Saturation    | Changes the saturation of colors within the hue range selected with Phase.                                                                                                    |
|                  |                   |                 | All Clear |               | Returns the factors of all ranges of Multi Matrix to their initial states.                                                                                                    |
|                  |                   | Preset Matrix   |           |               | Selects the matrix provided in advance. When Preset Matrix is enabled, the ON mark appears on the very left of the tab.                                                                                                    |
|                  |                   |                 | ON        |               | Enables SD Preset Matrix.                                                                                                    |

| Maintenance menu |                                                        |         |             |               |                                                                                                    |
|------------------|--------------------------------------------------------|---------|-------------|---------------|----------------------------------------------------------------------------------------------------|
| Menu             | Secondary menu                                         | Submenu | Switch      | Control item  | Description                                                                                                    |
|                  | Interpolation<br>H<br>V<br>Cross Color Reduction<br>ON |         |             |               | Selects the filter for the down converter. Each of the frequency characteristics differ.                                                                                                    |
|                  |                                                        |         |             | Н             | Selects the filter for the horizontal direction.                                                                                                    |
|                  |                                                        |         |             | V             | Selects the filter for the vertical direction.                                                                                                    |
|                  |                                                        |         |             |               | Reduces the cross color of VBS output.                                                                                                    |
|                  |                                                        |         |             |               | Disables the Cross Color Reduction function.                                                                                                    |
|                  |                                                        |         |             | Coring        | Sets cross color elimination to not work for detail signals.                                                                                                    |
|                  |                                                        |         |             | CC Reduction  | This is the level for cross color elimination.                                                                                                    |
| Aspect           |                                                        |         |             |               | Sets the aspect for the down converter.                                                                                                    |
|                  | SD Aspect Ra                                           |         |             | )             | <ul> <li>16:9 Squeeze: Outputs without converting the aspect. This is for a 16:9 monitor.</li> <li>Letter Box: Inserts a black band at the top and bottom and then outputs. This is for a 4:3 monitor.</li> <li>4:3 Crop: Crops to 4:3. This is for a 4:3 monitor.</li> </ul> |
|                  |                                                        |         |             | Letter Box    | Sets the aspect of Letter Box.                                                                                                    |
|                  |                                                        |         | Center Lock |               | Crops the center part when cropping to 4:3.                                                                                                    |
|                  |                                                        |         |             | Crop Position | Sets the position for when cropping to 4:3.                                                                                                    |
| RPN              |                                                        |         |             |               | Corrects the RPN. This can only be set when in engineer mode.                                                                                                    |
|                  | R/G/B<br>Enter                                         |         |             |               | Select the channel to correct.                                                                                                    |
|                  |                                                        |         |             |               | Confirms settings.                                                                                                    |
|                  |                                                        |         | H Cursor    |               | Outputs the H cursor.                                                                                                    |
|                  |                                                        |         |             | H Cursor      | Confirms the H cursor position.                                                                                                    |
|                  |                                                        |         | V Cursor    |               | Outputs the V cursor.                                                                                                    |
|                  |                                                        |         |             | V Cursor      | Confirms the V cursor position.                                                                                                    |
|                  | H/V Cursor                                             |         |             |               | Outputs the H and V cursors.                                                                                                    |

# Config Menu

Screen display example (when "Camera" (Camera Config) is selected in the Config menu)

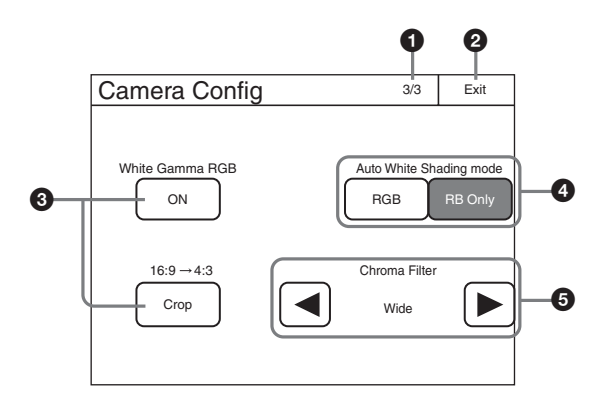

- This indicates the page number/total number of pages. When this indication is displayed, you can turn the SELECT knob to change the page.
- 2 Press this to return to the previous menu screen.
- Press this to light the button and turn ON each of the functions.

#### Menu items

| Config menu | literes                 | Option     | Function                                                                                                    |  |
|-------------|-------------------------|------------|----------------------------------------------------------------------------------------------------|--|
| Menu        | Item                    |            |                                                                                                    |  |
| Camera      | White Setup Mode        |            | Selects the white value for when an auto setup is performed or an item is cleared.                                                                                                    |  |
|             |                         | AWB        | Restores the auto white balance value obtained last time.                                                                                                    |  |
|             |                         | Auto Level | Restores the reference file value.                                                                                                    |  |
|             | White Gamma RGB         |            | Selects the reference for white and gamma of the auto setup.                                                                                                    |  |
|             |                         | ON         | R, G, and B are independent when this is ON, and all of R, G, and B use the G channel as the reference when this is OFF.                                                               |  |
|             | Auto White Shading Mode |            | Sets the operation mode of auto white shading.                                                                                                    |  |
|             |                         | RGB        | Matches all of the R, G, and B channels so that they become even. A white subject with uniform luminance and no color shading must be used in this mode.                               |  |
|             |                         | RB Only    | Matches the R and B channels to the G channel.                                                                                                    |  |
|             | Camera FAN Mode         |            | Sets the operation mode of the camera fan.                                                                                                    |  |
|             |                         | Maximum    | Sets the number of revolutions of the camera fan to the maximum number.                                                                                                    |  |
|             |                         | Auto1      | Controls the number of revolutions of the fan in accordance with the internal temperature of the camera. This is the optimal mode for reducing any rise in the internal temperature.   |  |
|             |                         | Auto2      | Controls the number of revolutions of the fan in accordance with the internal temperature of the camera. This is the optimal mode for reducing the operation sound of the fan.         |  |
|             |                         | Minimum    | Sets the number of revolutions of the camera fan to the minimum<br>number. However, if the internal temperature exceeds a specified value,<br>the number of revolutions are increased. |  |
|             | 16:9 → 4:3              |            | Crops a 16:9 picture to 4:3.                                                                                                    |  |
|             |                         | Crop       | Executes cropping when Crop is ON.                                                                                                    |  |

- Press either of the buttons to select a mode.
- **5** Press  $\triangleleft$  b to select a filter.

| Config menu              | Item                   | Option         | Eurotion                                                                                                    |
|--------------------------|------------------------|----------------|----------------------------------------------------------------------------------------------------|
| Menu                     |                        |                | Function                                                                                                    |
|                          | V Detail Creation Mode |                | Select the generation method for V Detail.                                                                                                    |
|                          |                        | RGB Nam        | Uses the V Detail generated from each of the R, G, and B channels that has the largest amplitude. This increases resolution sensitivity, but S/N sensitivity may deteriorate.         |
|                          |                        | G              | Generates V Detail from the G channel.                                                                                                    |
|                          |                        | R+G            | Generates V Detail from a signal combining R and G.                                                                                                    |
|                          |                        | Υ              | Generates V Detail from the luminance signal.                                                                                                    |
|                          | V Detail Control Mode  |                | Sets control for when the Detail H/V Ratio knob is turned.                                                                                                    |
|                          |                        | H/V            | Moves H Detail and V Detail in the opposite direction in response to movement of the knob.                                                                                            |
|                          |                        | V Only         | Adjusts V Detail only.                                                                                                    |
|                          | Test2 Mode             | _              | Selects the signal of Test2.                                                                                                    |
|                          |                        | 3step          | Selects a convex test waveform.                                                                                                    |
|                          |                        | 10step         | Selects a step test waveform.                                                                                                    |
|                          | Chroma Filter          |                | Sets the band for the chroma component. Full is the same band as the signal standard, and the band becomes narrower above that.                                                       |
|                          | 720P Acquisition       |                | Selects the 720P generation mode. This can only be set when a camera with a switching function is connected.                                                                          |
|                          |                        | Super Sampling | This is 720P using the super sampling system.                                                                                                    |
|                          |                        | V-SOP          | This is 720P using the V-SOP system.                                                                                                    |
| CCU                      | GenLock Mode           |                | Selects the type of signal using synchronization.                                                                                                    |
|                          |                        | HD             | This is the HD3 value SYNC.                                                                                                    |
|                          |                        | SD             | This is BBS.                                                                                                    |
|                          | Bars Character         |                | Sets the characters to add to color bars signals.                                                                                                    |
|                          |                        | On             | Add characters to color bars signals.                                                                                                    |
|                          |                        | Edit           | Opens the character edit screen.                                                                                                    |
|                          | Chroma                 |                | Turns OFF the VBS chroma signal.                                                                                                    |
|                          |                        | Off            | Adds the chroma component to VBS.                                                                                                    |
|                          | Return Settings        | -              | See "To set the return input settings" (page 76).                                                                                                    |
|                          | Channel ID             |                | Sets the Channel ID display for direct output.                                                                                                    |
|                          |                        | Channel ID ON  | Turns ON the Channel ID display for direct output.                                                                                                    |
|                          | CCU Menu Control       | -              | See "To control the CCU menu" (page 76).                                                                                                    |
| RCP                      |                        |                | See "RCP menu items" below.                                                                                                    |
| RCP Assignment Panel No. |                        |                | Selects the target cameras to be controlled by the control panel. This can only be set when in MCS mode. In addition, all connected devices must support the RCP assignment function. |
| Multi Format             |                        |                | Sets the video format for each CCU output.                                                                                                    |
| 3D System                | 3D Mode                | 3D Mode        | Turns ON/OFF the 3D Mode.                                                                                                    |
|                          | Channel ID             | 1              | Sets the Channel ID display for direct output.                                                                                                    |
|                          |                        | Channel ID ON  | Turns ON the Channel ID display for direct output.                                                                                                    |
|                          | 3D CAM Control         | 1              | Sets the camera to be controlled from the control panel in 3D System.                                                                                                    |
|                          |                        | CAM Ctrl       | Sets the camera(s) to be controlled from the control panel: Left Camera, Right Camera, or both.                                                                                       |
#### **RCP** menu items

| Menu      | Item | Option         | Function                                                                                                    |
|-----------|------|----------------|----------------------------------------------------------------------------------------------------|
| Customize | _    | Menu Customize | Changes the custom paint configuration. This can only be set when in engineer mode.                                                                                                    |
|           | _    | SW Customize   | Assigns functions to spare switches. This can only be set when in engineer mode.                                                                                                    |
|           | -    | Custom Menu SW | Assigns functions to custom buttons. This can only be set when in engineer mode.                                                                                                    |
|           | -    | Standard Ind   | Selects the standard state. The LED at the top of the corresponding indication lights green in the standard state, and amber in the non-standard state. It remains off when not even one standard state is selected. This can only be set when in engineer mode. |
|           | _    | VR Customize   | Assigns functions to spare adjustment knobs. This can only be set when in engineer mode.                                                                                                    |

| Menu          | Secondary<br>menu | Submenu | Switch       | Control item | Description                                                              |
|---------------|-------------------|---------|--------------|--------------|--------------------------------------------------------------------------|
| Display/Sound | Sound             |         |              |              | Sets the volume and type.                                                |
|               |                   |         | OFF          |              | Sets no sound to be emitted from the speakers.                           |
|               |                   | Call    |              |              | Sets the call sound.                                                     |
|               |                   |         | Sound Test   |              | Confirms the set call sound.                                             |
|               |                   |         | CALL Sound   |              | Disables the call sound.                                                 |
|               |                   |         |              | Volume       | Adjusts the volume of the call sound.                                    |
|               |                   |         |              | Sound        | Selects the type of the call sound.                                      |
|               |                   |         |              | Master       | Simultaneously sets the volume for all sounds emitted from the speakers. |
|               |                   | Touch   |              |              | Sets the operation sound for when a switch on the LCD is pressed.        |
|               |                   |         | Sound Test   |              | Confirms the set operation sound.                                        |
|               |                   |         | Touch Sound  |              | Disables the operation sound.                                            |
|               |                   |         |              | Volume       | Adjusts the volume of the operation sound.                               |
|               |                   |         |              | Sound        | Selects the type of the operation sound.                                 |
|               |                   |         |              | Master       | Simultaneously sets the volume for all sounds emitted from the speakers. |
|               |                   | SW      |              |              | Sets the operation sound for when a switch button is pressed.            |
|               |                   |         | Sound Test   |              | Confirms the set operation sound.                                        |
|               |                   |         | Switch Sound |              | Disables the operation sound.                                            |
|               |                   |         |              | Volume       | Adjusts the volume of the operation sound.                               |
|               |                   |         |              | Sound        | Selects the type of the operation sound.                                 |
|               |                   |         |              | Master       | Simultaneously sets the volume for all sounds emitted from the speakers. |
|               |                   | RE      |              |              | Sets the operation sound for when an adjustment knob is turned.          |
|               |                   |         | Sound Test   |              | Confirms the set operation sound.                                        |
|               |                   |         | RE Sound     |              | Disables the operation sound.                                            |
|               |                   |         |              | Volume       | This is the volume of the operation sound.                               |
|               |                   |         |              | Sound        | Selects the type of the operation sound.                                 |
|               |                   |         |              | Master       | Simultaneously sets the volume for all sounds emitted from the speakers. |
|               | LED               |         |              |              | Sets the LED brightness.                                                 |
|               |                   |         | Switch       |              | Sets the switch brightness.                                              |
|               |                   |         | Tally        |              | Sets the tally brightness.                                               |
|               |                   |         | Other        |              | Sets other LED settings.                                                 |
|               |                   |         | Master       |              | Simultaneously sets the brightness of all items.                         |

| Menu | Secondary<br>menu | Submenu | Switch       | Control item | Description                                                        |
|------|-------------------|---------|--------------|--------------|--------------------------------------------------------------------|
|      | LCD               |         |              |              | Adjusts the LCD.                                                   |
|      |                   |         |              | Bright       | Adjusts the brightness of the LCD.                                 |
|      | EL                |         |              |              | Adjusts the backlight for illuminating the function names.         |
|      |                   |         | OFF          |              | Turns off the backlight.                                           |
|      |                   |         | Light Detect |              | Turns off the backlight in response to the surrounding brightness. |
|      |                   |         |              | Detect       | Sets the brightness for turning off the backlight.                 |
|      | Touch Panel       |         |              |              | Sets the touch sensor of the LCD.                                  |
|      |                   |         | Touch Test   |              | Tests the response of the touch sensor.                            |
|      |                   |         |              | Sense        | Sets the sensitivity of the touch sensor.                          |

| Menu        | Item           | Option              | Function                                                                                                    |
|-------------|----------------|---------------------|----------------------------------------------------------------------------------------------------|
| Mode        | Screen Saver   |                     | Sets the screen saver to display on the LCD.                                                                                                    |
|             |                | ON                  | Enables the screen saver function.                                                                                                    |
|             |                | Preview             | Displays a preview of the set screen saver.                                                                                                    |
|             |                | Wait Time           | Sets the time from when the last operation was performed until when the screen saver is displayed.                                                                                                    |
|             |                | Туре                | Selects the screen saver type.                                                                                                    |
|             | PIX/WF         | L                   | Sets the operation for when PIX/WF output.                                                                                                    |
|             |                | PIX/WF Syncro       | Links RGB selection in the menu and PIX/WF control for when Black Shading<br>and White Shading are adjusted (linked when ON). This can only be set when<br>in engineer mode.                                                                                                    |
|             |                | PIX/WF Control Mode | Sets the control mode of the monitor selection buttons. See <i>"To set PIX/WF operation" (page 44)</i> .                                                                                                    |
|             | Matrix Gate    | Gate Interlock      | When this is turned ON, priority is given to the setting of the control panel for<br>the selection of Multi Matrix Gate when the control panel disables Panel Active<br>or PARA, even if another panel has a different channel selected. This can only<br>be set when in engineer mode. |
|             | Extend Call    | L.                  | The TALLY indicator continues to flash for a while when a call is received.                                                                                                    |
|             |                | ON                  | Enables Extend Call.                                                                                                    |
|             |                | Time                | Sets the flashing duration of the TALLY indicator.                                                                                                    |
|             |                | Mode                | Sets the condition for enabling this function.                                                                                                    |
|             | Preview        |                     | Specifies the output destination for previews. This can only be set when in engineer mode.                                                                                                    |
|             | Status Display |                     | Sets the Status screen display.                                                                                                    |
|             |                | Status Display OFF  | Disables the Status screen display.                                                                                                    |
| VR Setting  |                |                     | See "To change the sensitivity of the adjustment knobs" (page 39).                                                                                                    |
| Date/Time   |                | Date                | Sets the date.                                                                                                    |
|             |                | Time                | Sets the time.                                                                                                    |
|             |                | Time Zone           | Sets the time zone.                                                                                                    |
| Network     | Network Info   |                     | Displays the network information.                                                                                                    |
|             | CNS            | Legacy/Bridge/MCS   | Sets the CNS.                                                                                                    |
|             | LAN I/F        | Negotiation         | Sets the negotiation operation.                                                                                                    |
|             |                | LAN I/F OFF         | Turns OFF the LAN I/F.                                                                                                    |
|             |                | Speed               | Sets the network line connection speed.                                                                                                    |
|             |                | Duplex              | Sets the network line communication method.                                                                                                    |
|             | TCP/IP         | IP Address          | Sets the IP address.                                                                                                    |
|             |                | Subnet Mask         | Sets the subnet mask.                                                                                                    |
|             |                | Default GW          | Sets the default gateway.                                                                                                    |
| Information | Version        |                     | Displays the version information.                                                                                                    |
|             | Network Info   |                     | Displays the network information.                                                                                                    |

| Menu     | Item             | Option           | Function                                                                |
|----------|------------------|------------------|-------------------------------------------------------------------------|
| Security | Page Permission  | Full Lock        | Locks all menu screens.                                                 |
|          |                  | View Mode        | Locks the menu screens. However, the menus can be viewed.               |
|          |                  | Full Paint       | Enables the menus such as Paint, Maintenance, and File.                 |
|          | Item Permission  | Ref File Enable  | Enables the operation of reference files.                               |
|          |                  | Lens File Enable | Enables the operation of lens files.                                    |
|          |                  | OHB File Enable  | Enables the operation of OHB files.                                     |
|          |                  | Crop Enable      | Enables the operation of crop.                                          |
|          |                  | Knee Max Enable  | Enables the operation of Knee Max.                                      |
|          |                  | 3D Menu Enable   | Enables the 3D System settings.                                         |
|          | Code Change      | Code No.         | Registers a security code.                                              |
|          | Engineer Protect | Code Enable      | Protects switching to engineer mode with a security code.               |
|          | All Preset       |                  | Restores all settings to their default states.                          |
|          | Engineer Mode    |                  | Switches to engineer mode.                                              |
| Backup   | Menu Customize   |                  | See "To save changed setting values to a "Memory Stick Duo"" (page 49). |
|          | SW/VR Customize  | )                |                                                                         |
|          | Panel Config     |                  |                                                                         |
|          | Network Config   |                  |                                                                         |

#### To set the return input settings

Select Return Settings in the CONFIG menu to set the formats of return signals from the CCU.

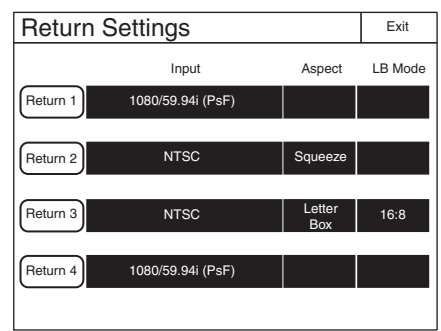

Use the following procedure to set the settings.

#### Press any one of Return-1 to Return-4.

The screen for specifying the format of the return signal appears.

| Return   | Setting | S      |            | Exit   |
|----------|---------|--------|------------|--------|
| _        |         |        |            |        |
| Return 1 | Input   | Aspect | LB<br>Mode |        |
| Return 2 |         |        |            |        |
| Return 3 |         |        |            |        |
| Return 4 | L       |        | Enter      | Cancel |
| -        | G       |        |            |        |

#### **2** Set the format of the return signal.

Input : Specifies the input signal.

Aspect: Specifies the aspect ratio. This can only be set if you specified SD signal for Input.

LB Mode: Specify the display mode for letter box if you specified [Letter Box] for Aspect].

The setting values that can be selected for each setting value are displayed in a list. Turn the adjustment knob on the very left to move the cursor to select a setting value.

3 Press Enter.

The settings for the format of the return signal are changed.

**4** Repeat steps 1 to 3 if you also want to set the remaining return signals.

#### To control the CCU menu

Select <u>CCU Menu Control</u> in the CONFIG menu to remotely control the menu displayed for image output of the CCU from this control panel.

| CCU Menu Control | Exit   |
|------------------|--------|
| Menu Disp        | Enter  |
|                  | Cancel |
|                  | G      |

- Use Menu Disp to display or hide the CCU menu. The setting menu appears when this button is pressed even when CHARACTER display is enabled for image output of the CCU. In such a case, closing the setting menu redisplays the CHARACTER display.
- Press Enter to switch to the setting mode and confirm changing of the setting value.
- Press Cancel to end the setting mode and cancel changing of the setting value.
- Turn the adjustment knob on the very left to move the cursor in the CCU menu and change a setting value.

# Multi Menu

|                    | 0    |
|--------------------|------|
| Multi              | Exit |
| Master Subordinate |      |

1 Press this to return to the previous menu screen.

#### Menu items

| Item        | Function                            |
|-------------|-------------------------------------|
| Master      | Sets this unit to master mode.      |
| Subordinate | Sets this unit to subordinate mode. |

# **Function Menu**

#### Screen display example (when PIX/WF is selected)

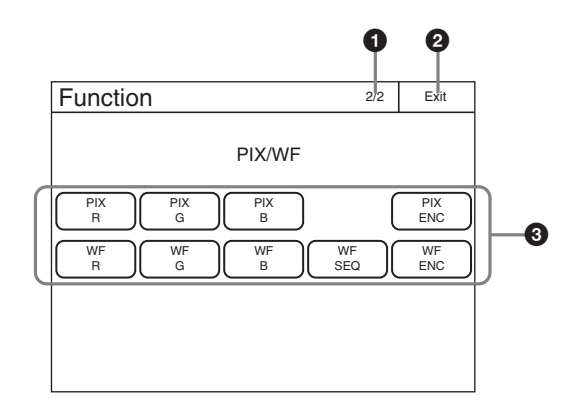

- This indicates the page number/total number of pages. When this indication is displayed, you can turn the SELECT knob to change the page.
- 2 Press this to return to the previous menu screen.
- Press a button to light it and select the output signal or turn ON the shutter.

#### Menu items

| Menu          | Item               | Function                                                                                                    |
|---------------|--------------------|----------------------------------------------------------------------------------------------------|
| Optical Level | САМ                | Displays the optical communication reception level of the camera.                                                                                                    |
|               | CCU                | Displays the optical communication reception level of the CCU.                                                                                                    |
| PIX/WF        | PIX (R/G/B/ENC)    | Selects the OUTPUT signal of PIX of CCU.<br><b>R/G/B:</b> Outputs one of the R, G, and B signals (or a combination of multiple signals).<br><b>ENC:</b> Outputs an encoded signal.                                                                                                  |
|               | WF (R/G/B/SEQ/ENC) | Selects the OUTPUT output signal of WF of CCU.<br><b>R/G/B:</b> Outputs one of the R, G, and B signals (or a combination of multiple signals).<br><b>SEQ:</b> Monitors the waveforms of the three signals R, G, and B in sequential mode.<br><b>ENC:</b> Outputs an encoded signal. |

# Scene Menu

Screen display example (when connected to the cameras of the 32 scene files)

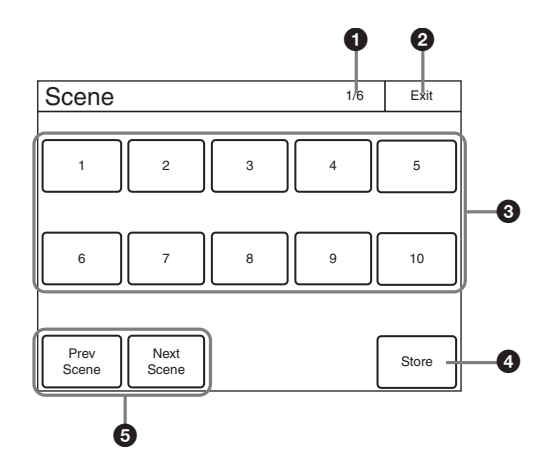

- This indicates the page number/total number of pages. When this indication is displayed, you can turn the SELECT knob to change the page.
- 2 Press this to return to the previous menu screen.
- Select and press the number of a scene file to access the registered file. When you access a file, the number of the accessed scene file lights.

If you press the same number, the state returns to that before you accessed the file.

- Press Store and then press the desired scene file number to register the file. When file registration is finished, Store turns off.
- Press Prev Scene or Next Scene to access the scene file in number order.

# About "Memory Stick Duo"

You can use "Memory Stick Duo" and "Memory Stick PRO Duo" media with this unit.

Unit operations have been checked using "Memory Stick Duo" media up to 8 GB.

### Inserting a "Memory Stick Duo"

Open the "Memory Stick Duo" slot cover, and insert the "Memory Stick Duo" into the "Memory Stick Duo" slot as shown, until it clicks into place and the access (status) indicator lights red.

When the "Memory Stick Duo" is properly inserted, the indicator changes from red to green.

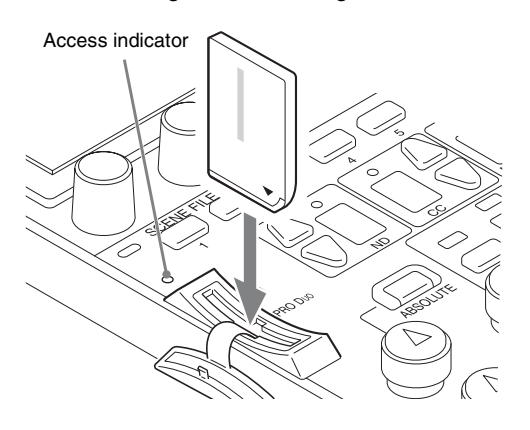

#### Note

Confirm the orientation of the "Memory Stick Duo" before inserting it. If there is some resistance when you insert it or it does not fit properly, the "Memory Stick Duo" may be turned around or upside down. Do not force the "Memory Stick Duo" into the slot. Confirm the sides and ends of the "Memory Stick Duo" before inserting it again.

#### To remove a "Memory Stick Duo"

Confirm that the access indicator is not lit red, then lightly push in the "Memory Stick Duo" to release the lock.

#### Note

If the access indicator is lit red, data is being read from or written to the "Memory Stick Duo." In such cases, do not shake the unit or subject it to shock. In addition, do not turn off the power to the unit or remove the "Memory Stick Duo." Doing so may damage the data.

## **Protecting Saved Data**

To prevent accidental erasure of important data, use the LOCK switch on the "Memory Stick Duo."

Slide the switch upward to the write protect position.

This ensures that you cannot inadvertently overwrite data on the "Memory Stick Duo."

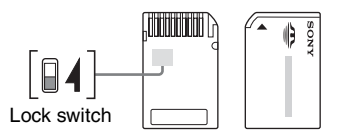

#### Note

If you are using a "Memory Stick Duo" that does not have a LOCK switch, be careful not to inadvertently overwrite or erase your data.

#### **Precautions**

- Do not attach anything other than the supplied label to the "Memory Stick Duo" labeling position.
- Attach the label so that it does not stick out beyond the labeling position.
- Carry and store the "Memory Stick Duo" in its case.
- Do not touch the connector of the "Memory Stick Duo" with anything, including your finger or metallic objects.
- Do not strike, bend, or drop the "Memory Stick Duo."
- Do not disassemble or modify the "Memory Stick Duo."
- Do not allow the "Memory Stick Duo" to get wet.
- Do not use or store the "Memory Stick Duo" in a location that is:
  - Extremely hot, such as in a car parked in the sun
  - Under direct sunlight
  - Very humid or subject to corrosive substances
- To prevent data loss, make backups of data frequently. In no event will Sony be liable for any loss of data.
- Unauthorized recording may be contrary to the provisions of copyright law. When you use a "Memory Stick Duo" that has been pre-recorded, be sure that the material has been recorded in accordance with copyright and other applicable laws.
- "Memory Stick" and Struck are trademarks of Sony Corporation.
- "Memory Stick Duo" and MEMORY STICK DUD are trademarks of Sony Corporation.
- "Memory Stick PRO Duo" and MEMORY STICK PRO DUD are trademarks of Sony Corporation.

# **Specifications**

| General                  |                                                                        |
|--------------------------|------------------------------------------------------------------------|
| Power supply             | 10.5 V to 30 V DC                                                      |
| Power consumption        | 4 W                                                                    |
| Operating<br>temperature | 5 °C to 40 °C (41 °F to 104 °F)                                        |
| Weight                   | RCP-1500/1501: 1.8 kg (3 lb. 15 oz.)<br>RCP-1530: 1.6 kg (3 lb. 8 oz.) |

| External dimensions Unit: mm (inches) |
|---------------------------------------|
|---------------------------------------|

RCP-1500

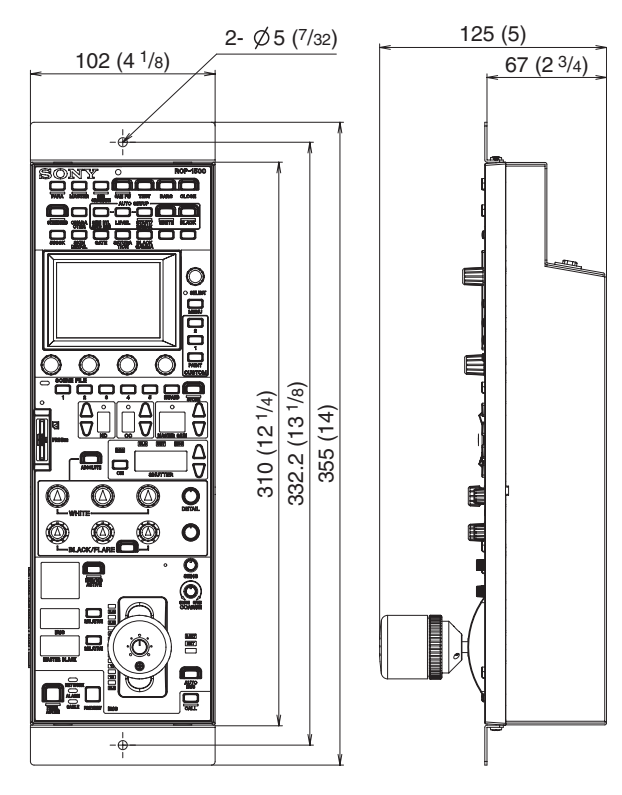

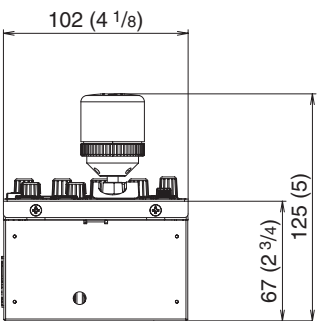

#### RCP-1501

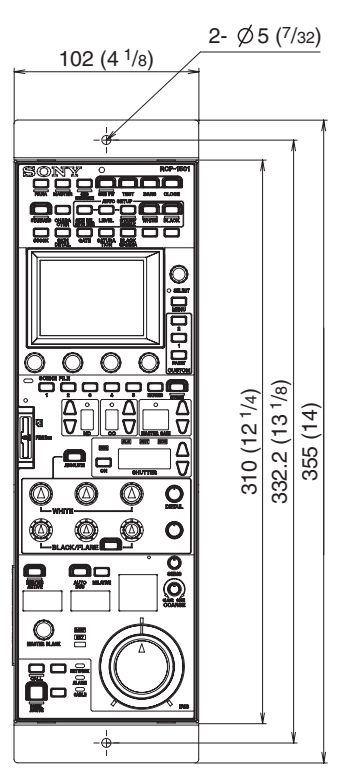

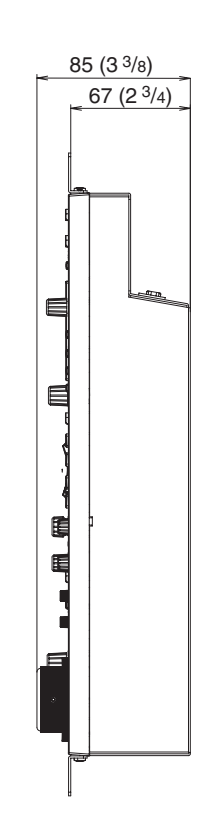

**RCP-1530** 

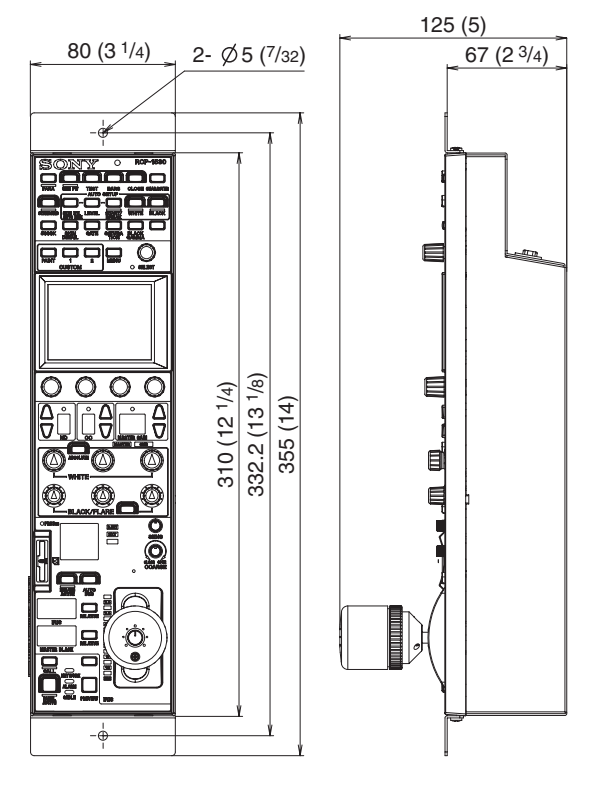

#### Note

Always verify that the unit is operating properly before use. SONY WILL NOT BE LIABLE FOR DAMAGES OF ANY KIND INCLUDING, BUT NOT LIMITED TO, COMPENSATION OR REIMBURSEMENT ON ACCOUNT OF THE LOSS OF PRESENT OR PROSPECTIVE PROFITS DUE TO FAILURE OF THIS UNIT, EITHER DURING THE WARRANTY PERIOD OR AFTER EXPIRATION OF THE WARRANTY, OR FOR ANY OTHER REASON WHATSOEVER.

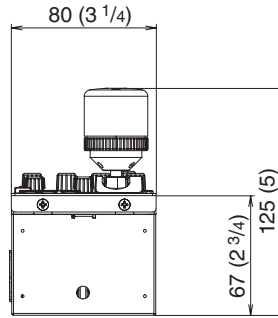

#### Inputs/outputs

| REMOTE                   |                                   |
|--------------------------|-----------------------------------|
| 몸곱                       | 8-pin RJ-45 (1)                   |
| CCU/CNU                  | 8-pin multi-connector, female (1) |
| AUX (RCP-1500/1501 only) |                                   |
|                          | 8-pin multi-connector, female (1) |
| EXT I/O                  | 9-pin, female (1)                 |
|                          |                                   |

#### Supplied accessories

Operation Manual (1)

Optional accessories

External I/O connector JAE DE-9PF-N 1-568-182-11 CCA-5-3 remote cable (3 m) CCA-5-10 remote cable (10 m) CCA-5-30 remote cable (30 m)

Design and specifications are subject to change without notice.

The material contained in this manual consists of information that is the property of Sony Corporation and is intended solely for use by the purchasers of the equipment described in this manual.

Sony Corporation expressly prohibits the duplication of any portion of this manual or the use thereof for any purpose other than the operation or maintenance of the equipment described in this manual without the express written permission of Sony Corporation.

#### For Customer in China

根据中华人民共和国信息产业部第39号令《电子信息产品污 染控制管理办法》及标准中要求的"有毒有害物质或元素名称及含量"等信息,本产品相关信息请参考以下链接: http://pro.sony.com.cn

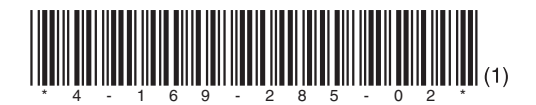

出版日期: 2010年8月 RCP-1500 (SY) RCP-1501 (SY) RCP-1530 (SY) 4-169-285-**02** (1)

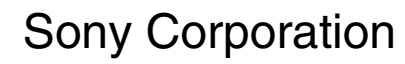

http://www.sony.net/

Printed in Belgium 2010.08 08 © 2010